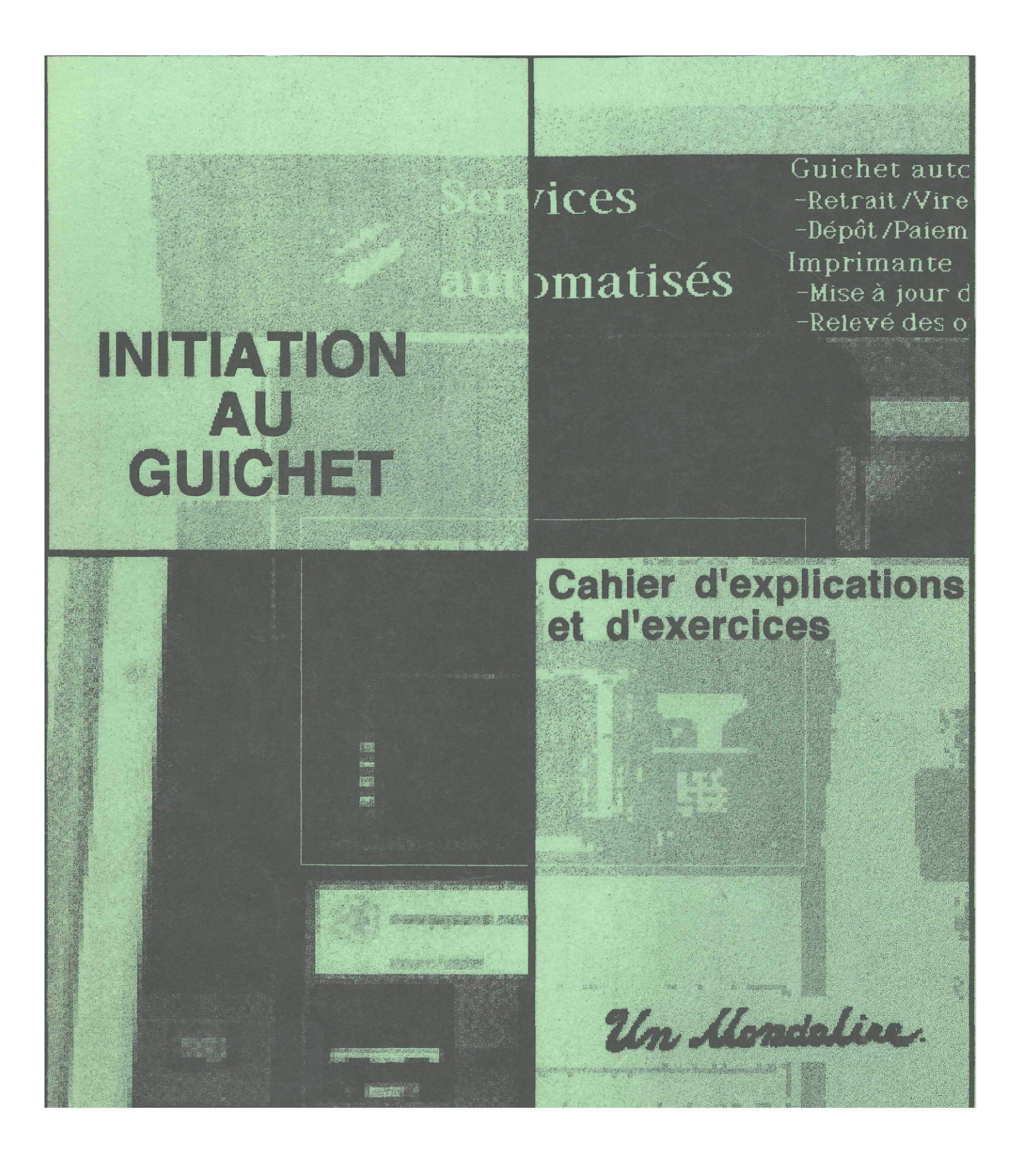

Une production:

Un Mondalise.

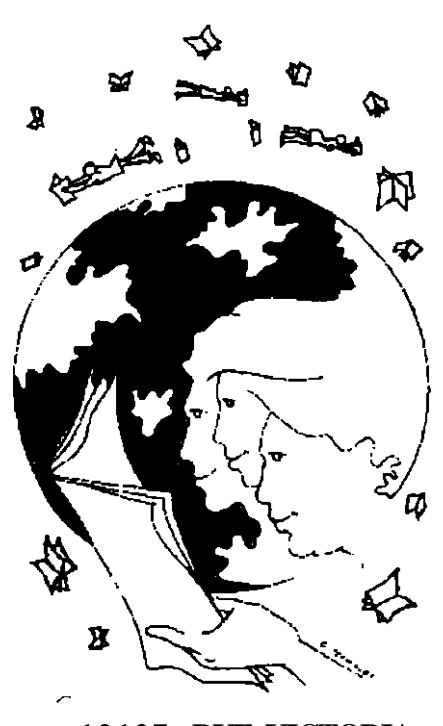

12127 RUE VICTORIA MONTRÉAL (PAT), QC TÉL.: 640-9228 TÉLEC.: 640-9443

Québec ==

Coordination du projet:

Les animateurs:

Manon Ferland-Lalancette Nicole Leblanc Gislaine Ratthé-Chartier Denis Chicoine

Conception et mise en page: Francis Boucher (B.Sc.)

© Groupe d'alphabétisation populaire P.A.T. Un Mondalire 1997

Adresse: 12 127 rue Victoria Montréal (P.A.T.), Québec H1B 2R4

> Tél.: (514) 640-9228 Téléc: (514) 640-9443

ISBN 2-9804663-1-x Dépôt légal 2e trimestre 1997 Bibliothèque nationale du Québec Ungros mercià tous les participants et participantes des groupes d'alphabétisation, membres du RGPAQ, qui ont bien voulu répondre à notre sondage ainsi qu'à tous les animateurs et animatrices qui ont apportéleur soutien.

Mercià la Caisse Populaire Desjardins de Pointe-aux-Trembles pour le prêtgratuit du simulateur deguichet automatique et pour sonaimable collaboration.

Mercià la Fédération des Caisses Populaires Desjardinspournousavoirpermisd'utiliserlestermes propresauxCaissesPopulairesDesjardinsainsique sonsigle.

MerciauSecrétariatNationalàl'alphabétisationqui dans le cadre du programme "Initiatives Fédérales ProvincialesConjointes en matière d'Alphabétisation" nous a apport éson support financier. Ce cahier d'exercices s'adresse à toute personne qui veut démystifier et comprendre le système bancaire automatisé.

Suite à un sondage maison fait auprès des. groupes en alphabétisation, une évidence s'imposait: peu de gens, ayant des difficultés de lecture, utilise le guichet automatique. Ces derniers éprouvent beaucoup de réticence à l'utilisation du guichet ou du paiement direct. Diverses raisons étaient énoncées dont: « J'ai peur de me tromper..., Je n'ai pas assez de temps pour lire à l'écran..., C'est énervant..., Il y a du monde qui attend..., Je ne sais pas comment ça marche..., etc ».

Ce cahier d'exercices vous permettra de vous familiariser avec les termes bancaires, la marche à suivre et le vocabulaire du guichet automatique Desjardins. Ce guide comprend des exercices de lecture, de vocabulaire et des jeux qui vous amèneront dans le monde du système bancaire automatisé.

Nous espérons que cette production vous permettra d'utiliser adéquatement le système du guichet automatique et du paiement direct Desjardins.

L'équipe d'Un Mondalire

Nous avons identifié chaque jeu selon son degré de difficulté:

\$ : PEU ÉLEVÉ \$\$ : MOYEN \$\$\$ : ÉLEVÉ

Vous trouverez les solutions de chaque exercice à la fin du cahier, en annexe A.

## TABLE DES MATIERES

|     | Avant -propos et présentation générale     | р. З   |  |
|-----|--------------------------------------------|--------|--|
| 1   | Retrait rapide                             |        |  |
| 2   | Paiement de factures                       |        |  |
| 3   | Mise à jour de livret                      |        |  |
| 4   | Relevé des opérations                      |        |  |
| 5   | 5 Retrait                                  |        |  |
| 6   | Dépôt                                      |        |  |
| 7   | Information sur le solde                   |        |  |
| 8   | Virement, remboursement de marge de crédit | p. 109 |  |
| 9   | Paiement direct                            | p. 129 |  |
| 10  | Dix opérations                             | p. 143 |  |
| Anr | nexe A Solutionnaire                       | p. 153 |  |
| Anı | nexe B Vocabulaire                         | p. 177 |  |

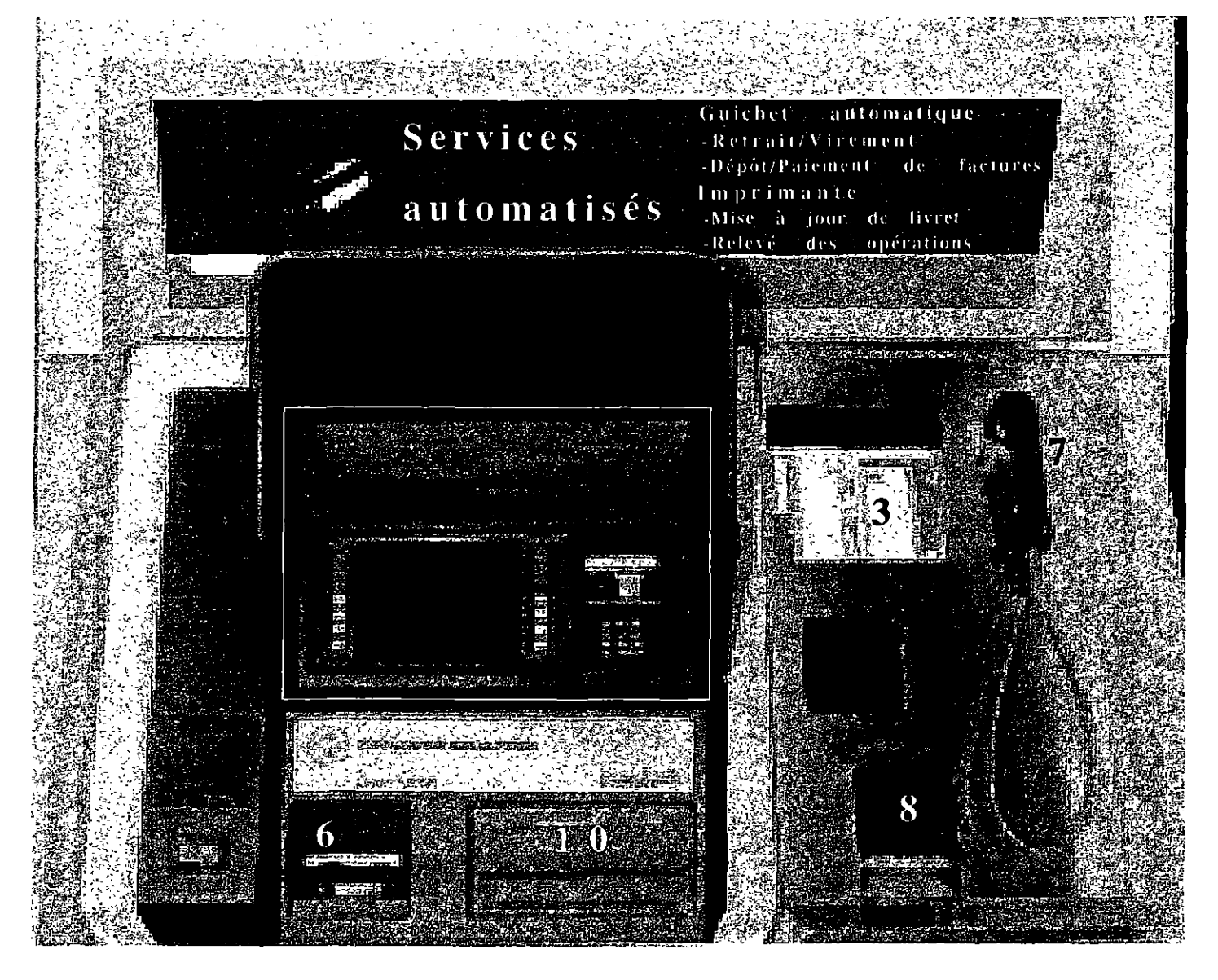

- 1 Écran
- 2 Clavier numérique
- 3 Enveloppes de guichet
- 4 Entrée de la carte de guichet
- 5 Sortie du relevé des opérations
- 6 Glissoir pour l'enveloppe de guichet
- 7 Téléphone pour renseignements
- 8 Imprimante pour le livret
- 9 Boutons de sélection
- 10 Tiroir (sortie de l'argent)

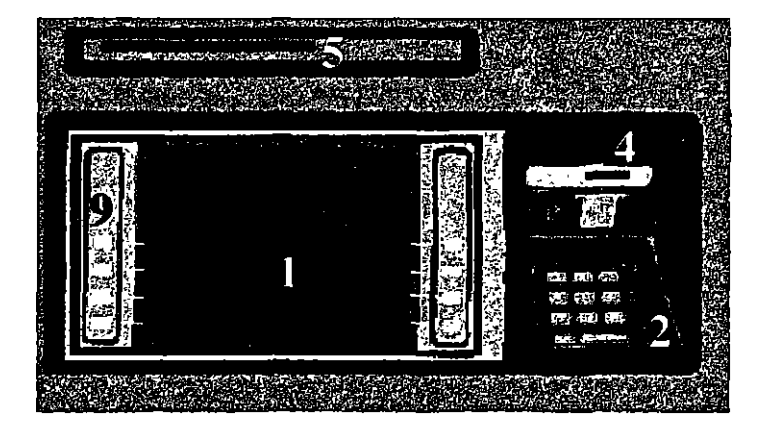

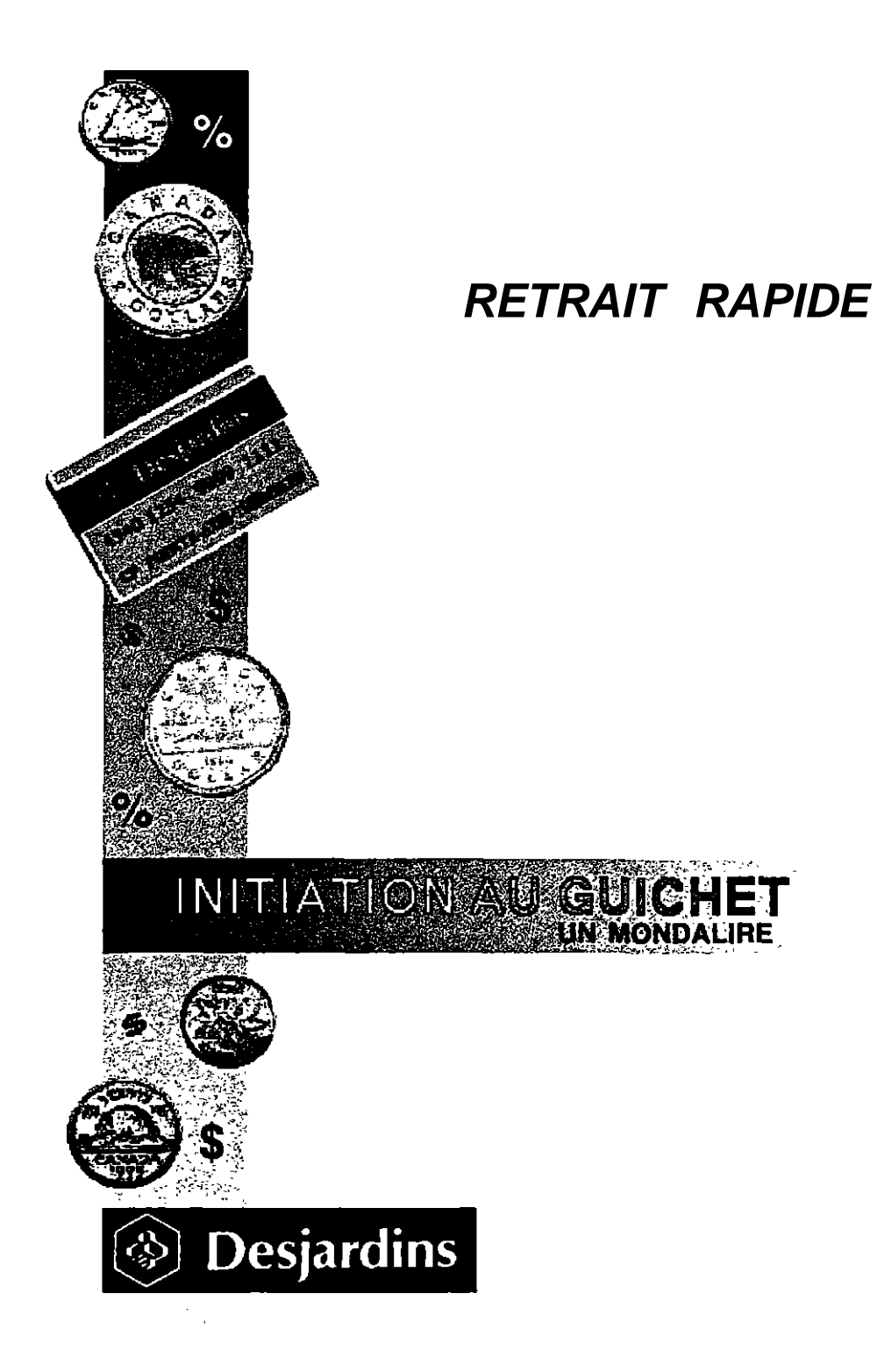

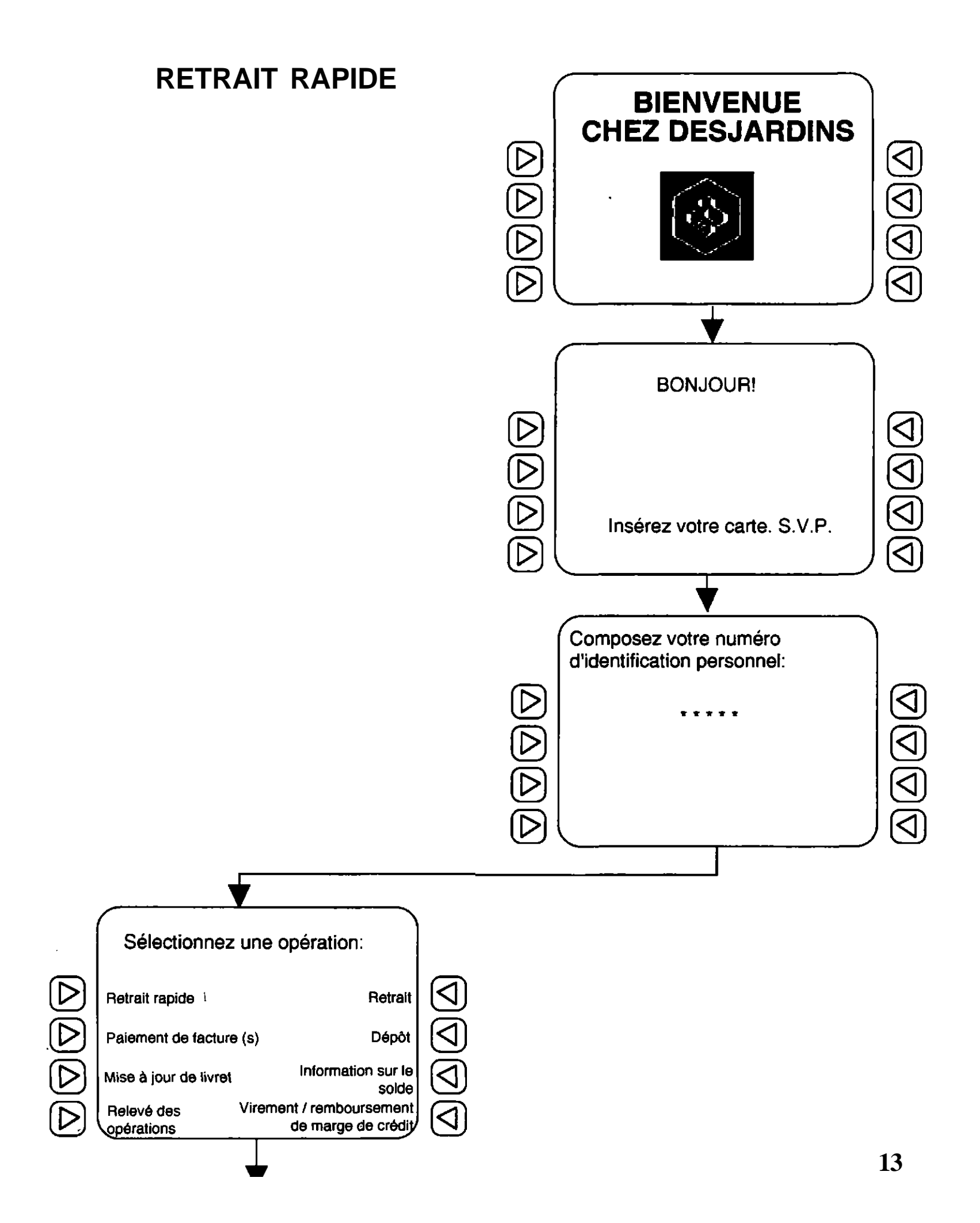

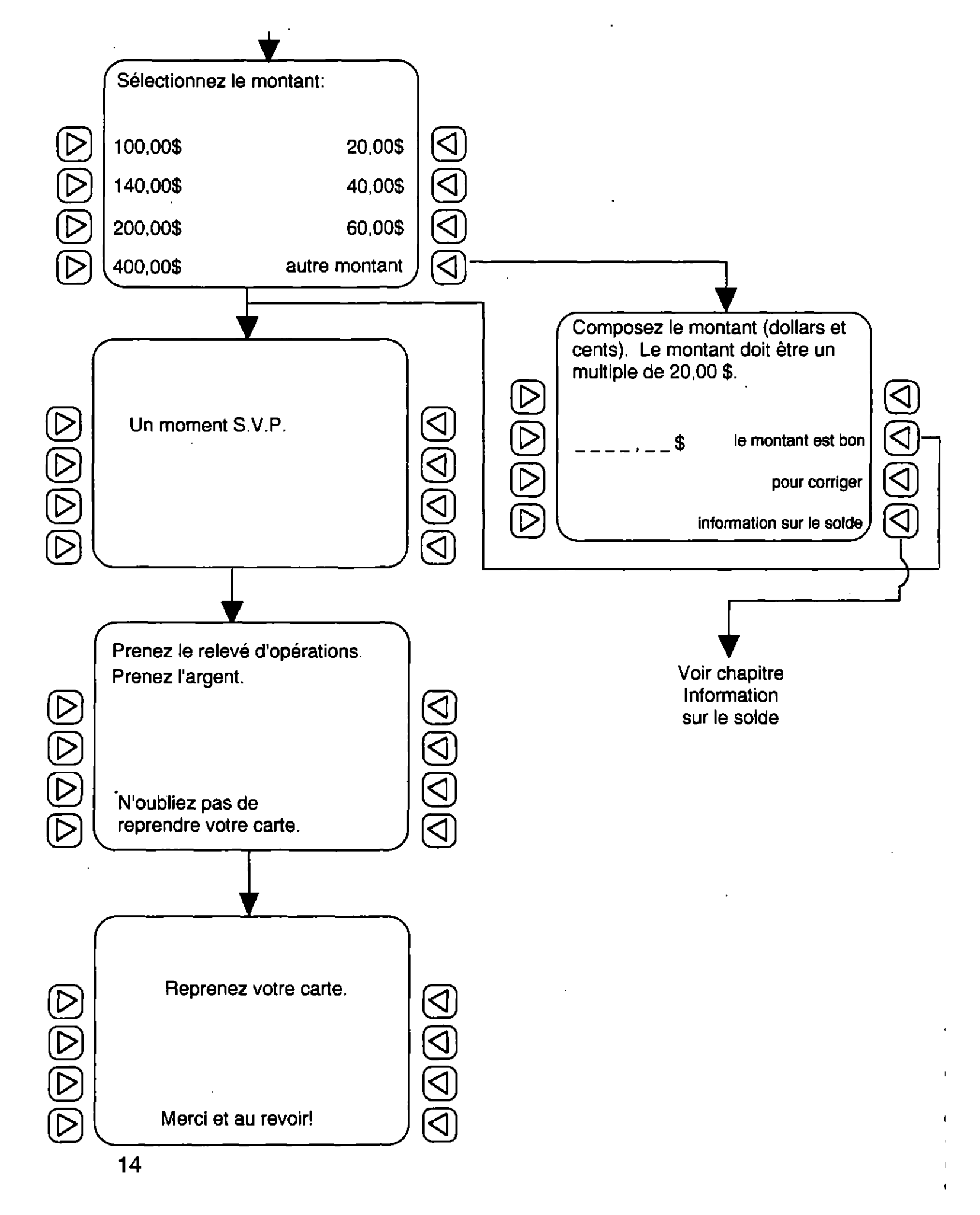

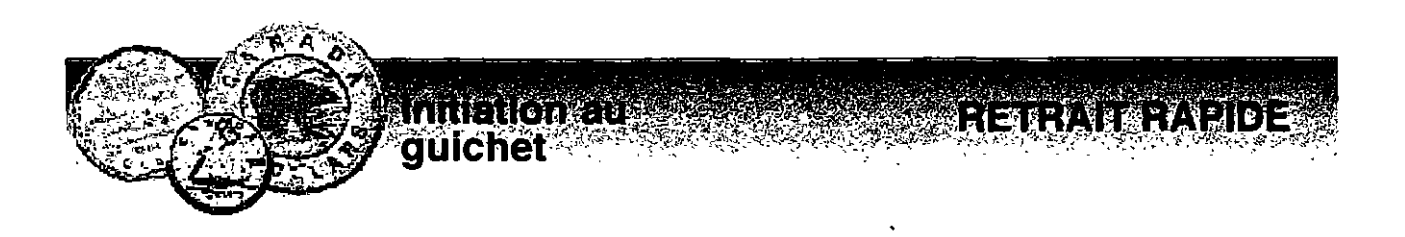

\$

Placer les mots dans la grille.

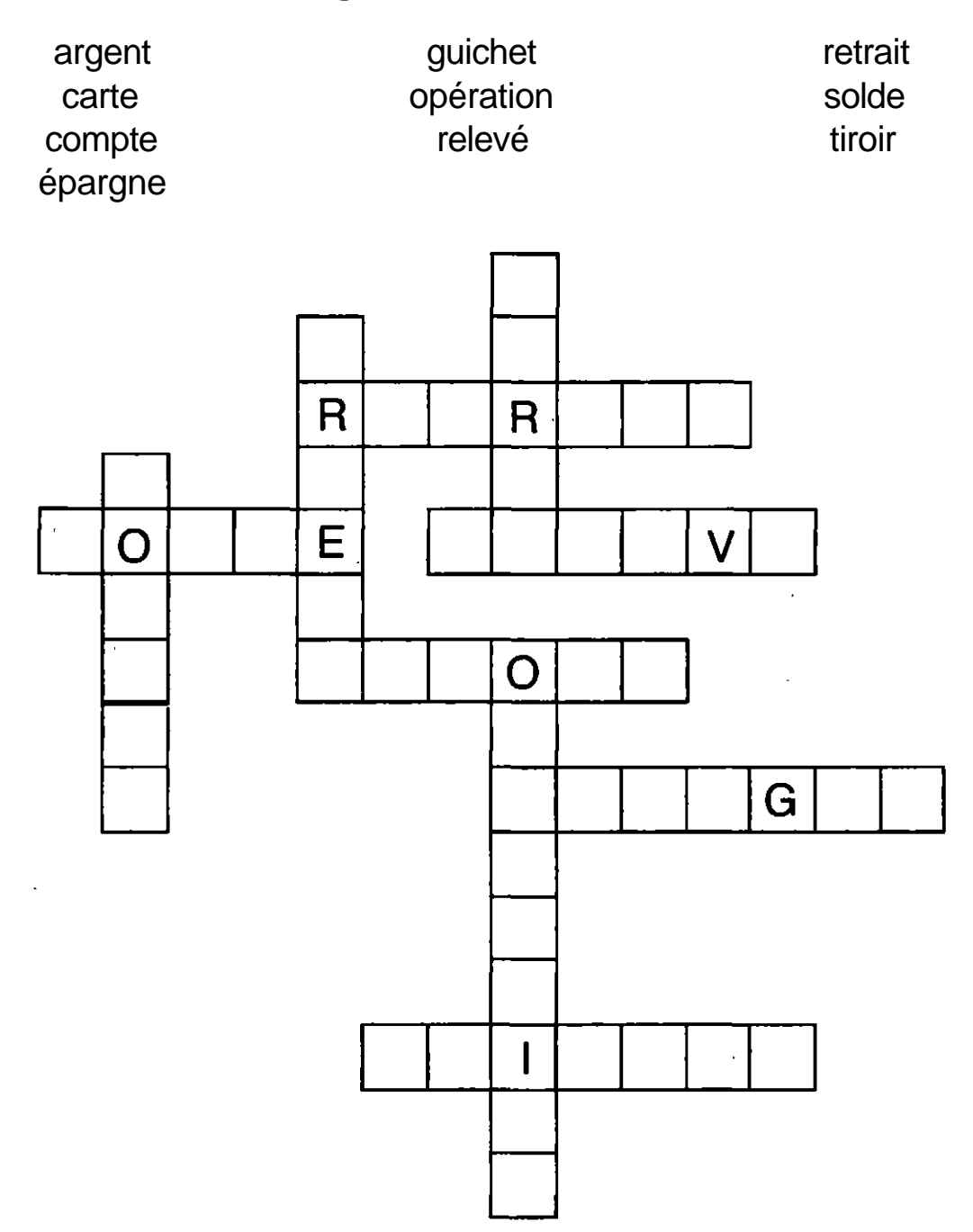

# RETRABARAPIDE

S

Souligner le mot qui est écrit comme celui de gauche.

| 1 | Retrait   | retrès / retrait / retrat / retrais          |
|---|-----------|----------------------------------------------|
| 2 | Relevé    | relevez / relevai / relevé / relevet         |
| 3 | Épargne   | épragne / épargen / aipargne / épargne       |
| 4 | Opération | opréation / opérasion / opération / opératon |
| 5 | Compte    | conte / comte / conpte / compte              |

## \$\$

Numéroter les opérations par ordre de déroulement pour un retrait rapide.

- \_\_\_\_\_- Prenez l'argent dans le tiroir.
- \_\_\_\_\_- Insérez votre carte.
- \_\_\_\_\_- Reprenez votre carte.
- Composez votre numéro d'identification personnel.
- \_\_\_\_- Sélectionnez l'opération.
- Choisissez le montant.

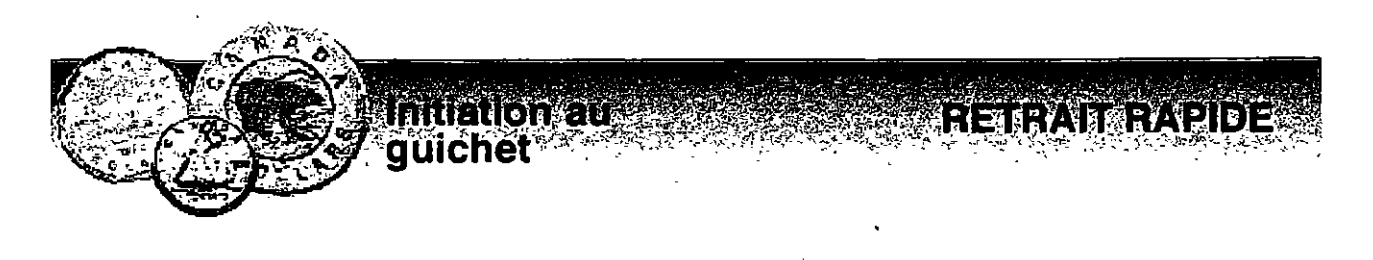

Compléter l'expression. Relier par des flèches.

- 1 Reprenez sur le solde.
- 2 Prenez pour le retrait au guichet.
- 3 Information le montant.
- 4 Composez
- 5 Sélectionnez

votre carte.

pressez la touche "annuler".

- 6 Montant disponible
- 7 Pour interrompre l'opération

le compte.

l'argent dans le tiroir.

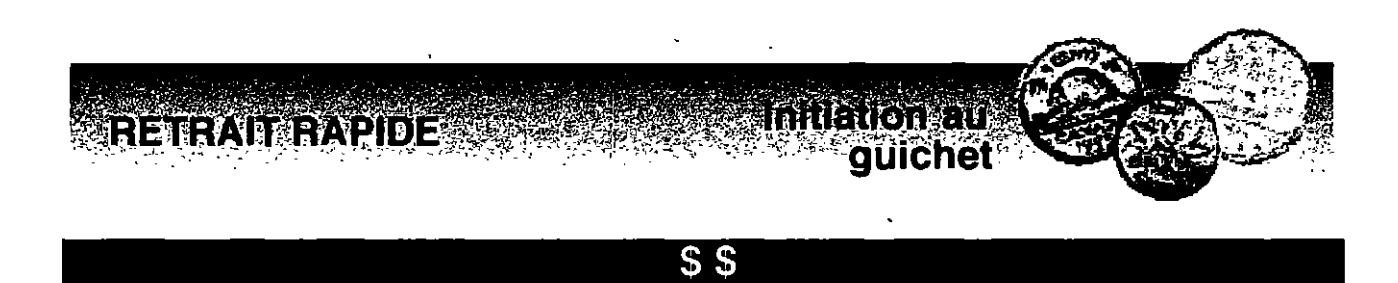

Mettre en ordre alphabétique.

1 opération / guichet / retrait / compte / montant

2 reprenez / interrompre / sélectionnez / composez / corriger

3 multiple / carte / information / argent / tiroir

4 relevé / identification / épargne / écran / numéro

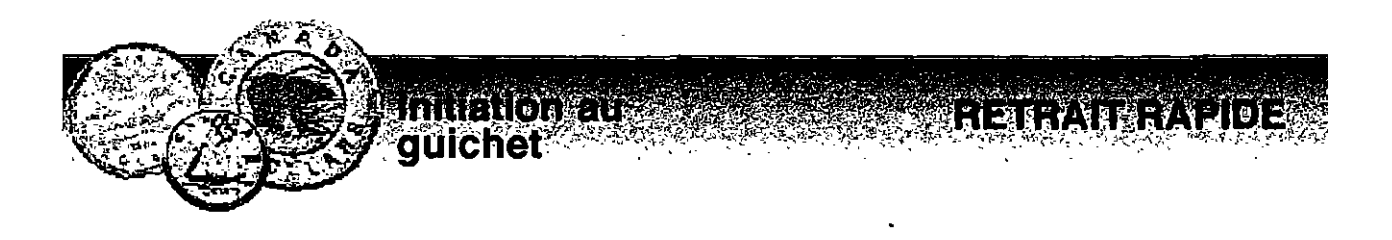

\$\$\$

Reconstruire les mots.

- 1 tarneg
- 2 11 r r e a i
- 3 aecrt
- 4 mtpceo
- 5 mnttnao
- 6 ouénrm
- 7 sdleo
- 8 ooéaitnpr
- 9 rleeév

10 thcuige

## RETRAIT RAPIDE

#### \$\$\$

Remplacer la lettre par celle qui suit dans l'ordre alphabétique (sauf pour la lettre a).

- **1** bnlonrdy unsqd mtldqn
  - c'hcdmshehb(a)shnm odqrnmmdk.

2 rdkdbshnmmdy kd bnlosd.

3 oqdmdy kd qdkdud c'nodq(a)shnm.

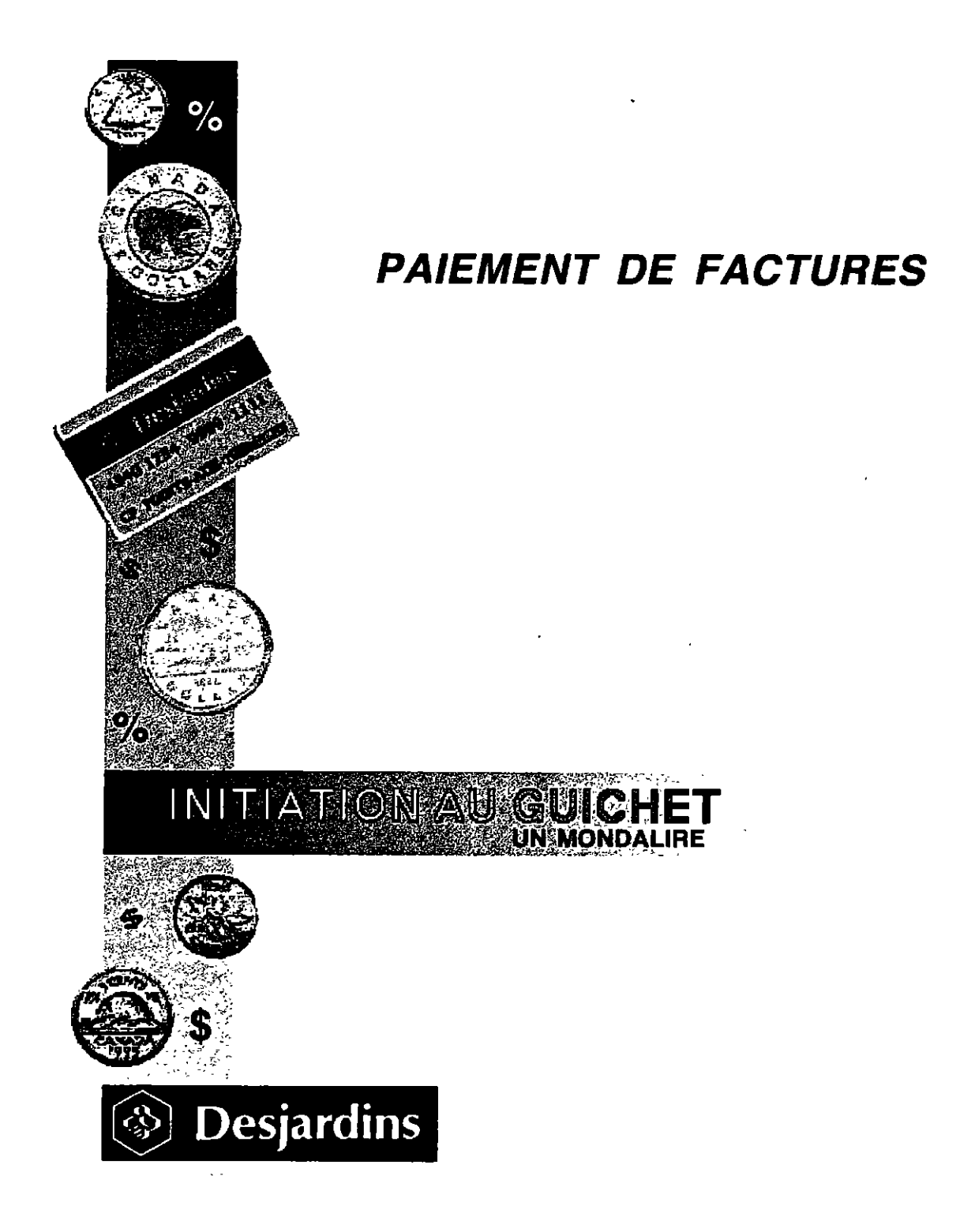

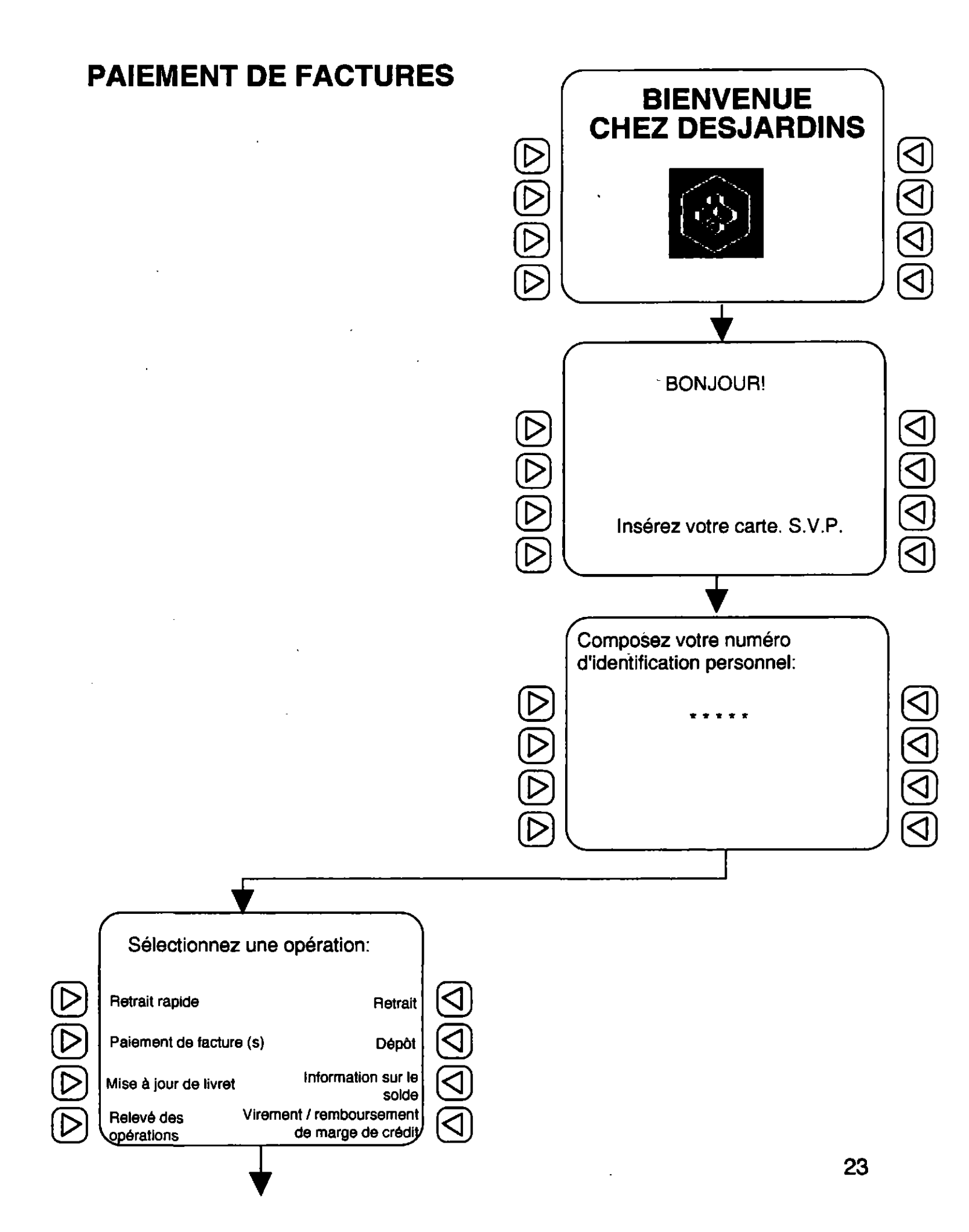

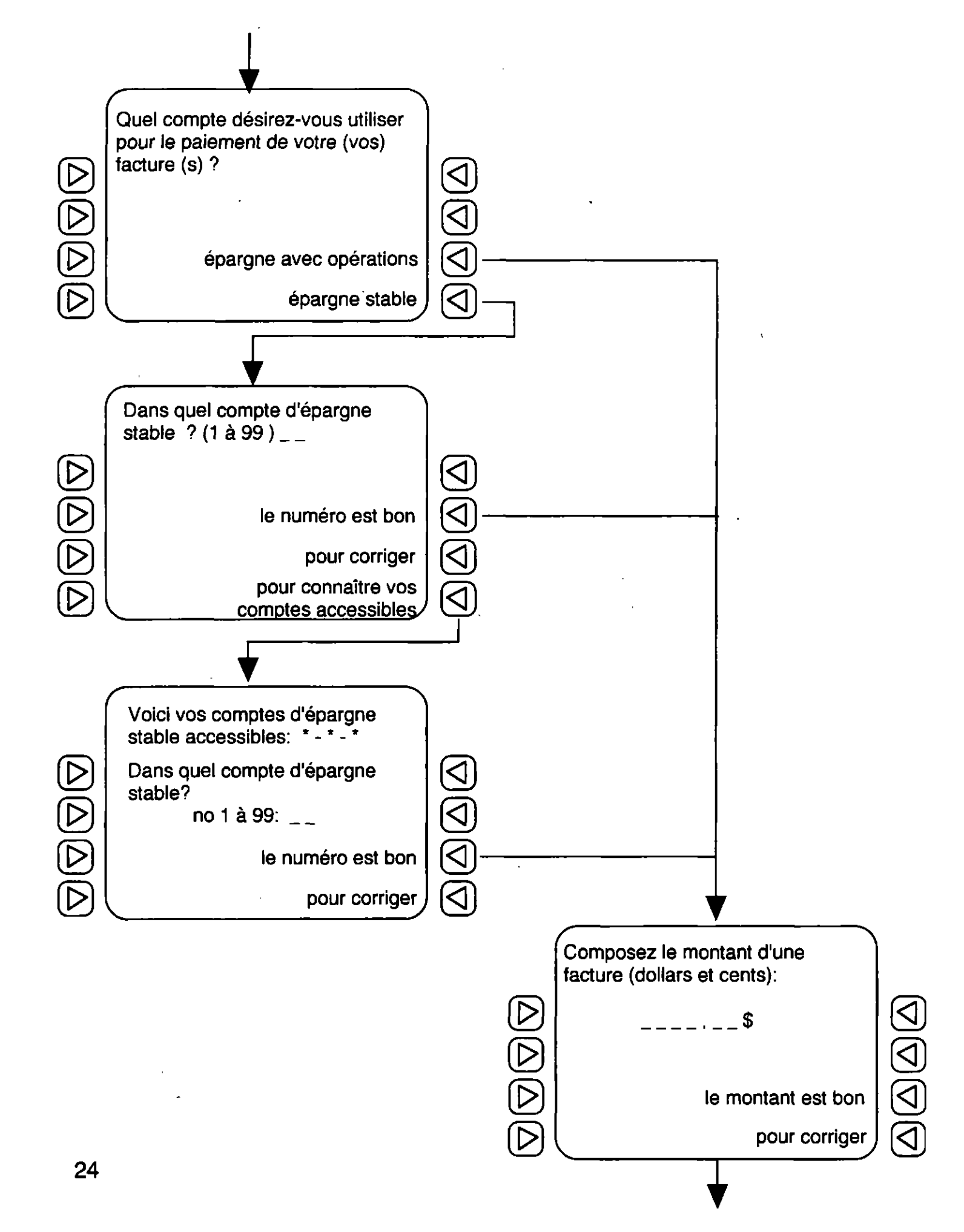

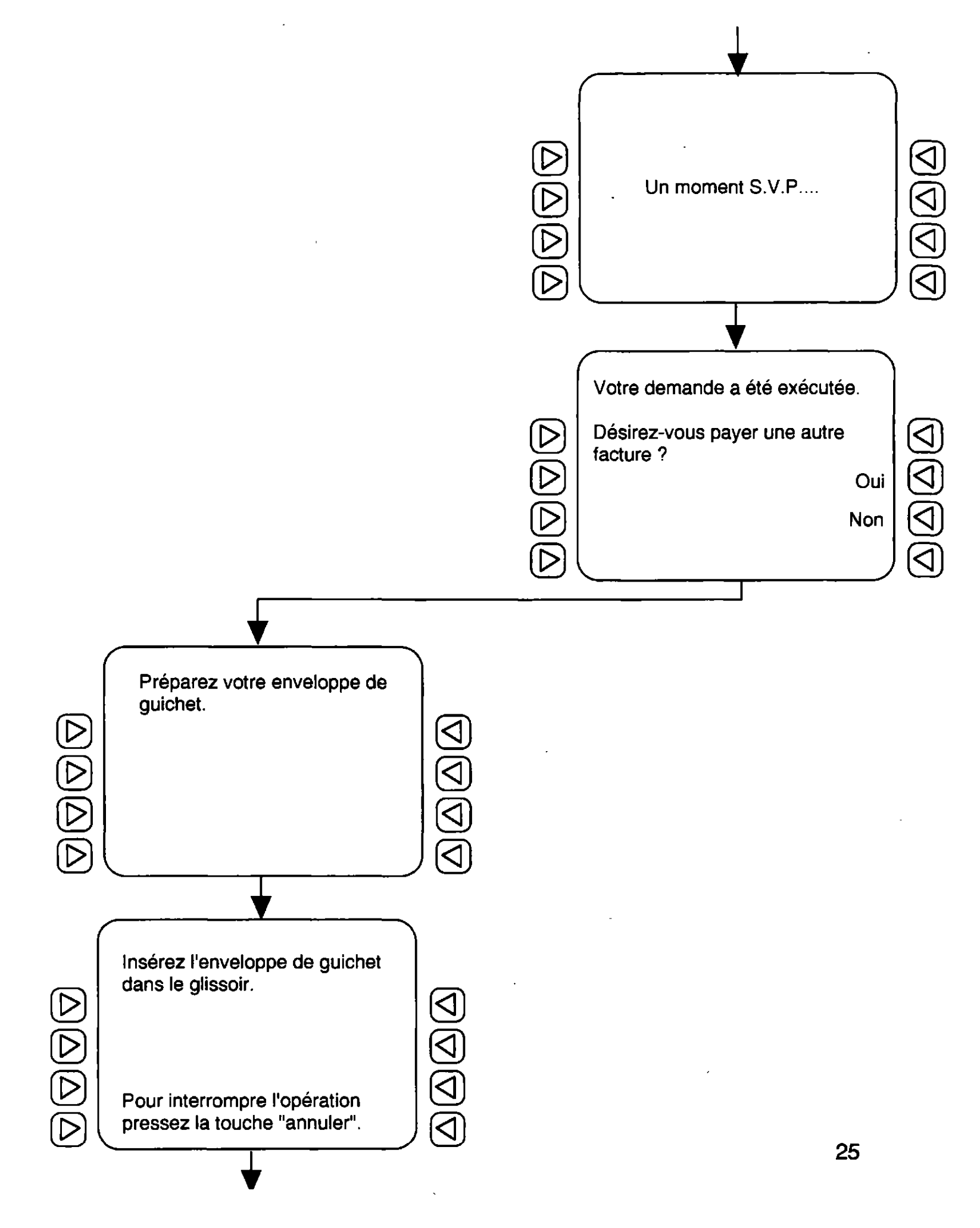

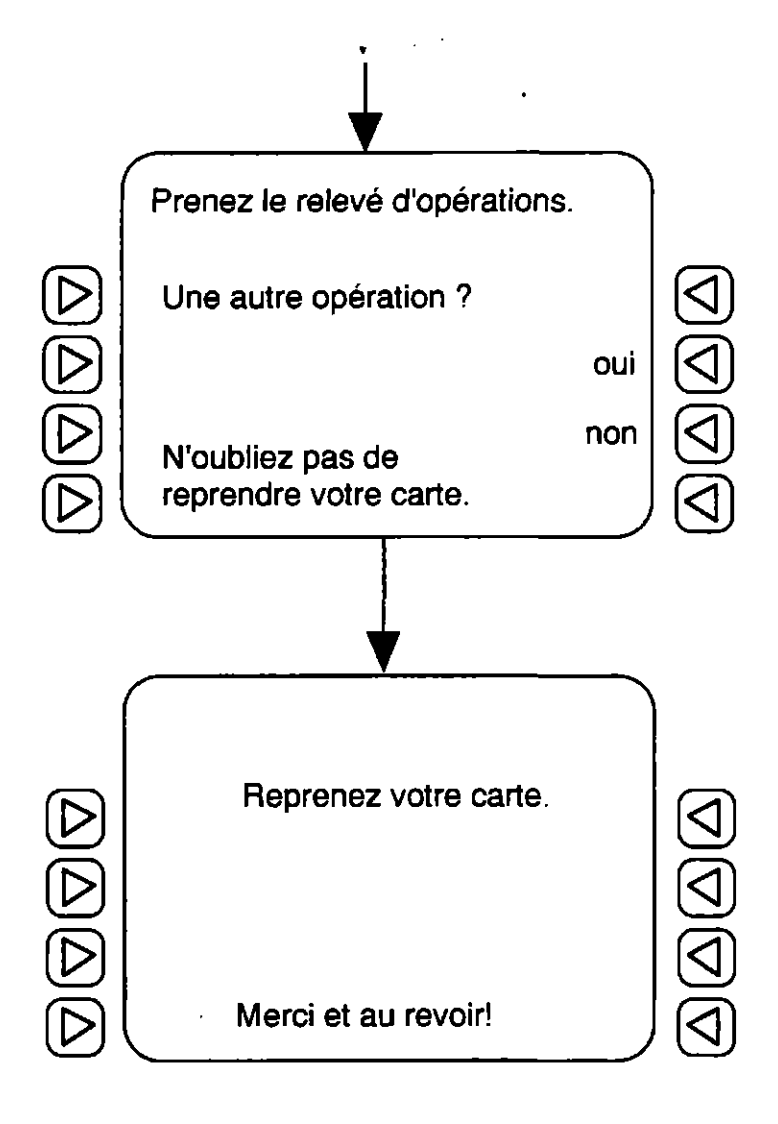

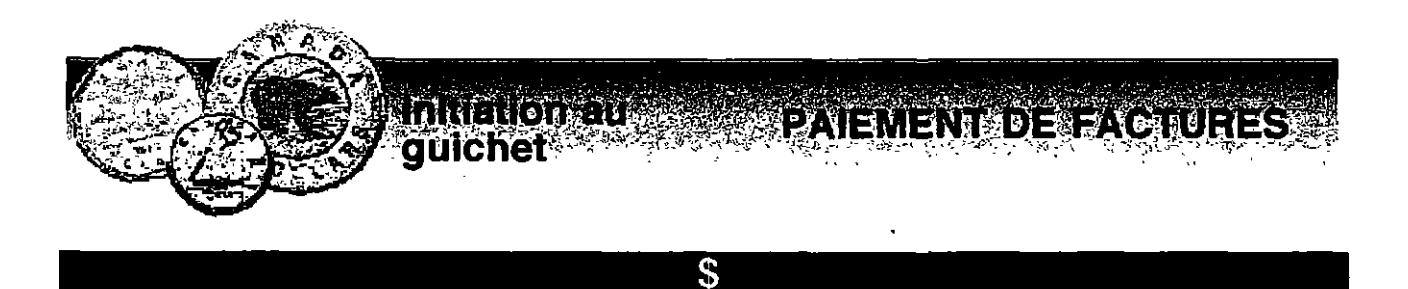

Souligner les 2 mots qui sont pareils à celui de gauche.

| 1 | Clavier  | cavalier / clavier / calmer / clavier  |
|---|----------|----------------------------------------|
| 2 | Touche   | mouche / touche / tourne / touche      |
| 3 | Facture  | fracture / facteur / facture / facture |
| 4 | Paiement | paiement /payement /paiement /païen    |
| 5 | Montant  | montante /montant /montant /mouton     |

#### \$

## Relier les mots pareils.

- 1 enveloppe
- 2 paiement
- 3 facture
- 4 indiquez
- 5 compte
- 6 numéro
- 7 clavier

- a numéro
- b indiquez
- c clavier
- d compte
- e facture
- f paiement
- g enveloppe

## PAIEMENT DE FACTURES

\$

tton au quichet

## Relier les mots pareils.

paiement 1 te - comp Α par - é - gne 2 facture В 3 carte С tie - par enveloppe 4 D ra - o - tion - pé 5 compte Ε cran - é épargne F 6 pe - lop - en - ve 7 montant G ment - paie écran soir - glis 8 Н 9 partie te - car I 10 glissoir J tant - mon 11 opération Κ tu - re - fac

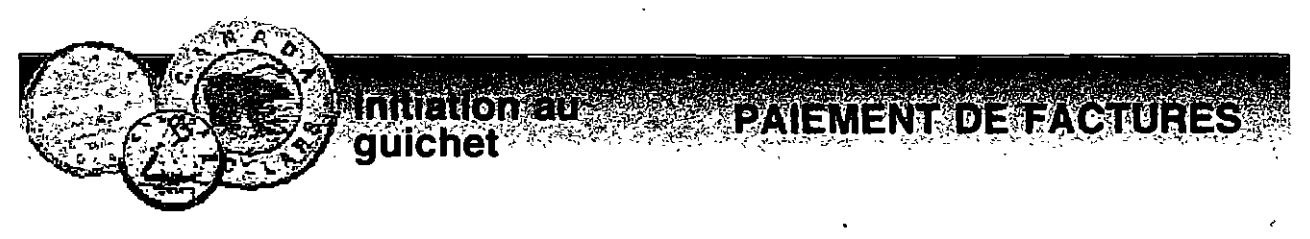

## Composer des mots.

- 1 te comp
- 2 par é gne
- 3 tie par
- 4 ra o tion pé
- 5 cran é
- 6 pe lop en ve
- 7 ment paie
- 8 soir glis
- 9 te car
- 10 tant mon
- II tu re fac

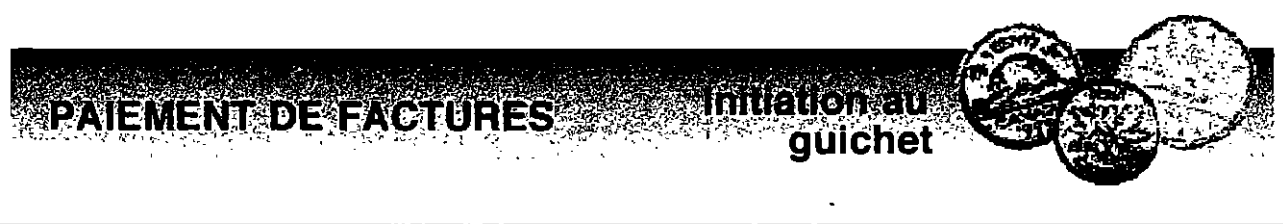

Chercher le mot caché.

- 1 imfacturecw
- 2 Ibcomptexid
- 3 épargnexstf
- 4 ol montantrp
- 5 tenveloppeu
- 6 yupaiementc
- 7 malcartedbe
- 8 limdépôtefg
- 9 copérationn
- 10 gnrelevésud

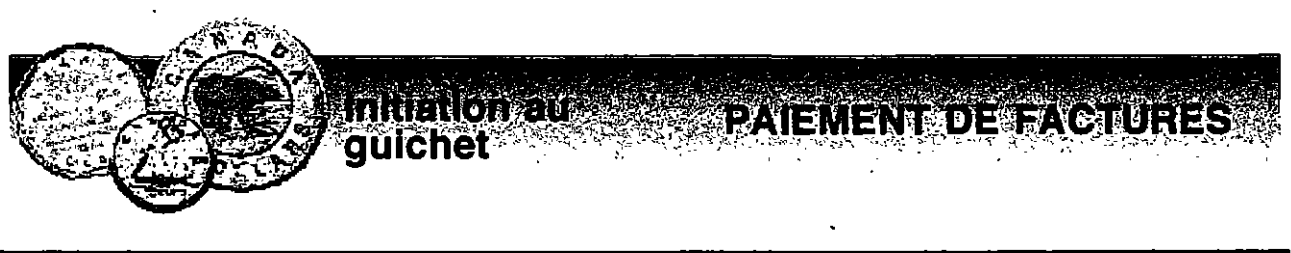

## Remplir les trous dans le texte avec les mots suivants:

|   | factures                         | compte         | payé         | carte               |  |
|---|----------------------------------|----------------|--------------|---------------------|--|
|   | enveloppe                        | identification | achats       | guichet             |  |
|   | indiqué                          | glissoir       | relevé       | paiement            |  |
|   |                                  |                |              |                     |  |
| 1 | Lili a                           | ses            | au           |                     |  |
|   | automatique.                     |                |              |                     |  |
| 2 | Martine a inse                   | éré l'         | dans le      | de                  |  |
|   | dánôt                            |                |              |                     |  |
|   | depol.                           |                |              |                     |  |
| 3 | Paul a                           | le             | d'épa        | rgne qu'il utilise  |  |
|   | pour le                          | de ses ·       | factures     |                     |  |
|   |                                  | uc ses         |              |                     |  |
| 4 | Karine a oubli                   | é son          | d'opération. |                     |  |
|   |                                  |                |              |                     |  |
| 5 | Mon amie Juli                    | e a utilisé sa | de gui       | chet pour faire ses |  |
|   |                                  | au supermarch  | né.          |                     |  |
|   |                                  |                |              |                     |  |
| 6 | Mon frère a oublié son numéro d' |                |              | personnel.          |  |

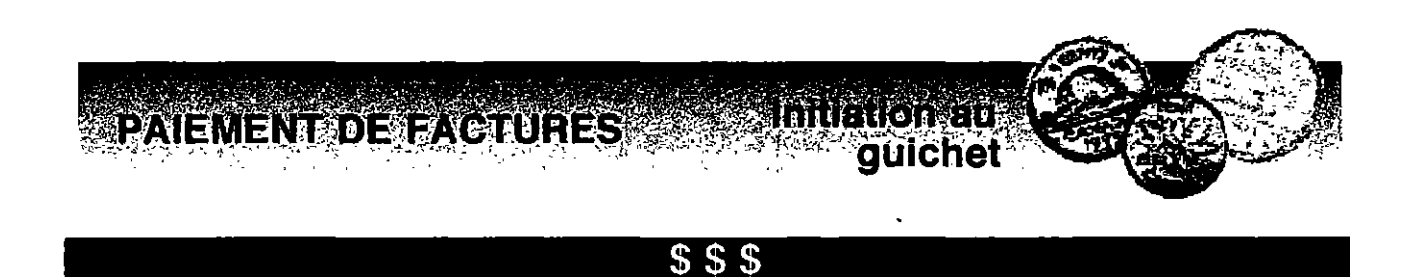

Remplacer chaque lettre par la lettre qui vient AVANT dans l'alphabet.

Exemple: DBSUF = carte

- **1 FQBSHOF**
- 2 GBDUVSF
- 3 DPNQUF
- 4 FOWFMPQQF
- 5 QBJFNFOU
- 6 DPNQPTF(Z)
- 7 JOTFSF(Z)
- 8 JOEJRVF(Z)
- 9 BQQVZF(Z)
- 10 QSFOF(Z)

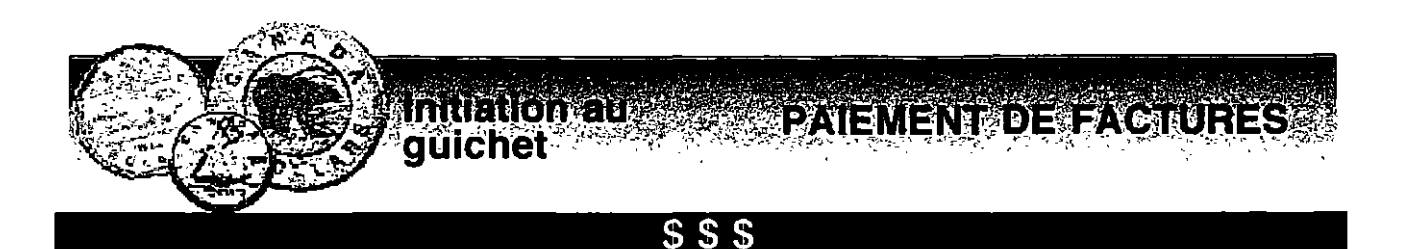

Mise en situation:

- Lire le texte.
- Mettre dans l'ordre les 10 étapes à suivre.

Léo va à la Caisse Populaire. Il désire payer ses 2 factures. Le montant de la facture d'électricité est de 139,50 \$ et la facture de téléphone est de 43,50 \$. Il y a beaucoup de monde à la caisse. Il décide donc **d'utiliser** le guichet automatique. Comment s'y prendra-t-il ?

- ) Insérez l'enveloppe dans le glissoir.
  - Reprenez votre carte.
  - Désirez-vous payer une autre facture.
- Quel compte désirez-vous utiliser pour le paiement de votre
  - (vos) facture (s)?
  - Insérez votre carte SVP.
  - Sélectionnez l'opération, paiement de facture(s).
  - Prenez le relevé d'opérations.
  - Composez votre numéro d'identification personnel (NIP).
  - Préparez votre enveloppe de guichet.
  - Composez le montant de chaque facture.

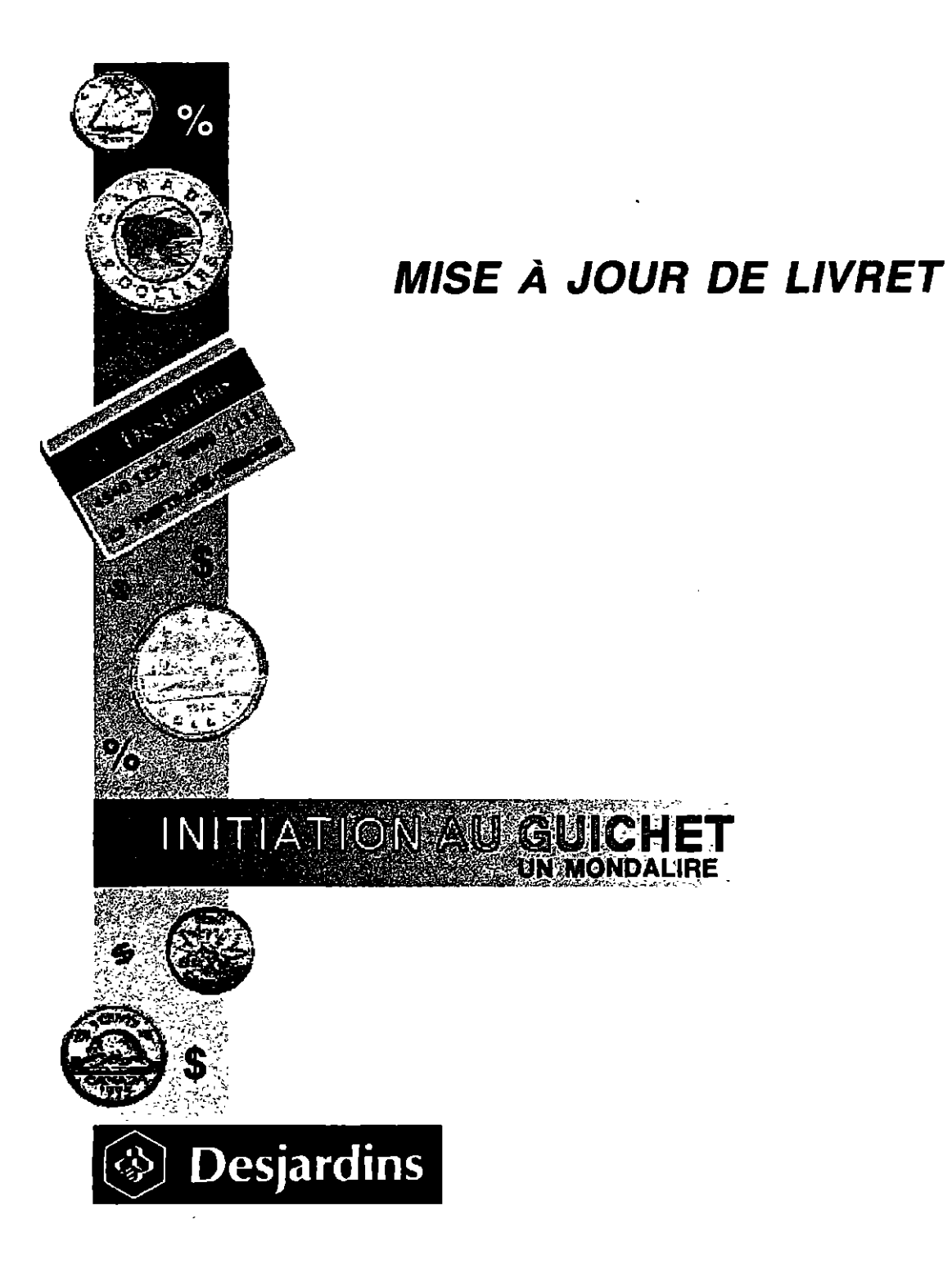

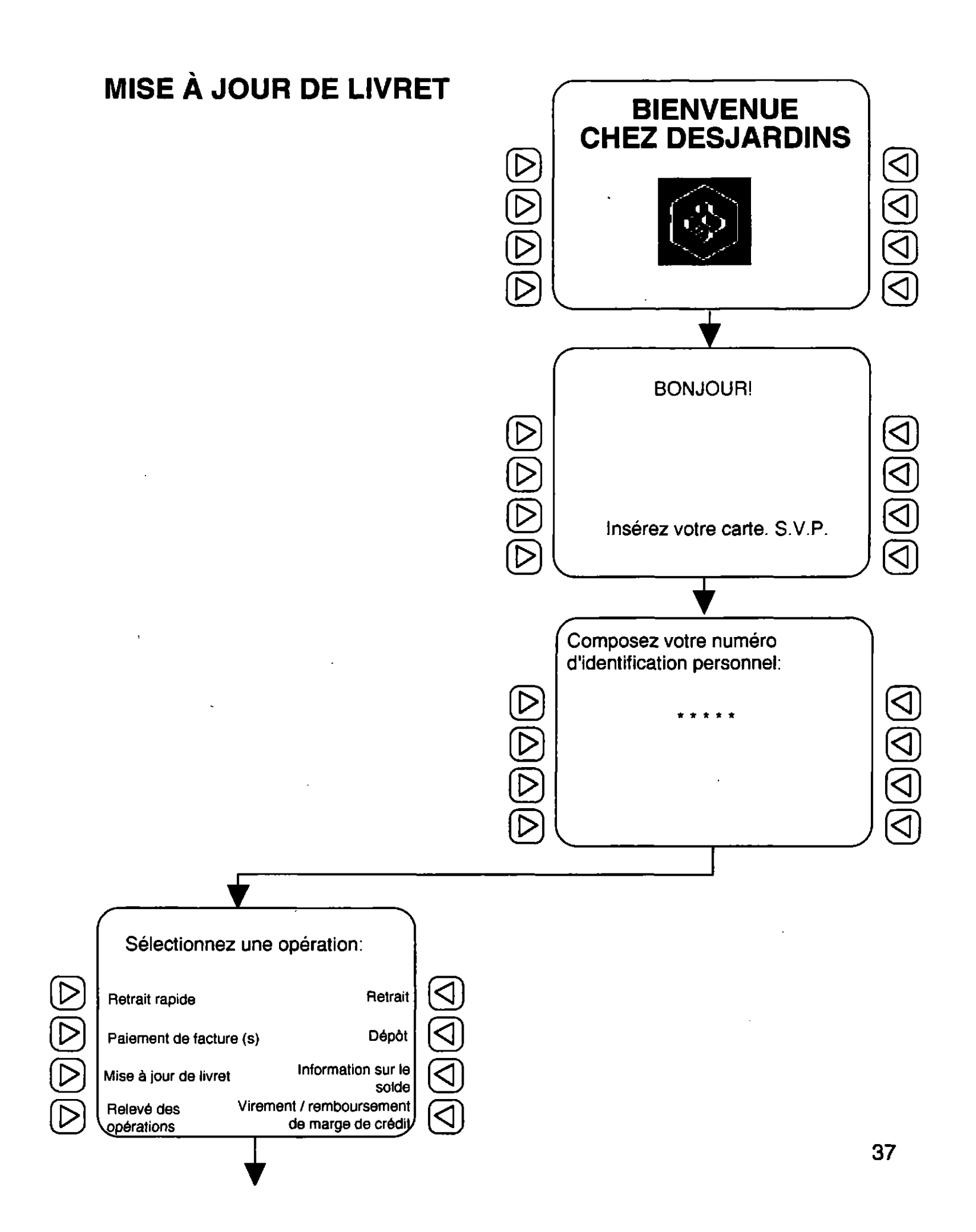

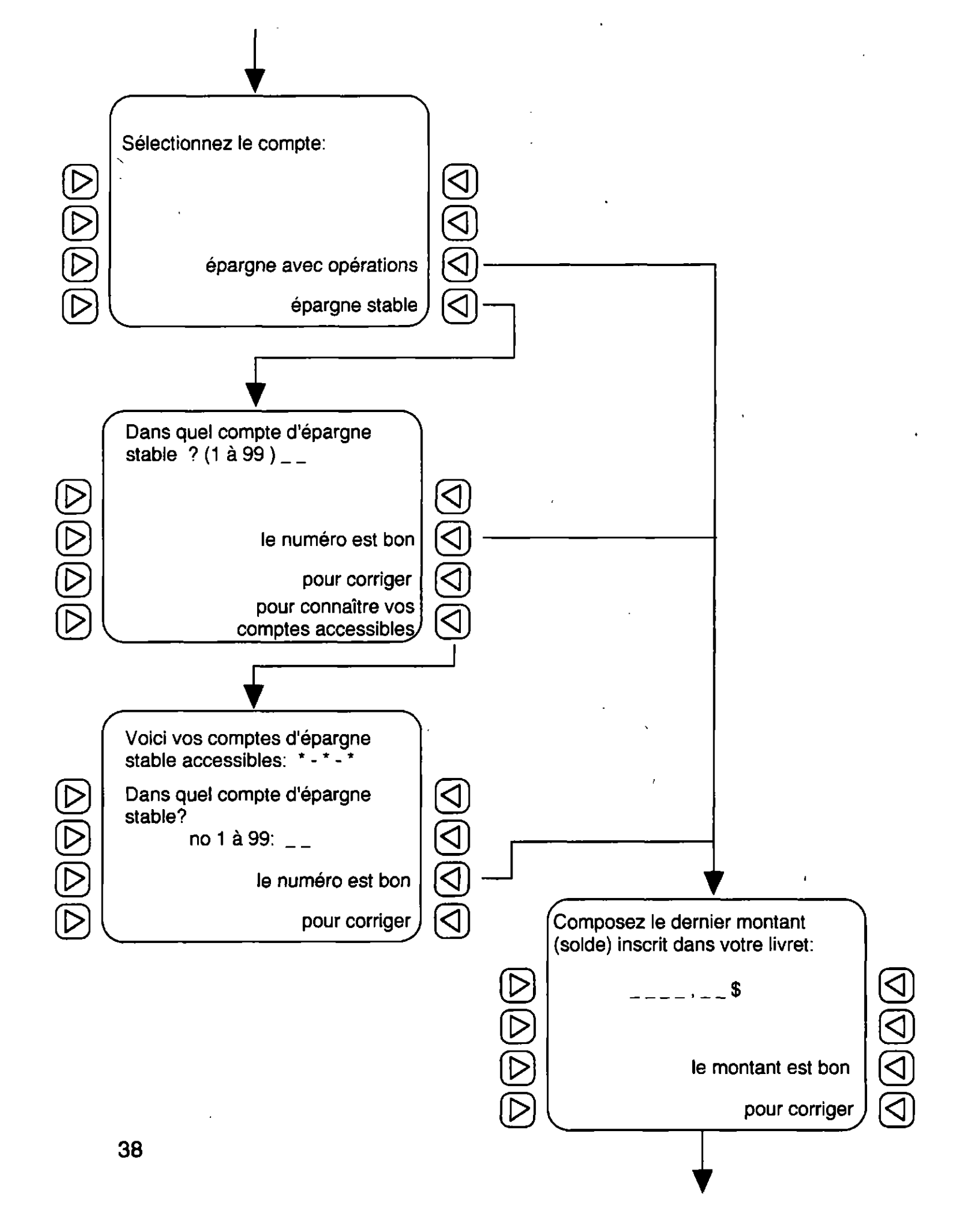

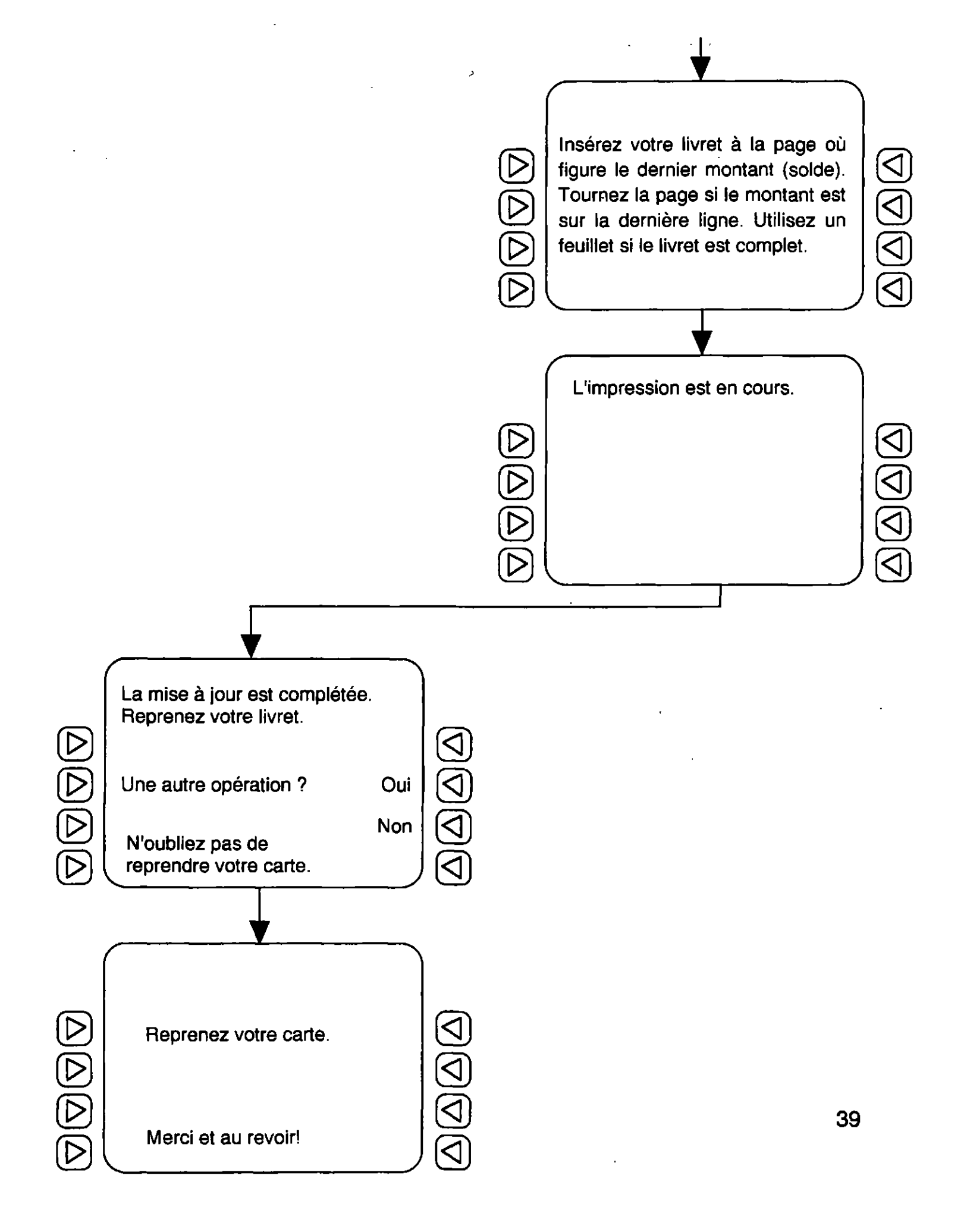

Initiation au MISE A JOUR DE LIVRET

.

| S Compléter la phrase. |                                                 |                                                                        |             |
|------------------------|-------------------------------------------------|------------------------------------------------------------------------|-------------|
| 1                      | Insérez votre CN                                | lultiservices.                                                         |             |
| 2                      | Composez votre                                  | N                                                                      |             |
| 3                      | Appuyez sur la touche                           | M                                                                      | _de livret. |
| 4                      | Indiquez le <i>C</i><br>désirez la mise à jour. | d'épargne pour lequel vous                                             |             |
| 5                      | Pour un compte d'épargne S<br>le Nde 1 à 99.    | , il faut préc                                                         | iser        |
| 6                      | Indiquez le dernier S                           | imprimé dans votre                                                     |             |
| 7                      | Ivotre livre                                    | t à l'endroit indiqué.                                                 |             |
| 8                      | Reprenez votre L<br>terminée.                   | lorsque l'opération est                                                |             |
|                        | compte<br>livret<br>stable<br>Insérez<br>carte  | numéro<br>mise à jour<br>numéro d'identification pe<br>solde<br>livret | ersonnel    |

## MISE/A-JOUR DE LIVRET Inniedendu guichet

Pour trouver les 2 mots de 6 et 7 lettres qui se cachent dans la grille, utiliser les 13 indices suivants.

- 1 La première lettre est au-dessus du Z.
- 2 La deuxième lettre est entre le O et le J.
- 3 La troisième lettre est à gauche du F.
- 4 La quatrième lettre est en-dessous du B.
- 5 La cinquième lettre est à droite du C.
- 6 La sixième lettre est en-dessous du C.
- 7 La septième lettre est à gauche du L.
- 8 La huitième lettre est entre le Q et le E.
- 9 La neuvième lettre est à gauche du V.
- 10 La dixième lettre est au-dessus du Q.
- 11 La onzième lettre est entre le H et le O.
- 12 La douzième lettre est en-dessous du V.
- 13 La treizième lettre est à droite du S.

| С | G | M | W | D |
|---|---|---|---|---|
| N | A | F | T | V |
| 0 | Q | S | E | L |
| Р | В | U | Z | X |
| J | R | H | Y | K |

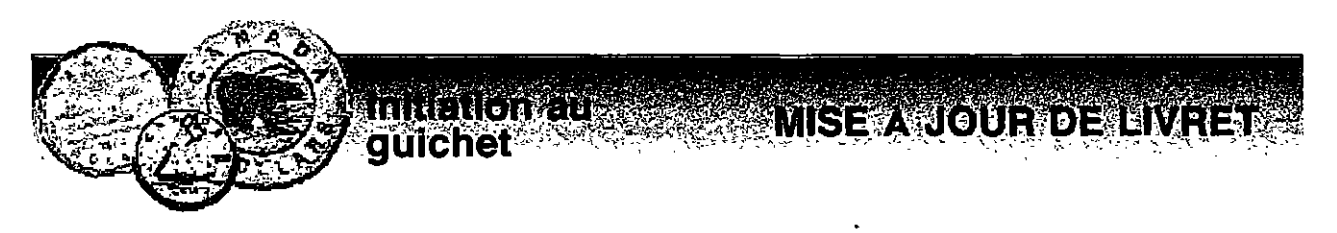

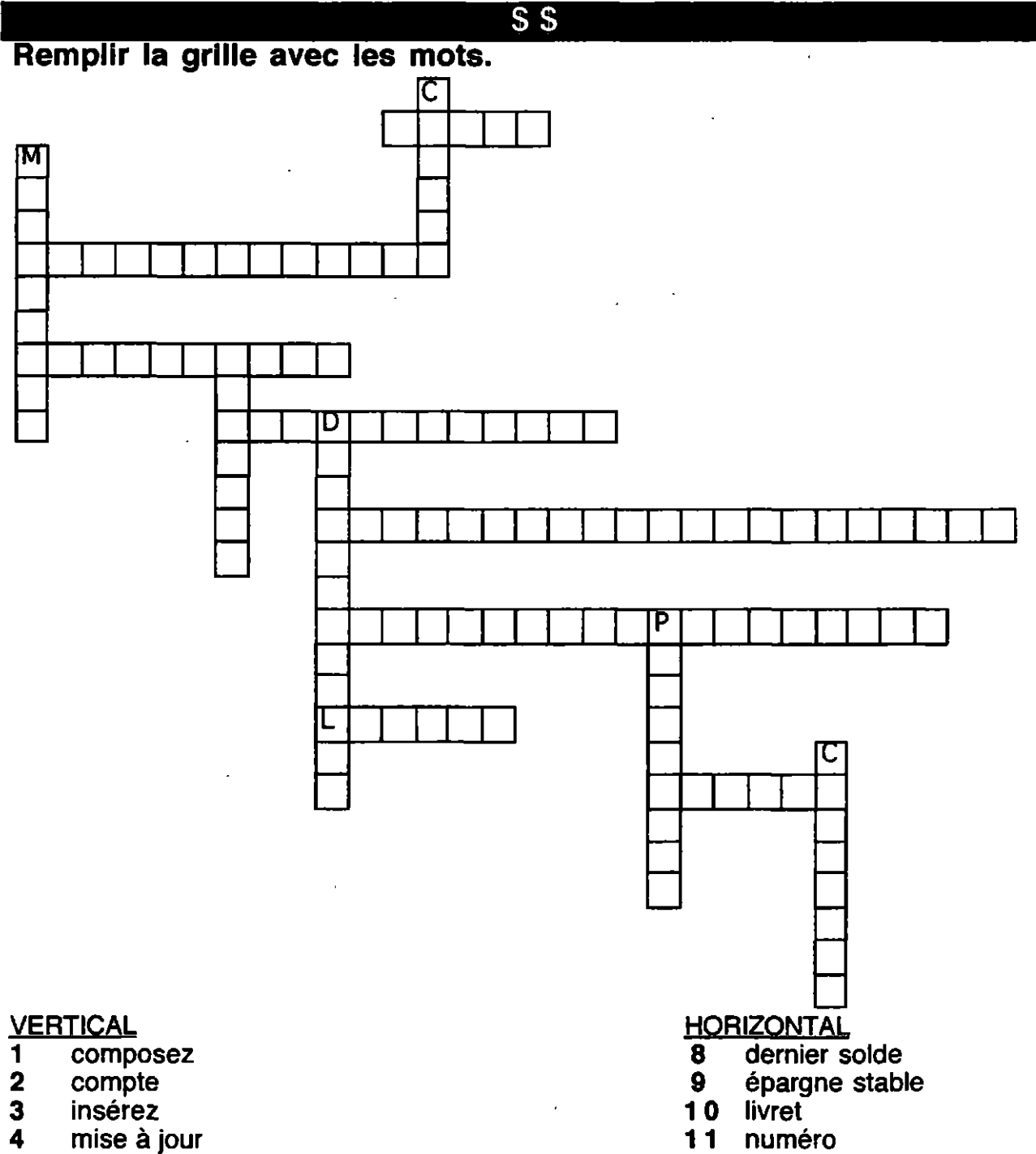

- 5 6 numéro d'identification
- personnel
- 7 solde

- 12 opérations 13 relevé des opérations14 solde imprimé

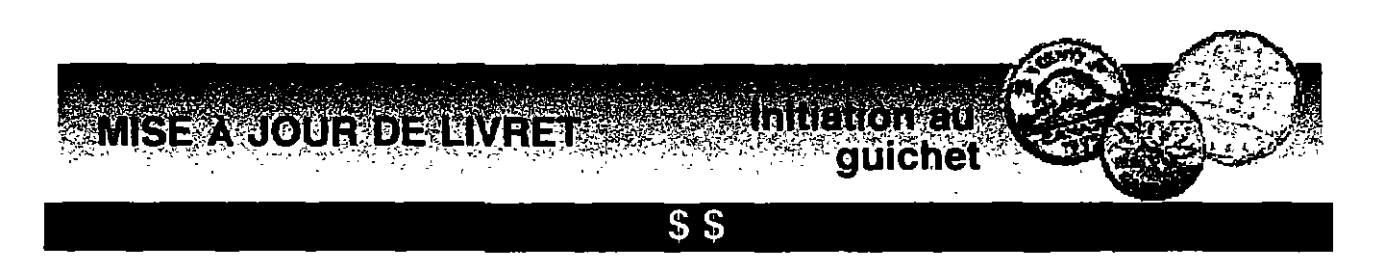

### Remettre les phrases suivantes en ordre.

-Composez votre numéro d'identification personnel.

- Insérez votre carte.
- Reprenez votre livret lorsque l'opération est terminée.
- Indiquez le dernier solde imprimé.
- Indiquez le compte pour lequel vous désirez effectuer la mise à jour.
- Insérez votre livret.
- Pour un compte d'épargne stable, précisez le numéro du compte de 1 à 99.

| 1 |  |
|---|--|
|   |  |
| 2 |  |
| _ |  |
| 3 |  |
| - |  |
| 4 |  |
| • |  |
| 5 |  |
|   |  |
| 6 |  |
|   |  |
| 7 |  |
| - |  |
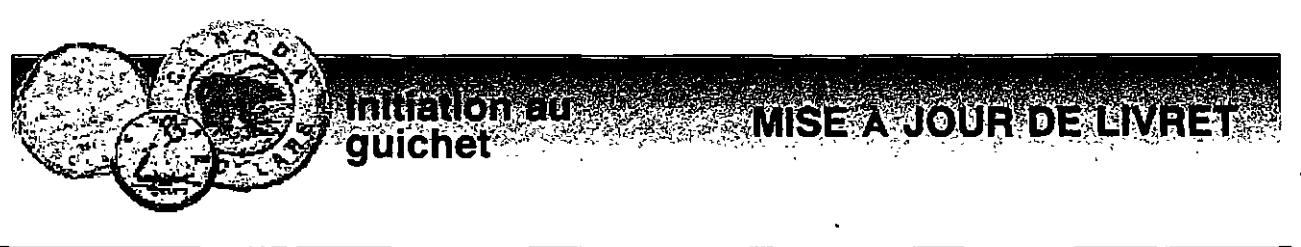

#### \$\$\$

A l'aide des indices suivants, découvrir la phrase qui se cache dans la grille.

- 1 Eliminez tous les noms d'animaux.
- 2 Éliminez tous les noms de villes.
- 3 Eliminez tous les mots de trois lettres.
- 4 Éliminez tous les noms d'arbres.

| cheval | composez | tortue           | bel    | ami       |
|--------|----------|------------------|--------|-----------|
| fou    | Montréal | sapin            | votre  | éléphant  |
| zèbre  | érable   | SOU              | souris | pin       |
| numéro | vue      | peuplier         | Québec | cèdre     |
| Paris  | chat     | d'identification | col    | girafe    |
| les    | mot      | lion             | sol    | personnel |

La phrase mystère:

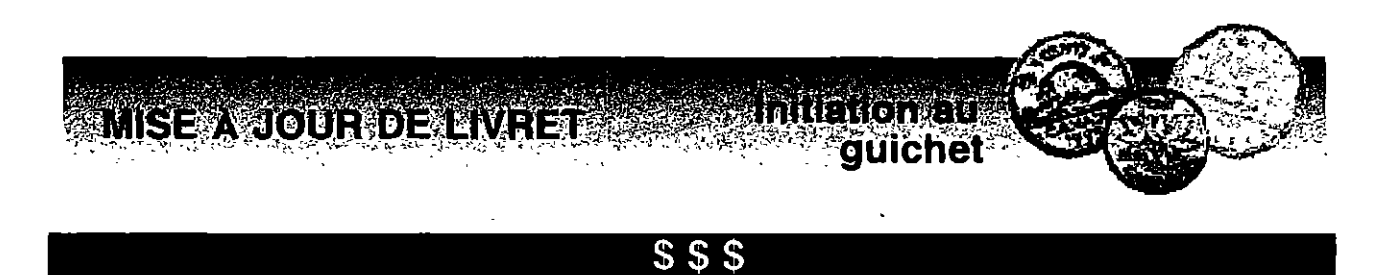

Remplacer chaque lettre par la lettre qui la suit dans l'alphabet pour découvrir le nom de plusieurs termes utilisés à l'intérieur du guichet automatique de la Caisse populaire Desjardins.

| 1. | Lhrd      | (a)     | intq      | c t  | khuq d    | S   |
|----|-----------|---------|-----------|------|-----------|-----|
| 2  | D o (a) q | fm d    | (a) u d b | nodq | (a) s h n | m r |
| 3  | Cdqm      | h d q   | rnkc      | d    |           |     |
| 4  | Hmrd      | q d y   | unsqo     | l ki | nuqds     |     |
| 5  | Nodq      | ( a ) s | h n m     |      |           |     |
| 6  | Do(a)q    | fm d    | rs(a)a    | k d  |           |     |
| 7  | Bnlo      | s d     |           |      |           |     |

46

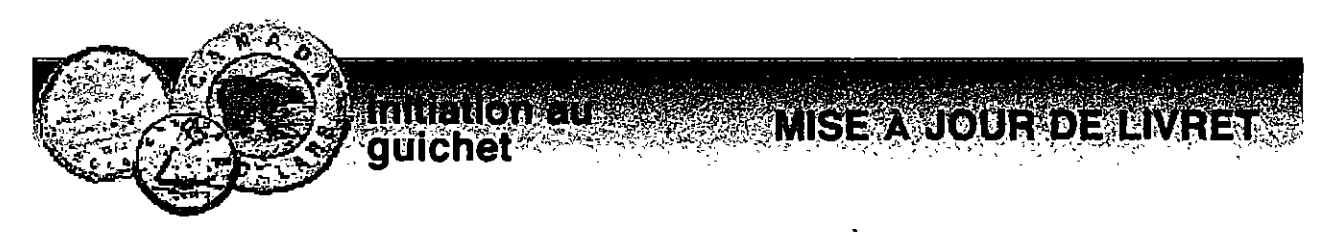

#### \$\$\$

Recopier la phrase sans les erreurs.

1 MIRE A JOUE DE LIRVET

- 2 IPARGUE SABLE
- 3 DARNIER SOLD INPREME

#### 4 LIRVET

NOMERO D'IDINTIFIKASÏON PARSONNEL

6 APERATION

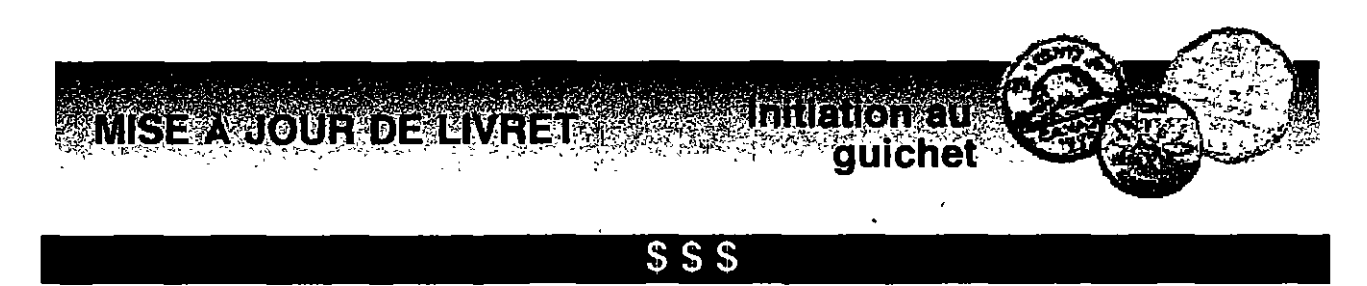

Vrai ou faux ?

| 1 | La mise à jour ne nécessite pas le livret de caisse.                                          | Vrai_ | Faux |
|---|-----------------------------------------------------------------------------------------------|-------|------|
| 2 | Vous pouvez avoir 99 comptes d'épargne stable.                                                | Vrai_ | Faux |
| 3 | Le solde signifie le montant qui reste dans le compte.                                        | Vrai_ | Faux |
| 4 | Vous ne pouvez pas reprendre votre livret après<br>la mise à jour.                            | Vrai_ | Faux |
| 5 | La mise à jour se fait toute seule sans votre aide.                                           | Vrai_ | Faux |
| 6 | Vous devez posséder un compte à la caisse où se trouve le guichet pour faire une mise à jour. | Vrai_ | Faux |

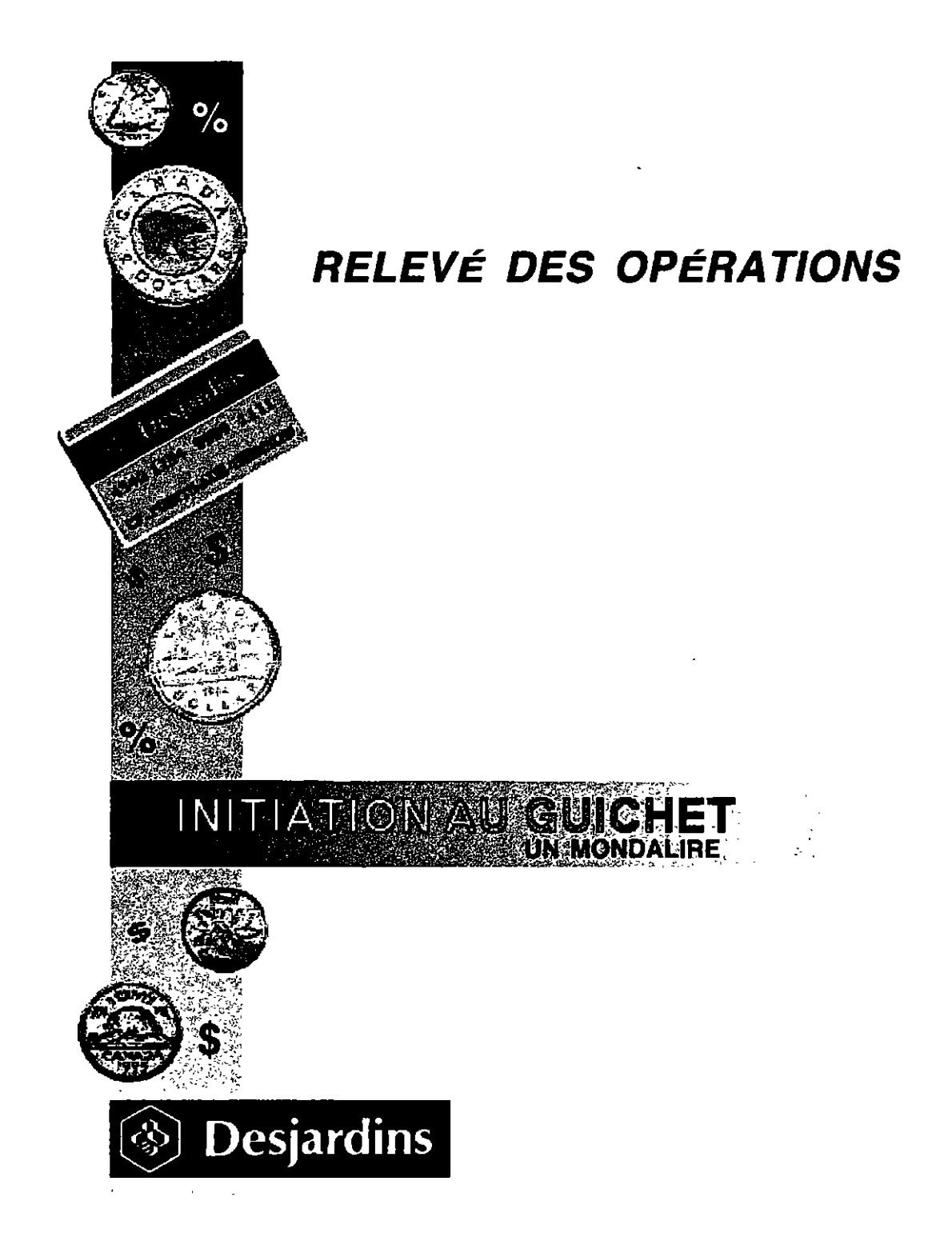

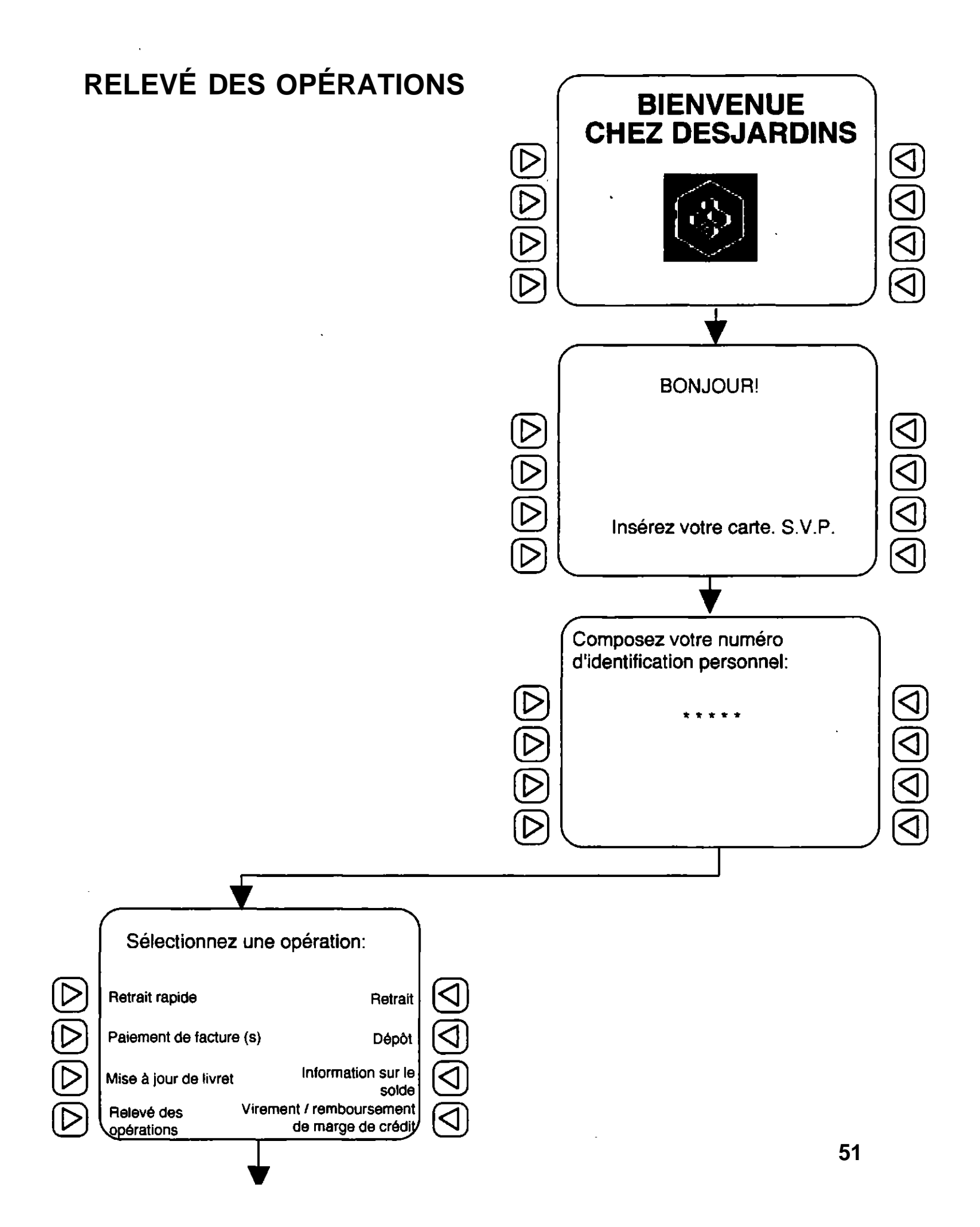

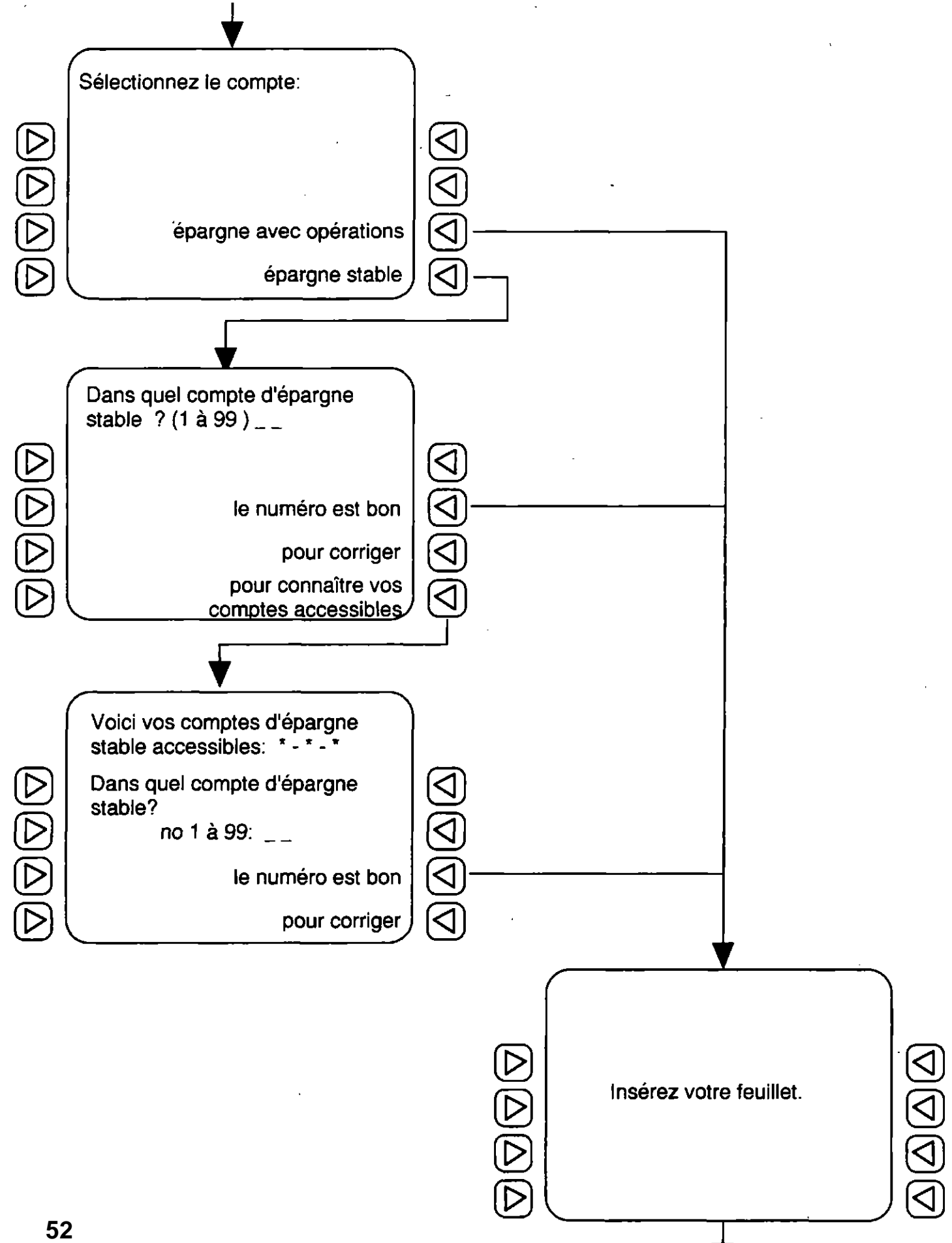

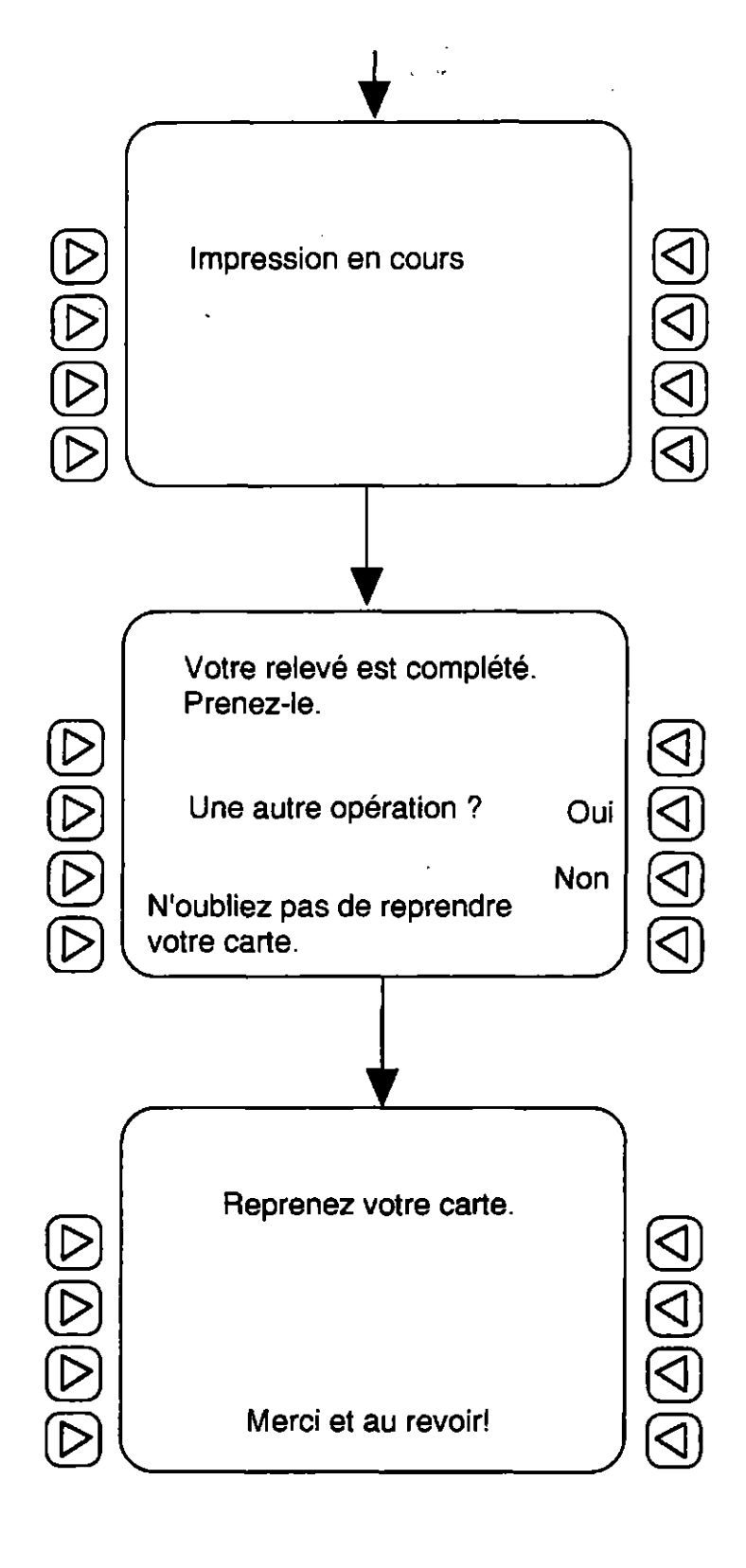

# Exemple d'un relevé d'opérations

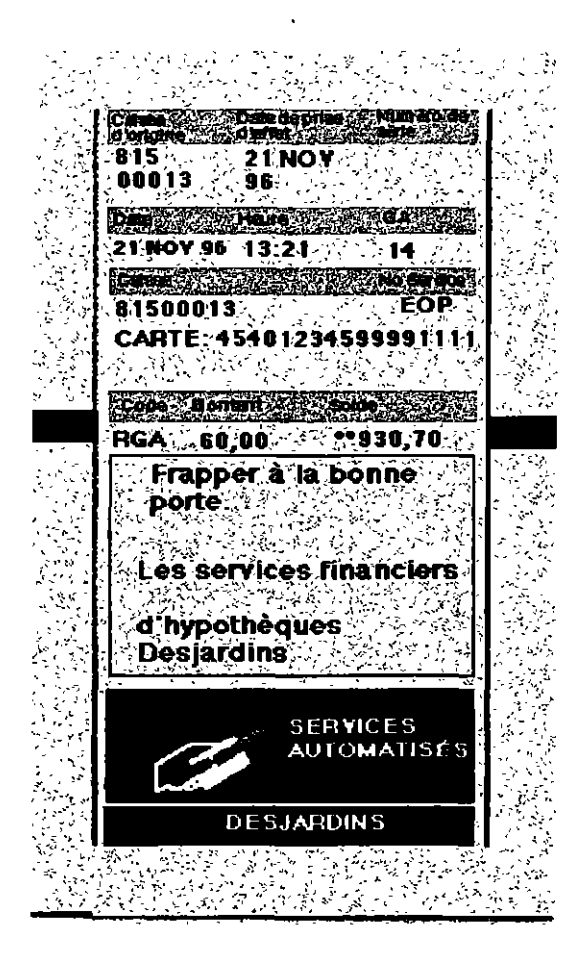

EOP = épargne avec opérations

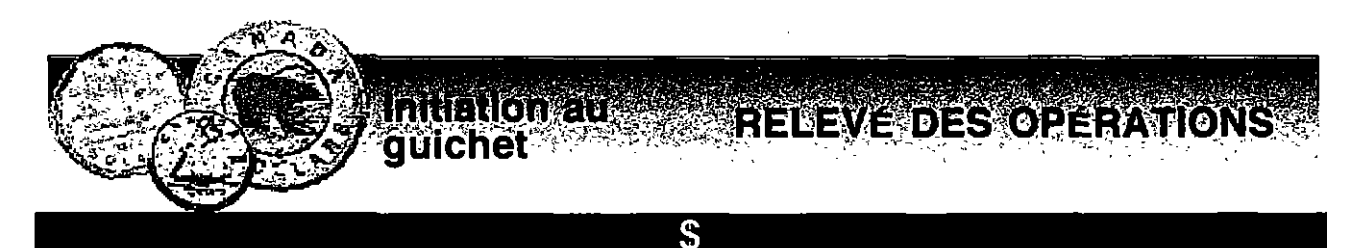

Retrouver et écrire le mot qui est pareil.

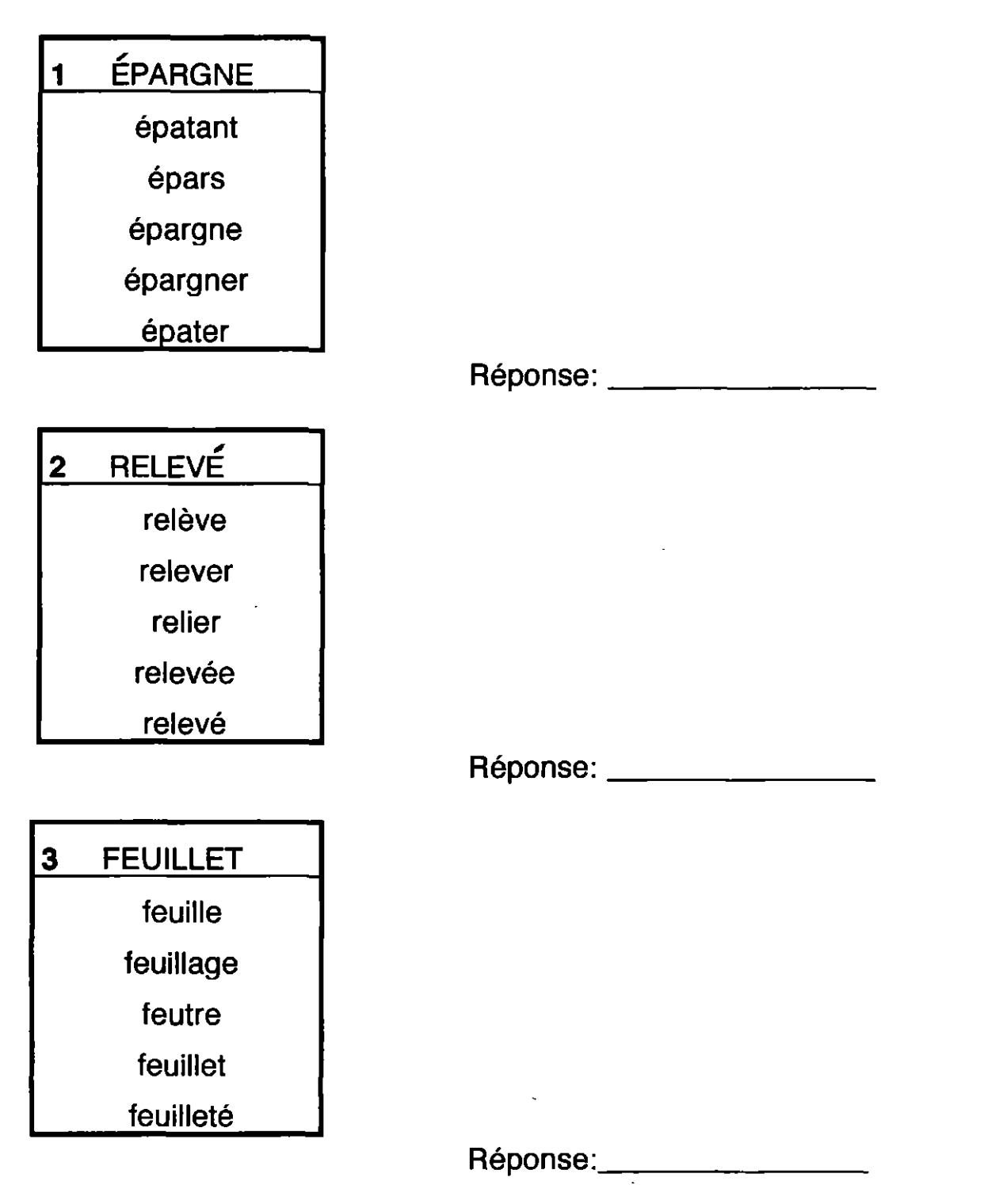

# RELEVE DES OPERATIONS guichet

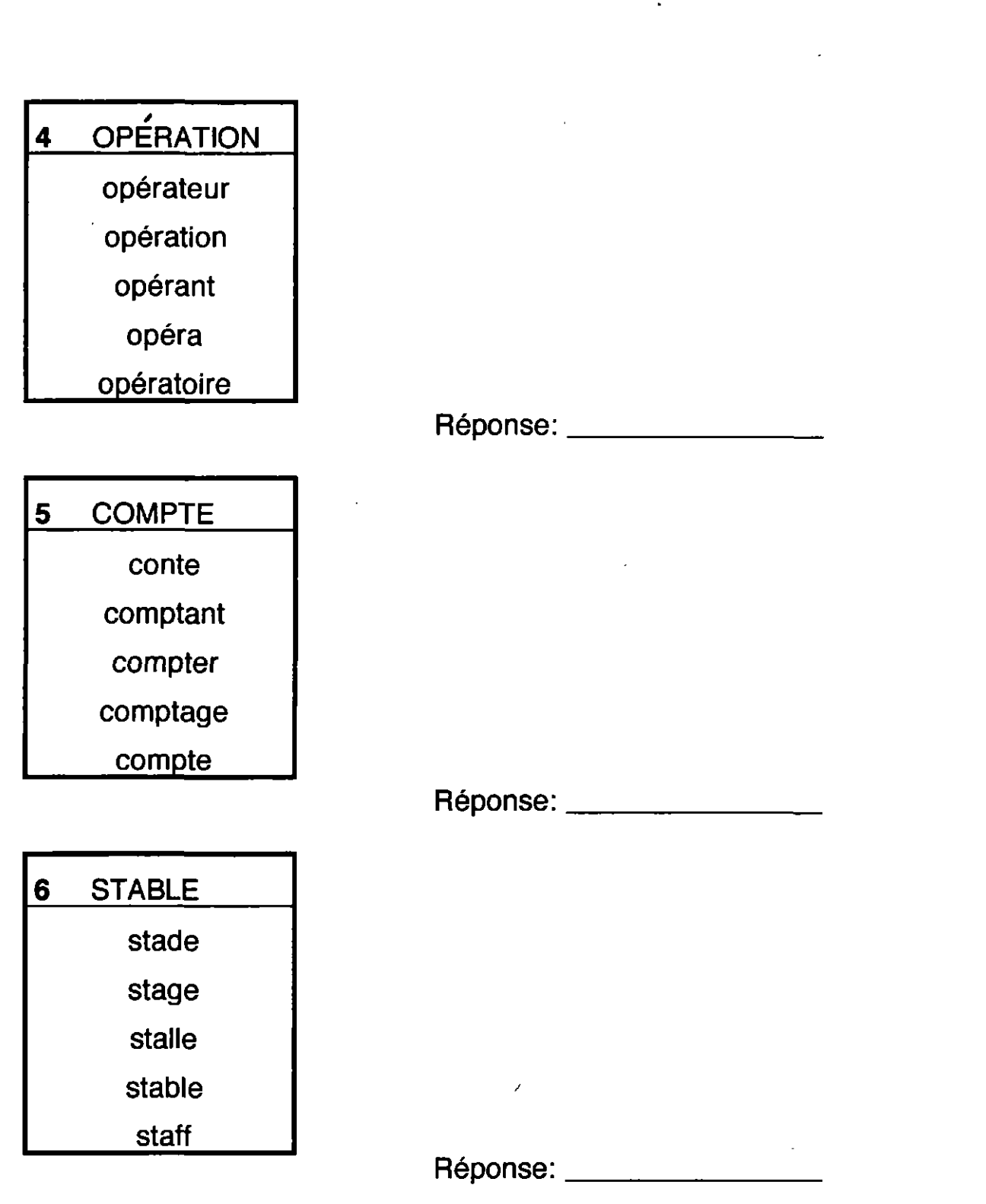

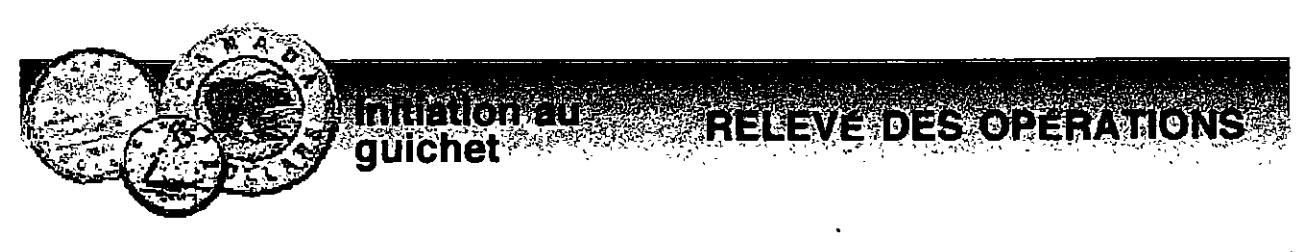

\$

#### Chercher le mot caché.

- 1 bacrelevéi
- 2 Icomptefa
- 3 Iffeuillet
- 4 bdcartemg
- 5 Imépargnefa
- 6 bdsastable
- 7 minimpression

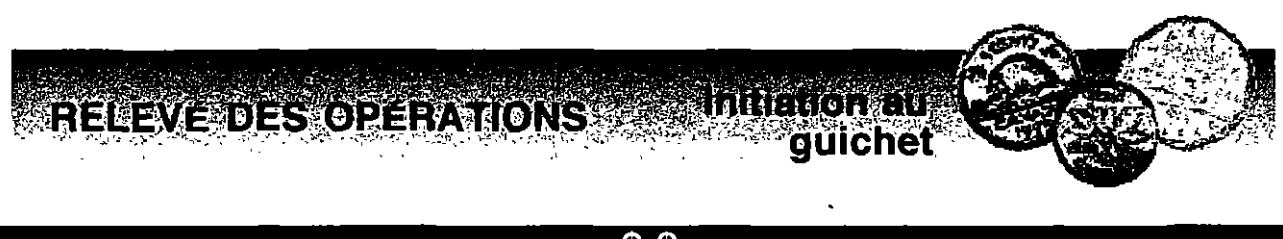

Ecrire l'alphabet :

### Placer les mots par ordre alphabétique.

1 épargne / opération / feuillet

2 impression / clavier / carte

3 compte / chèque / relevé

4 prenez / insérez / sélectionnez

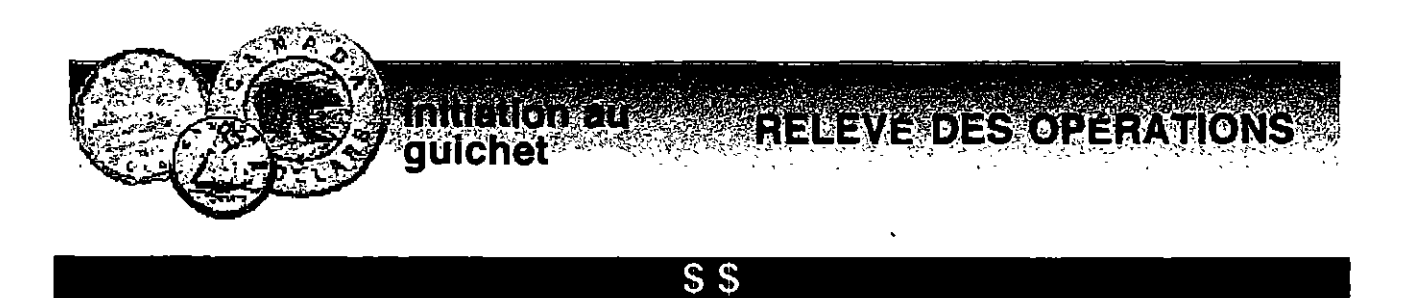

Écrire les voyelles:.

Ecrire la bonne voyelle dans les espaces.

- 1 R\_L\_V\_ D\_S \_\_P\_R\_T\_\_\_NS
  2 \_\_P\_RGN\_ ST\_BL\_
  3 F\_\_\_LL\_T
  4 \_\_P\_RGN\_ \_\_V\_C \_\_P\_R\_T\_\_NS
- 5 \_\_MPR\_\_SS\_\_\_N
- 6 C\_MPT\_

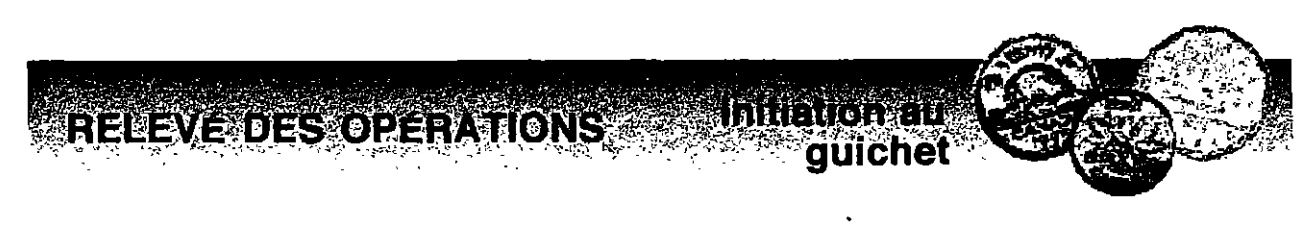

Refaire le mot avec les lettres.

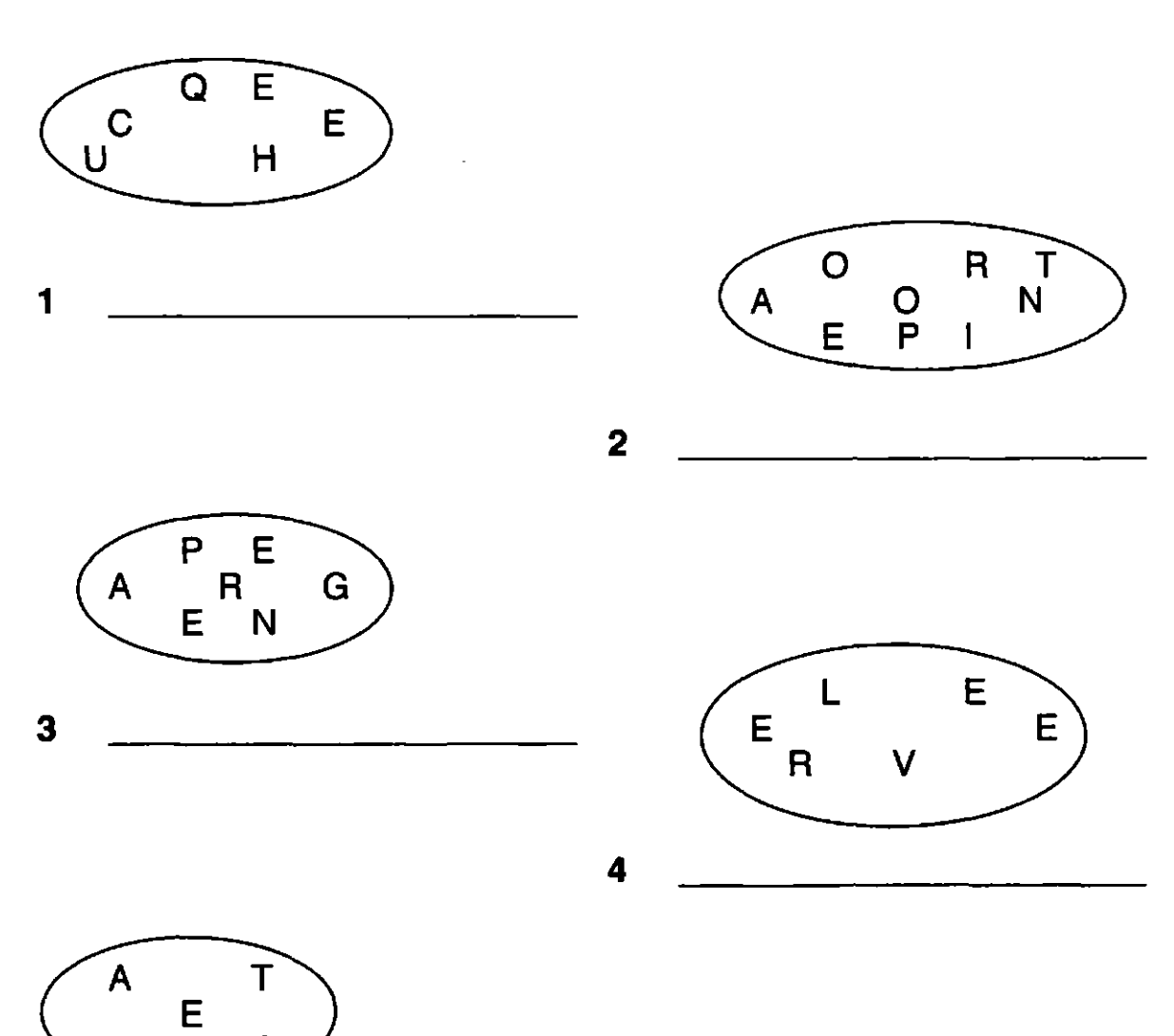

R

С

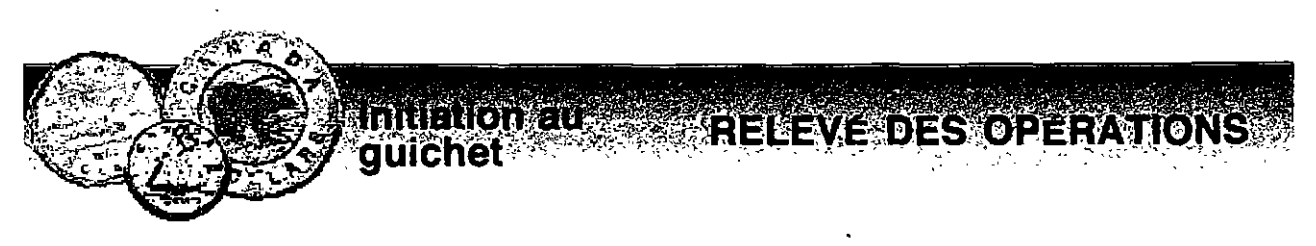

### Composer des mots.

- 1 sion im pres
- 2 sé in rez
- 3 nez sé tion lec
- 4 gne par é
- 5 ra pé tion o
- 6 le vé re
- 7 te car
- 8 pre re nez
- 9 tez com plé
- 10 te comp

RELEVE DES OPERATIONS

# \$\$\$

Remplir les trous dans le texte avec les mots suivants:

| rele<br>nun<br>rele<br>cart | evé<br>néro<br>evé des opérations<br>te | clavier<br>identification<br>Caisse populaire<br>stable | feuillet<br>compte<br>reprendre |             |
|-----------------------------|-----------------------------------------|---------------------------------------------------------|---------------------------------|-------------|
| 1                           | Carole va à la                          |                                                         | tous les j                      | eudis.      |
| 2                           | Annie sélectionne _<br>automatique.     |                                                         | au g                            | uichet      |
| 3                           | Le                                      | d'épargne _<br>2 .                                      |                                 | a le        |
| 4                           | Patrick insère le<br>opérations.        | <br>                                                    | _ pour avoir le rel             | evé des     |
| 5                           | Maryse a pris le                        |                                                         | _ des opérations.               |             |
| 6                           | Francis compose so<br>l'aide du         | on numéro d'<br>numér                                   | rique.                          | personnel à |
| 7                           | N'oubliez pas de                        |                                                         | votre                           |             |

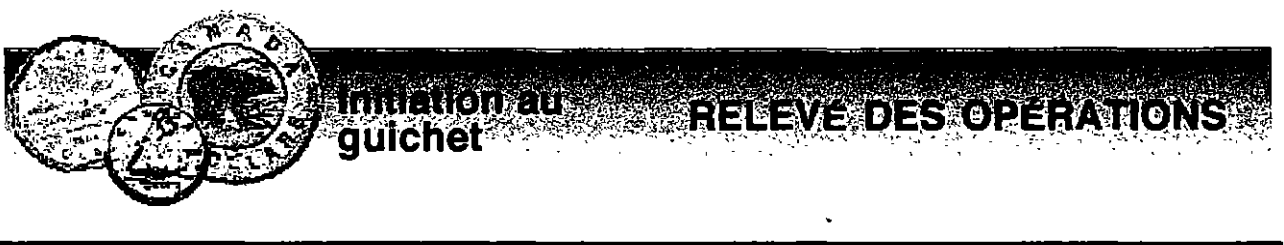

#### SSS

#### Lire la mise en situation et mettre les énoncés dans l'ordre.

Julie arrête à la Caisse populaire. Elle veut obtenir un relevé de ses opérations et connaître le solde de son compte d'épargne stable. Elle a oublié son livret à la maison. Au guichet, elle sélectionne: "relevé des opérations".

Que fera-t-elle ensuite ?

-Indiquez: "compte d'épargne stable ".
-Impression en cours.
-Sélectionnez le compte.
-Insérez votre feuillet.
-Dans quel compte d'épargne stable, numéro 1 à 99 ?
-Votre relevé est complété, prenez-le .
-Reprenez votre carte.
-Une autre opération ?

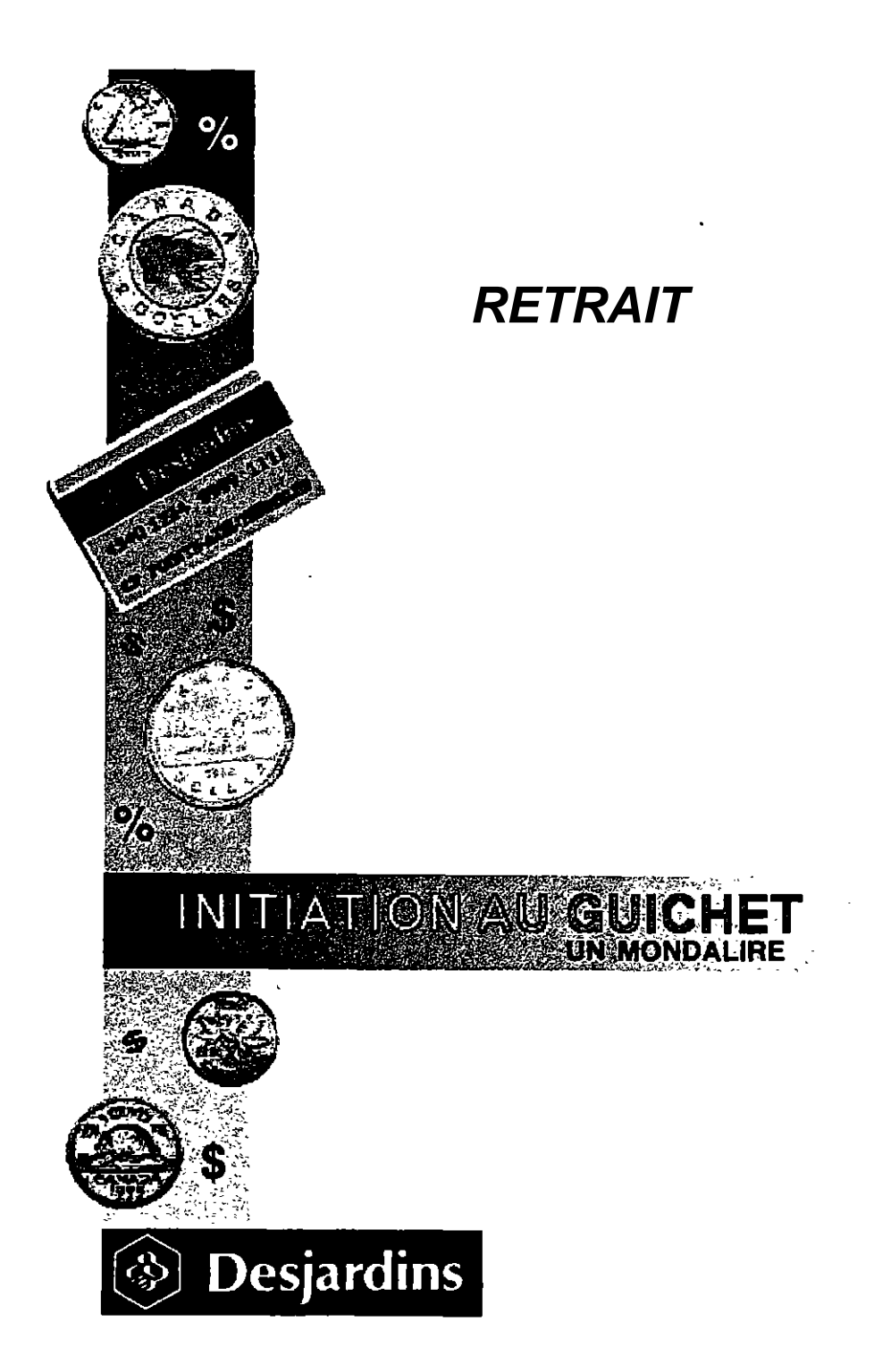

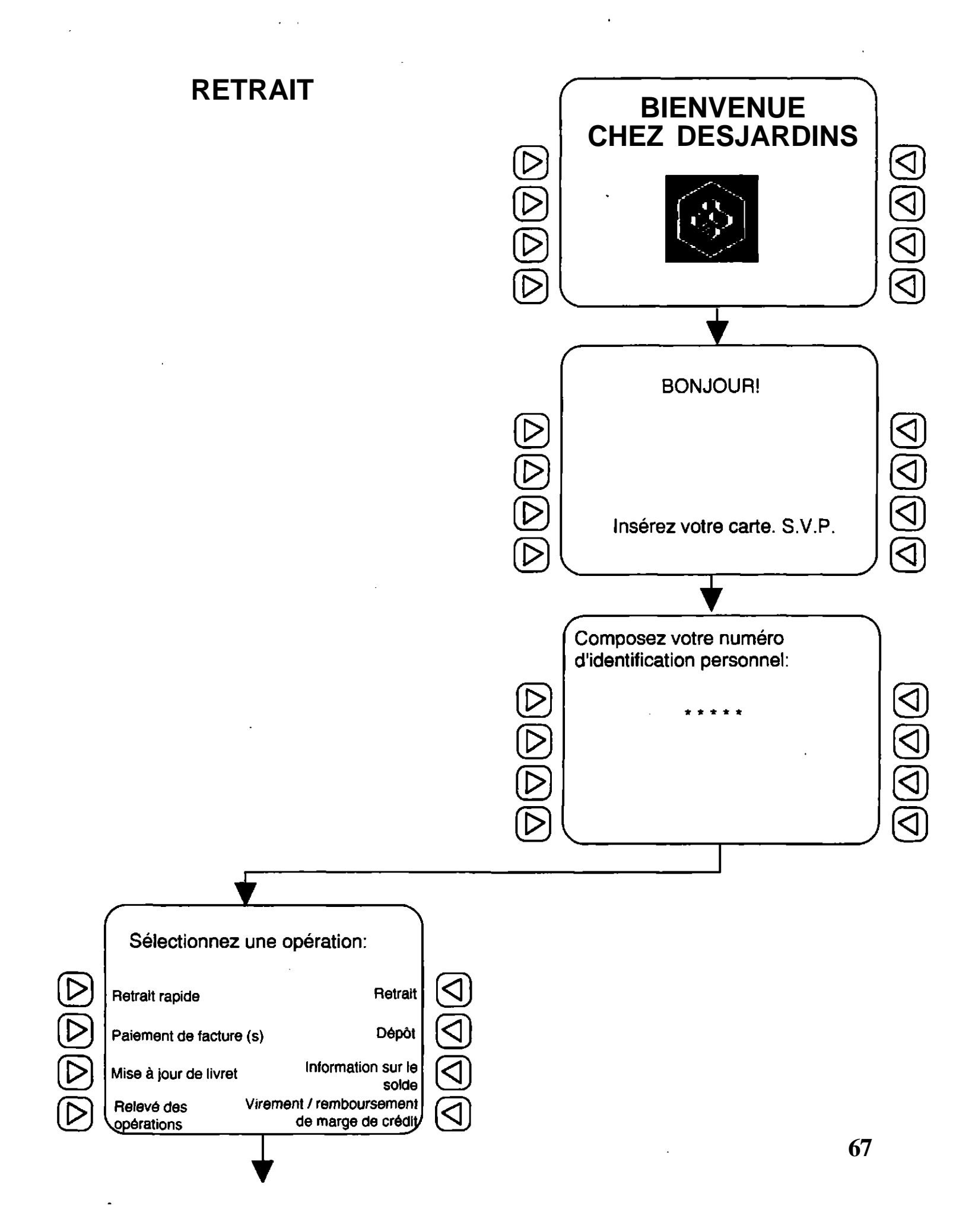

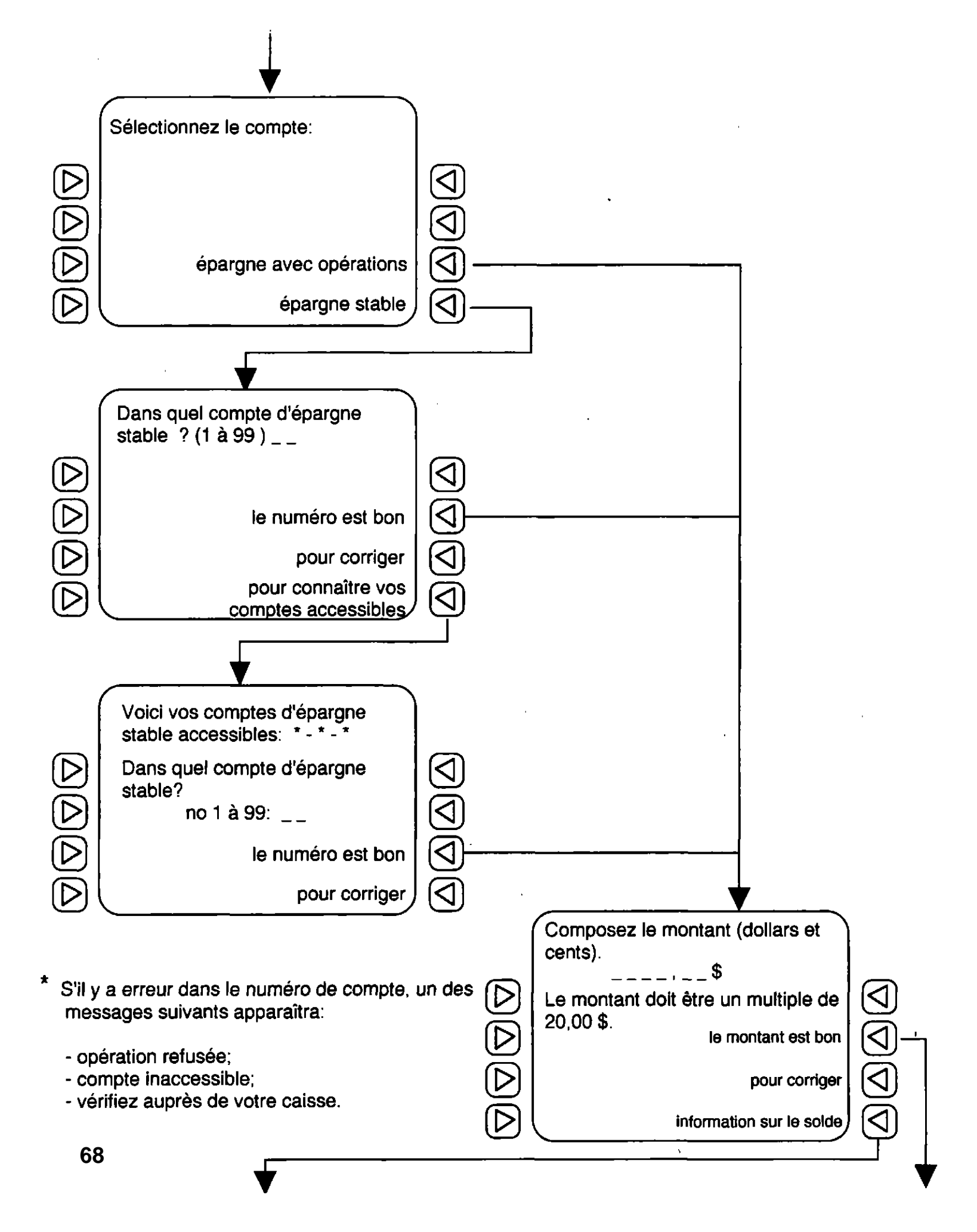

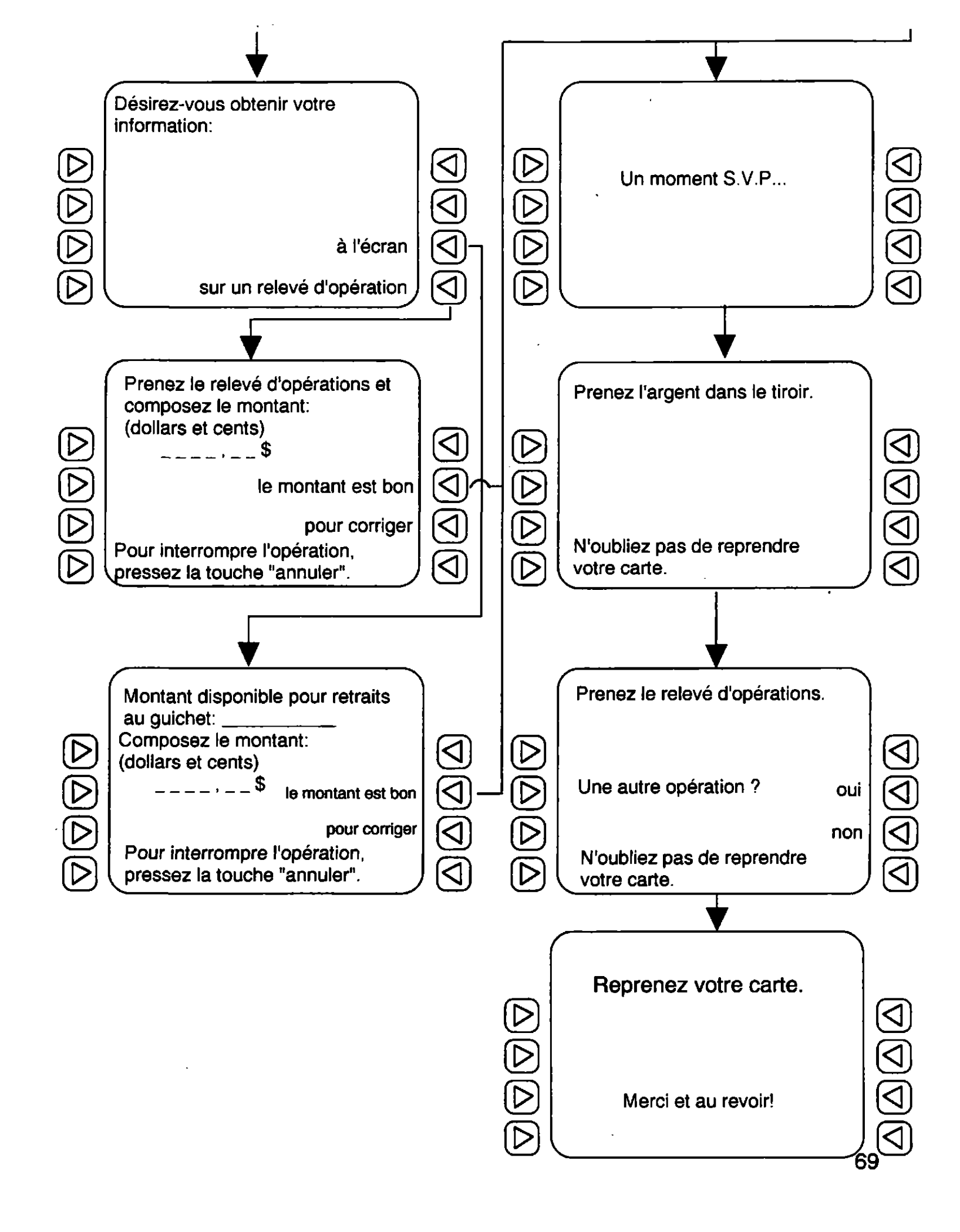

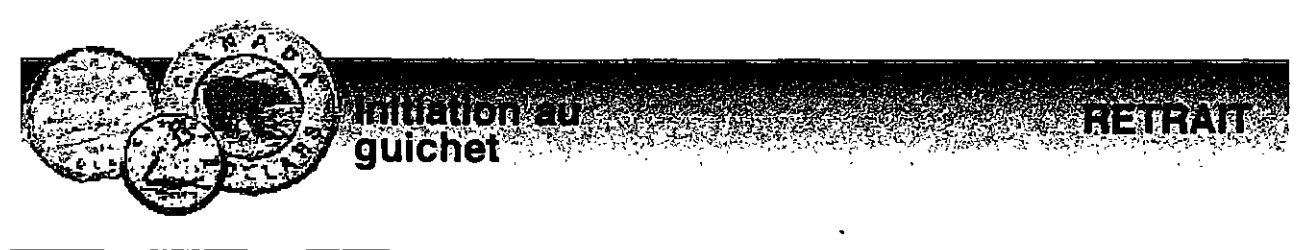

\$

Rebâtir les mots (la première syllabe est soulignée).

sez - <u>choi</u> - sis 1 2 nez-pre 3 te - nir - <u>ob</u> ter - pre - <u>in</u> - rom 4 5 <u>con</u> - tre - naî 6 nez - <u>sé</u> - tion - lec 7 po - <u>com</u> - ser ger - ri - <u>cor</u> 8 naî - <u>con</u> - tre 9 10 <u>an</u> - ler - nu 11 rez - sé - in 12 rez - <u>dé</u> - si

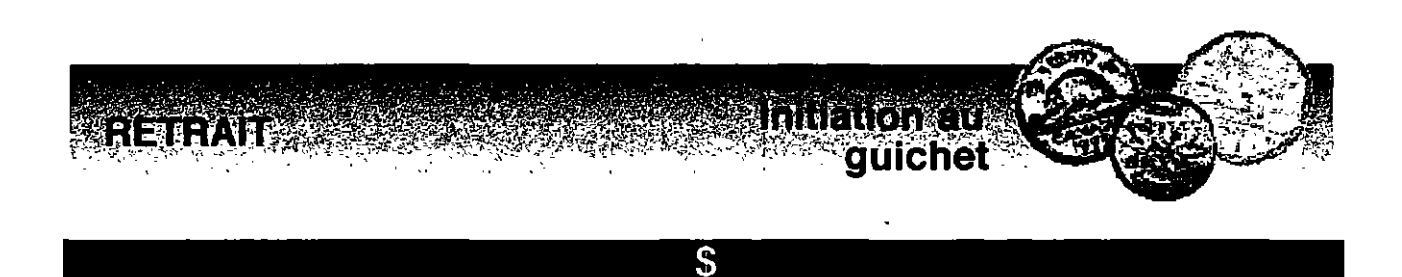

### Rebâtir les expressions.

- 1 votre / Insérez / carte .
- 2 l'argent / le / tiroir. / dans / Prenez
- 3 solde . / le / Information / sur
- 4 carte . / Reprenez / votre
- 5 le / d'opérations . / Prenez / relevé
- 6 compte / le / Sélectionnez / stable . / d'épargne

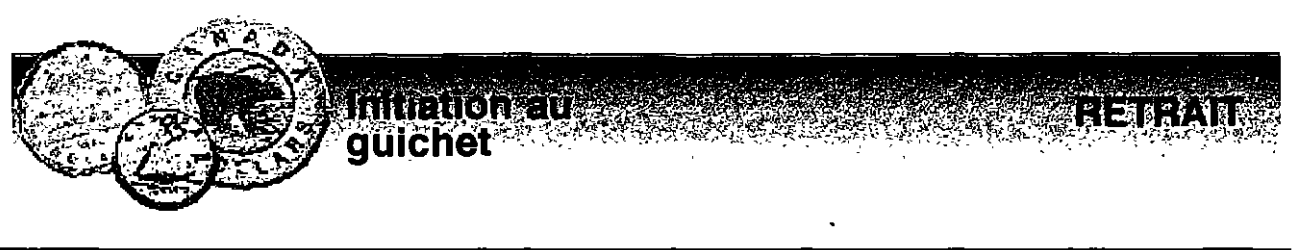

Placer tous les mots dans la grille.

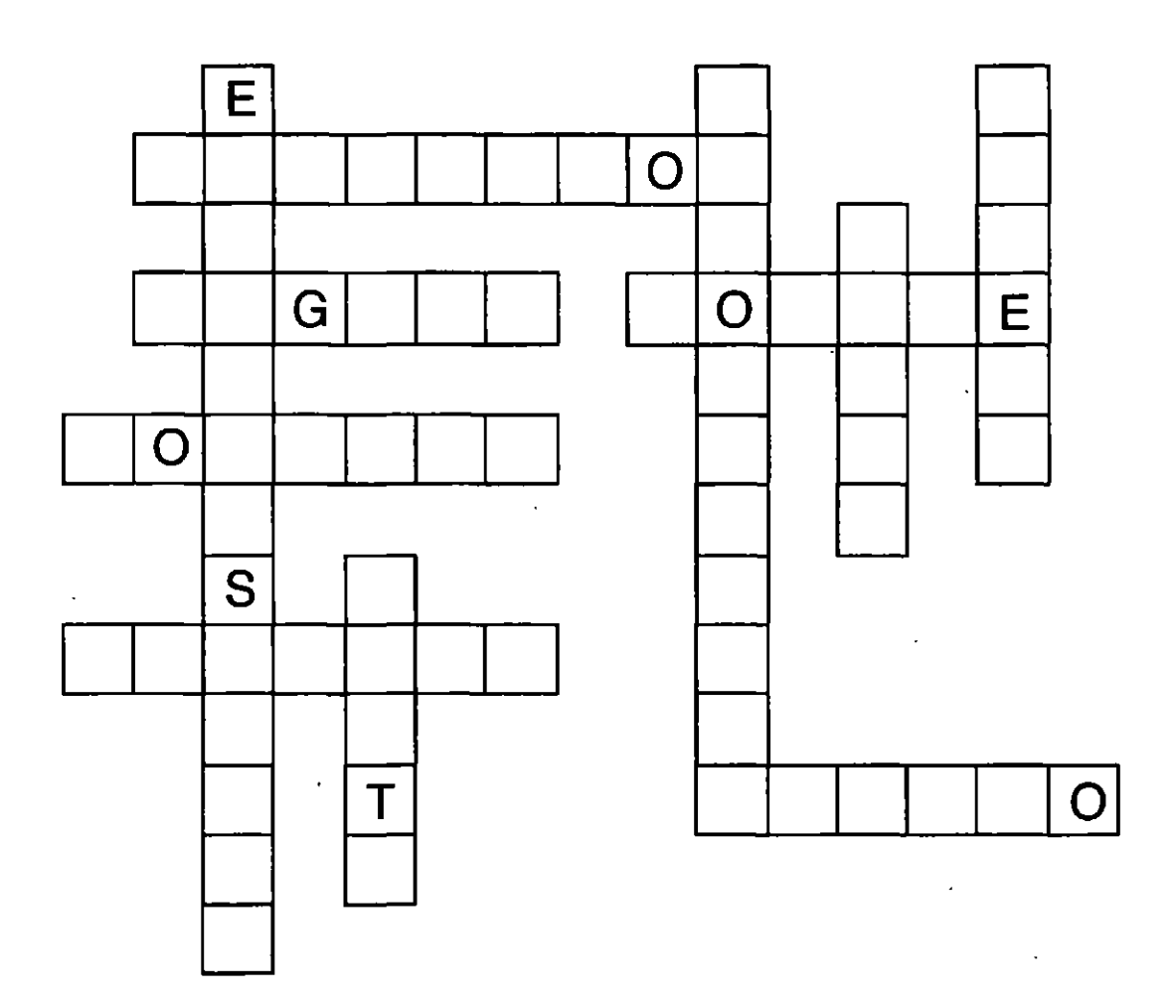

| information | relevé                                        |
|-------------|-----------------------------------------------|
| montant     | retrait                                       |
| numéro      | touche                                        |
| opération   |                                               |
|             | information<br>montant<br>numéro<br>opération |

RETRAIT

\$\$

Compléter les phrases.

|   |                           | opération      | solde         | comptes           |
|---|---------------------------|----------------|---------------|-------------------|
|   |                           | retrait        | <u>tiroir</u> | montant .         |
| 1 | Choisissez                | z le           |               |                   |
| 2 | Prenez l'ar               | gent dans le   |               |                   |
| 3 | Le montan                 | t doit être un |               | de 20,00\$.       |
| 1 | Pour interr<br>"annuler". | ompre          | ľ             | pressez la touche |
| 5 | Pour conn                 | aître vos      |               | accessibles.      |
| 5 | Montant di                | sponible pour_ |               | au guichet.       |
| 7 | Informatior               | n sur le       |               |                   |

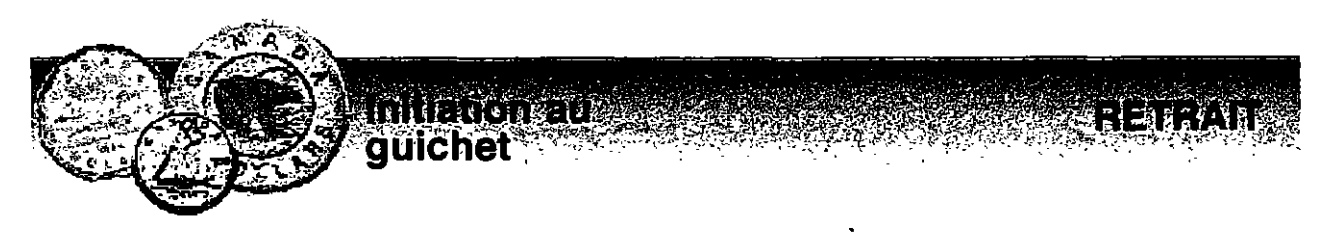

# \$\$\$

### Placer tous les mots dans la grille.

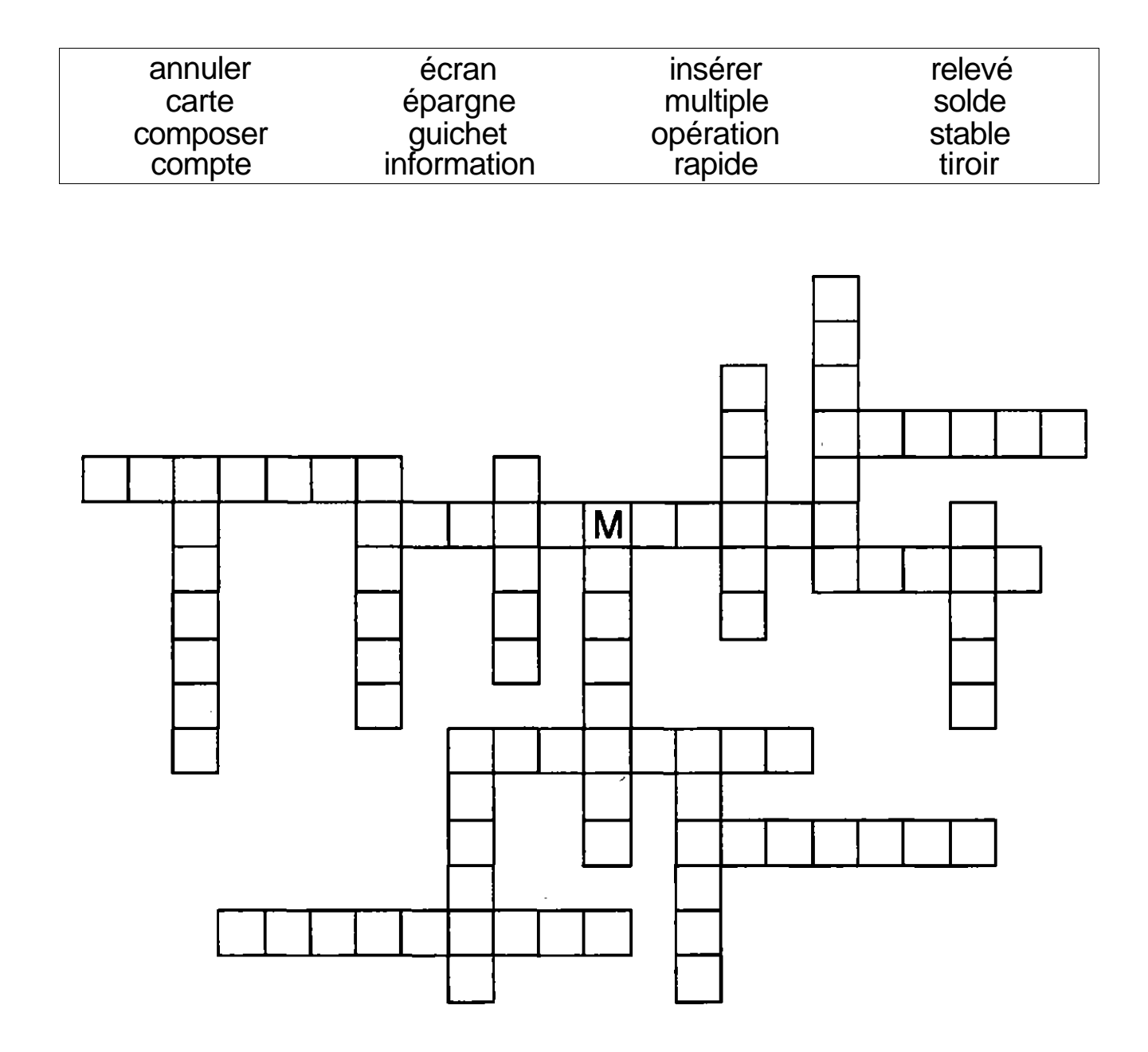

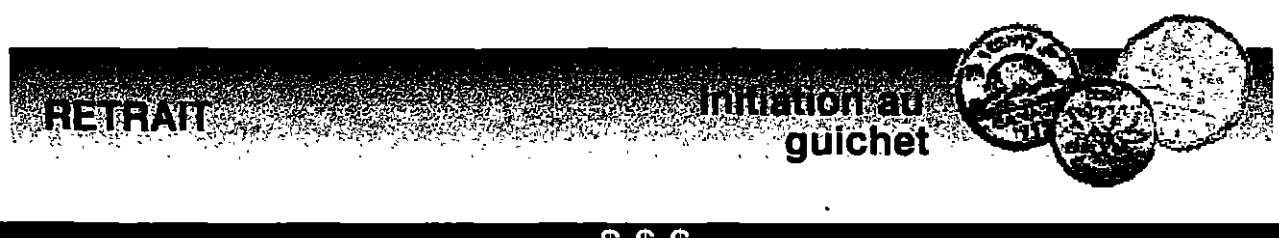

\$\$\$

Construire les phrases à l'aide du code suivant:

| a<br>b<br>c<br>f<br>f<br>g | = 2<br>= 4<br>= 6<br>= 8<br>= 10<br>= 12<br>= 14 | h = 16<br>i = 18<br>j = 20<br>k = 22<br>l = 24<br>m = 26<br>n = 28 | o = 30<br>p = 32<br>q = 34<br>r = 36<br>s = 38<br>t = 40 | u = 42<br>v = 44<br>w = 46<br>x = 48<br>y = 50<br>z = 52 |
|----------------------------|--------------------------------------------------|--------------------------------------------------------------------|----------------------------------------------------------|----------------------------------------------------------|
| 6-16-30                    | -18-38-18-                                       | 38-38-10-52                                                        | 24-10                                                    | 26-30-28-40-2-28-40.                                     |
| <br>24-10                  | 26-30-28                                         | -40-2-28-40                                                        | 8-30-18-40                                               | 10-40-36-10                                              |
|                            |                                                  |                                                                    |                                                          | /                                                        |

**3** 36-10-32-36-10-28-10-52 44-30-40-36-10 6-2-36-40-10. 26-10-36-6-18 10-40 2-42 36-10-44-30-18-36.

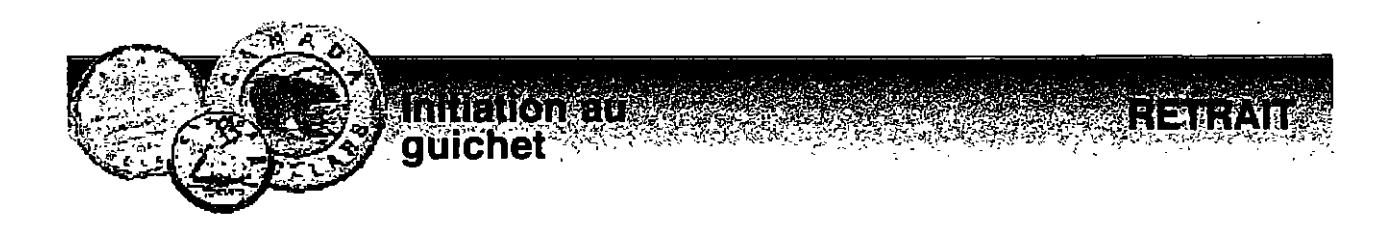

**4** 32-36-10-28-10-52 24' - 2-36-14-10-28-40 8-2-28-38 24-10 40-18-36-30-18-36.

5 44-30-18-6-18 44-30-38 6-30-26-32-40-10-38
8'-10-32-2-36-14-28-10 38-40-2-4-24-10
2-6-6-10-38-38-18-4-24-10-38.

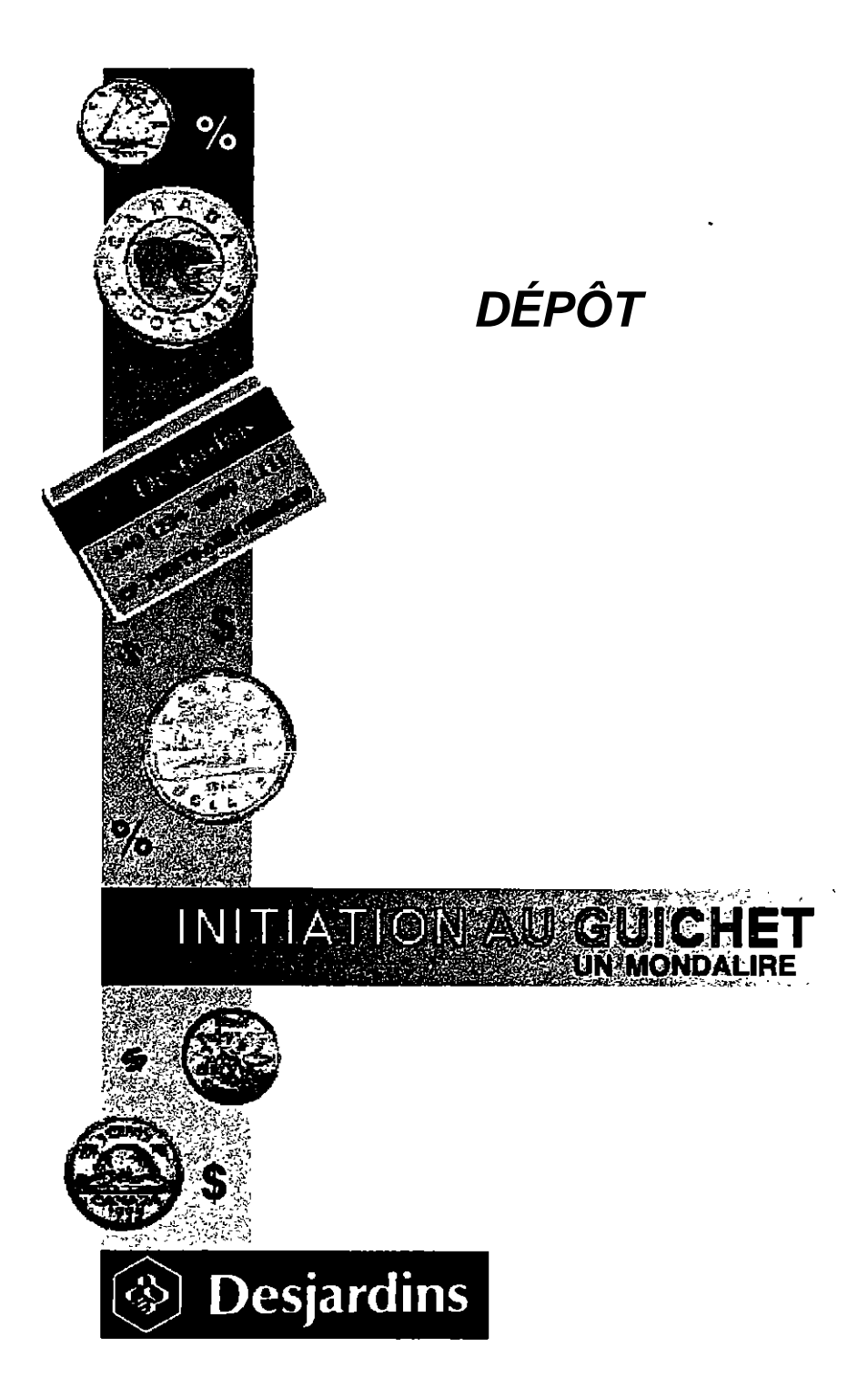

# DÉPÔT

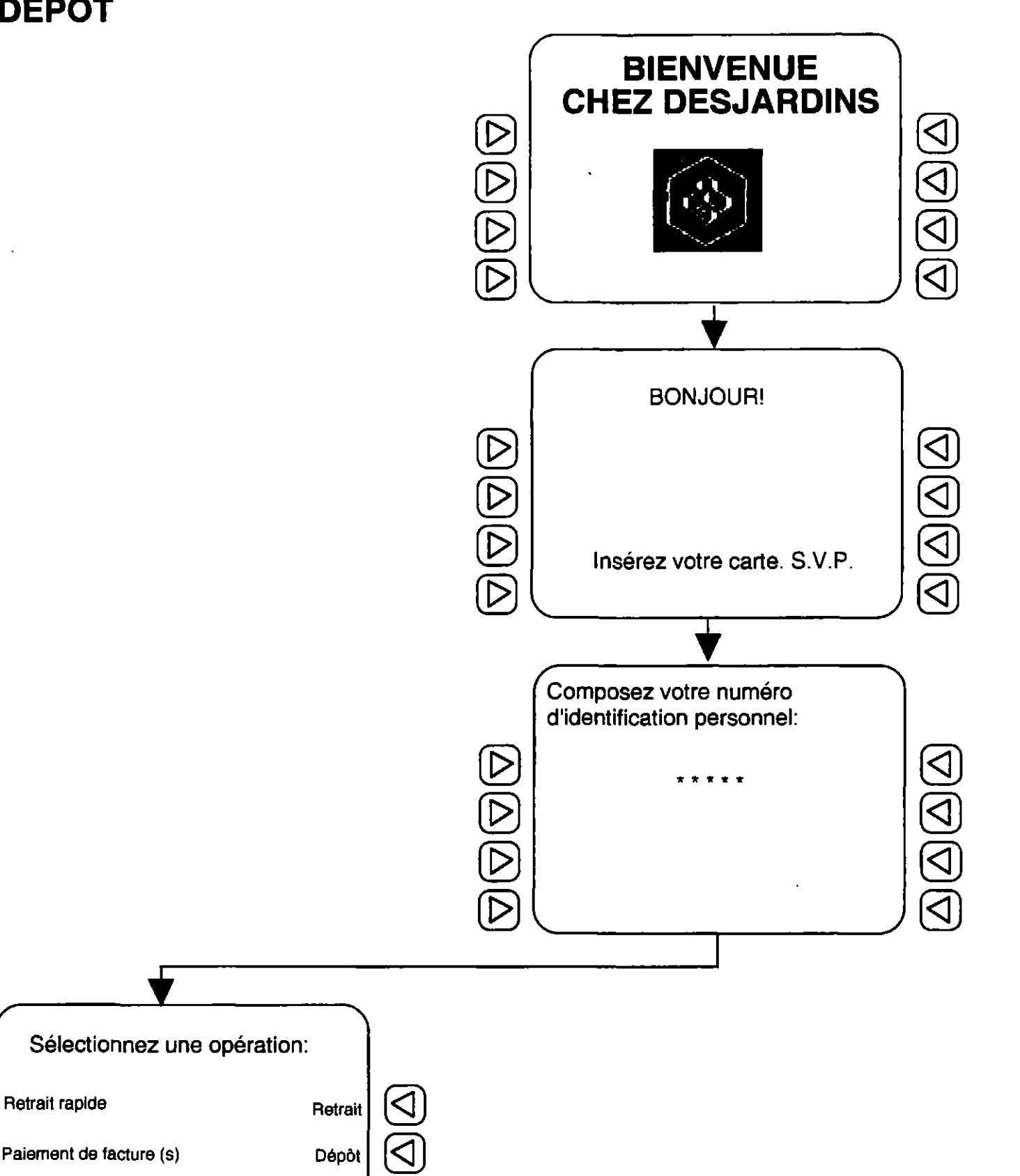

Information sur le Mise à jour de livret

solde

**Retrait rapide** 

Virement / remboursement Relevé des de marge de crédit/ opérations

81

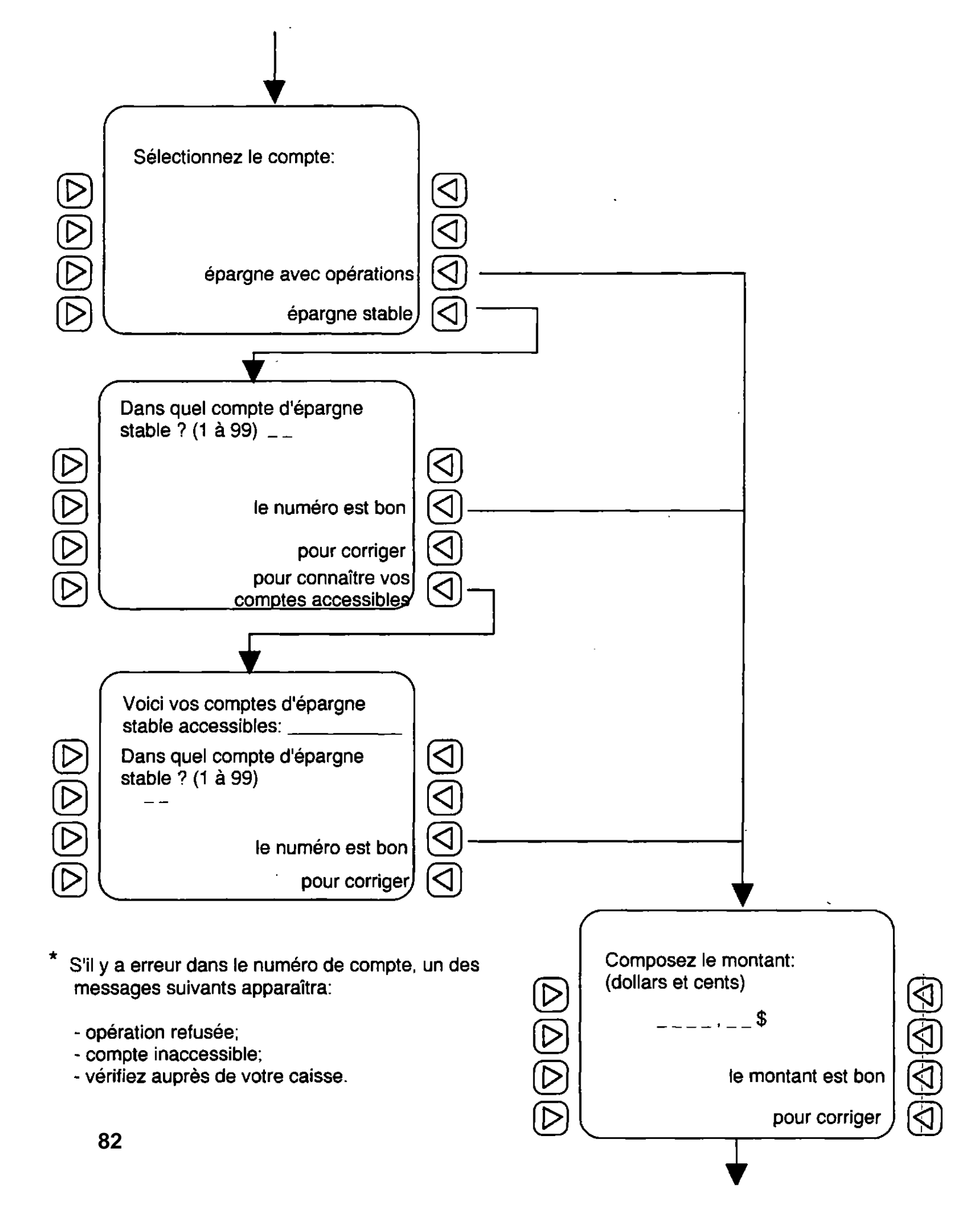

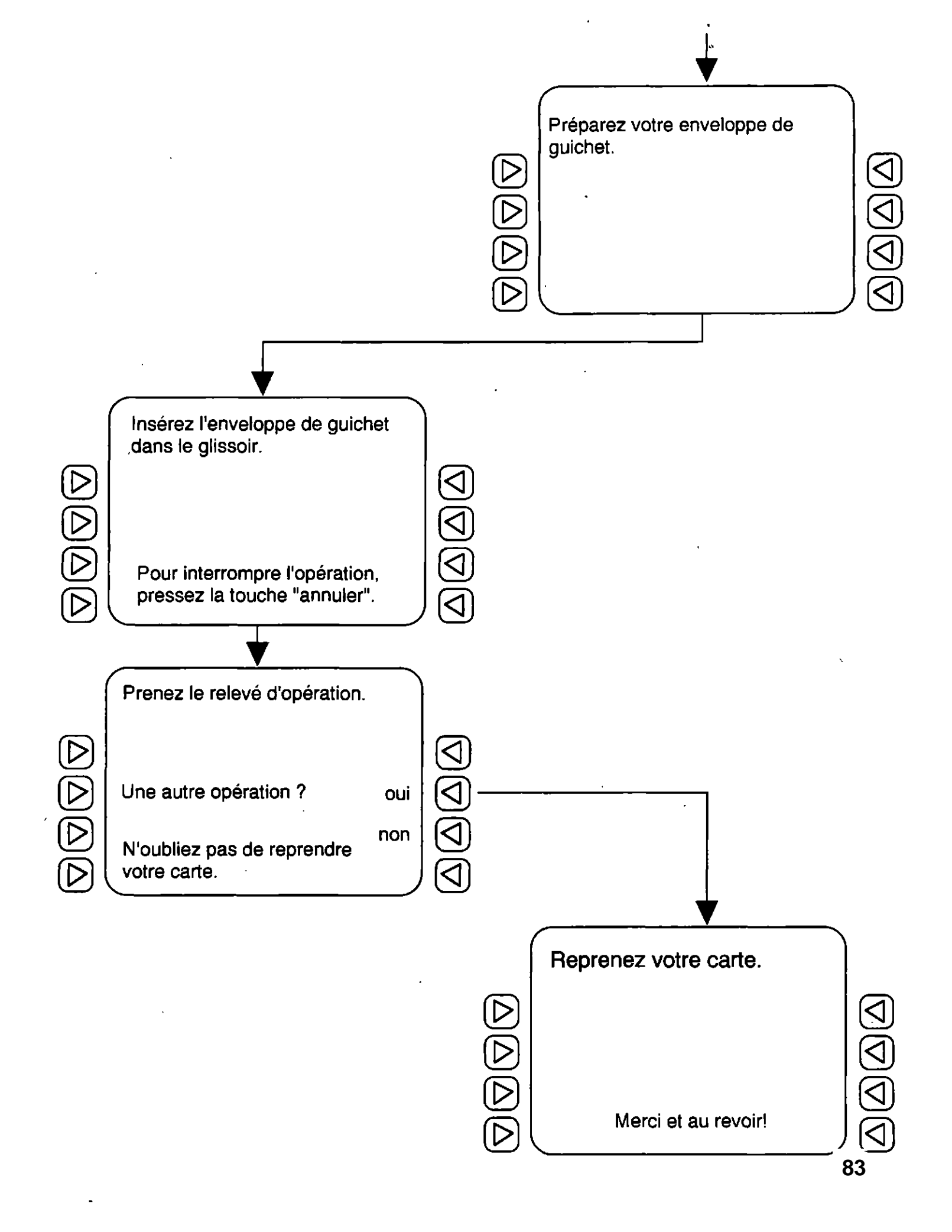

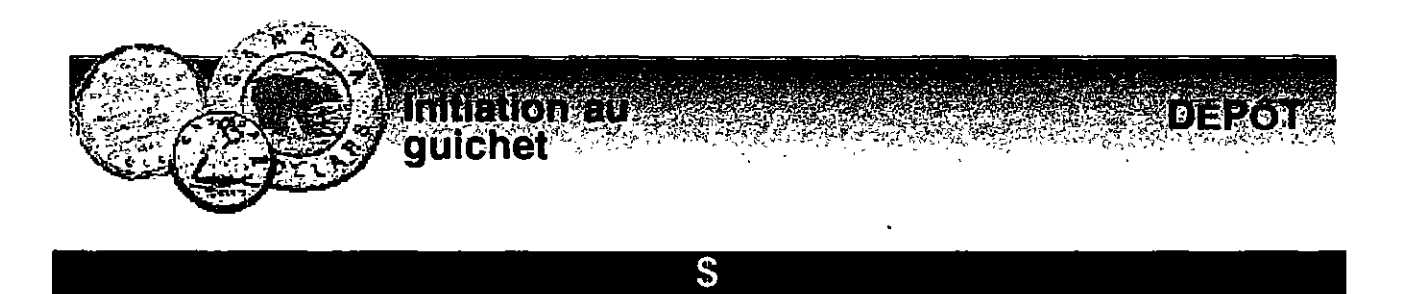

Dans les mots de droite, souligner celui qui n'est pas écrit comme celui de gauche.

| 1  | carte         | carte    | carte     | crate       | carte    |            |
|----|---------------|----------|-----------|-------------|----------|------------|
| 2  | dépôt         | dépôt    | dépot     | dépôt       | dépôt    |            |
| 3  | Desjardins    | Déjardin | s Desja   | rdins De    | sjardins | Desjardins |
| 4  | Multiservices | Multiser | vices Mu  | ultiservice | e Multis | ervices    |
| 5  | compte        | compte   | conpte    | compte      | compte   |            |
| 6  | touche        | touche   | douche    | touche      | touche   |            |
| 7  | montant       | montent  | monta     | nt mor      | ntant m  | ontant     |
| 8  | déposer       | déposer  | . déposer | deposer     | dépose   | r          |
| 9  | pièces        | pièces   | pièces    | pèices      | pièces   |            |
| 10 | numéro        | munéro   | numéro    | numéro      | numéro   |            |
| 11 | clavier       | clavier  | clavier   | clavier     | calvier  |            |
| 12 | Bienvenue     | Beinven  | ue Biei   | nvenue      | Bienven  | nne        |
| 13 | guichet       | guichet  | quichet   | guichet     | guichet  |            |
| 14 | flèches       | flèches  | flêches   | flèches     | flèches  |            |
| 15 | enveloppe     | envelop  | pe env    | eloppe      | envelop  | е          |
| 16 | glissoir      | glissoir | glissoir  | glissoire   | glissoi  | r          |
| 17 | épargne       | épargne  | épargi    | ne épa      | rgne é   | pragne     |

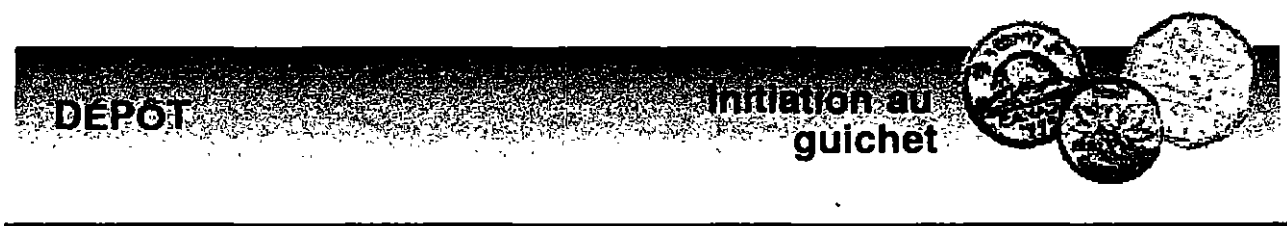

Recopier les phrases en séparant chaque mot.

BonjourBienvenuechezDesjardins.

- 1 Insérezvotrecartesvp.
- 2 Composezvotrenumérodidentificationpersonnel.
- 3 Sélectionnezlopération:

| 1 | Retraitrapide        | Retrait                                 | 5 |
|---|----------------------|-----------------------------------------|---|
| 2 | Paiementdefacture(s) | Dépôt                                   | 6 |
| 3 | Miseàjourdulivret    |                                         | 7 |
| 4 | Relevédesopérations  | VirementRemboursementmar-<br>gedecrédit | 8 |
|   |                      |                                         |   |

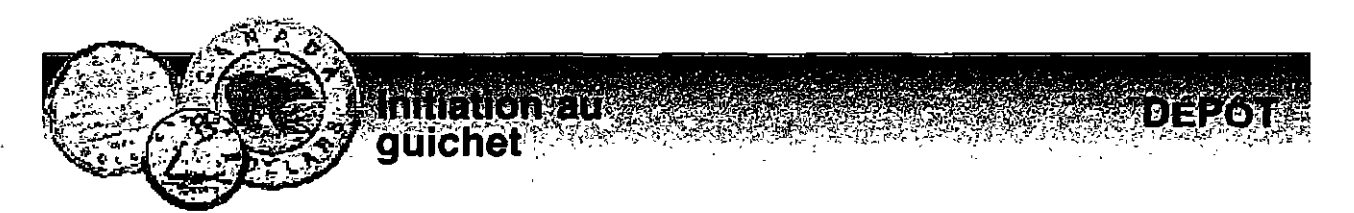

Après avoir sélectionné la touche DÉPÔT:

| Épargneavecopérations | Α                                                              |
|-----------------------|----------------------------------------------------------------|
| Épargnestable         | В                                                              |
| Sélect                | Sélectionnezlecompte<br>Épargneavecopérations<br>Épargnestable |

A Si vous choisissez: épargne avec opérations (EOP)

| 2 | Composezlemontant<br>(dollarsetcents) |   |
|---|---------------------------------------|---|
|   | Lemontantestbon                       | Α |
|   | Pourcorriger                          | В |

- 3 Préparezvotreenveloppe.
- 4 Insérezlenveloppedansleglissoir.
- 5 Prenezvotrerelevédopérations.
- 6 Reprenezvotrecarte.
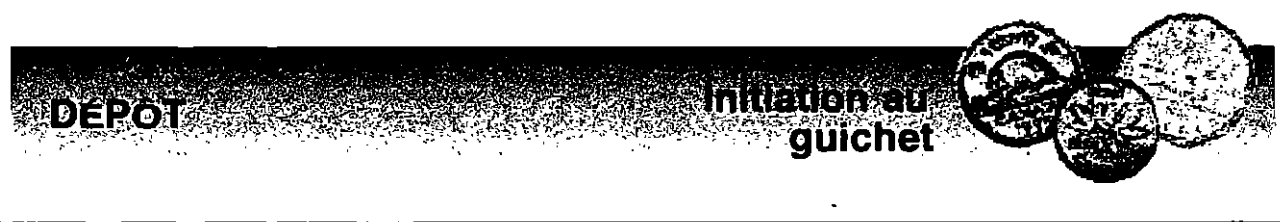

#### \$\$

# Écrire les opérations de DÉPÔT dans le bon ordre.

- Composez le montant total à déposer (espèces et chèques).
- Appuyez sur la touche "dépôt".
- Indiquez le compte d'épargne dans lequel vous désirez déposer des fonds.
- Insérez l'enveloppe dans le glissoir, dans le sens des flèches.
- Insérez votre carte.
- Reprenez votre carte.
- Composez votre NIP.
- Insérez votre dépôt dans l'enveloppe (pas de pièces).
- Prenez votre relevé d'opérations.

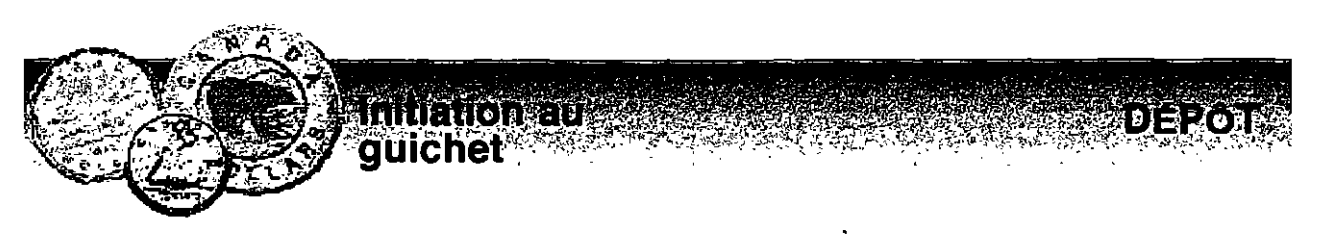

\$\$\$

Placer les mots suivants à la bonne place.

|   | clavier numérique<br>guichet automatique                            | espèces<br>dépôt                                       | touche<br>NIP                                     |
|---|---------------------------------------------------------------------|--------------------------------------------------------|---------------------------------------------------|
| 1 | Opération bancaire qui co<br>montant d'un chèque sur t              | onsiste à placer un<br>un compte.<br>Un <u></u>        | e somme d'argent ou le                            |
| 2 | Petit tableau avec des chif<br>automatique.                         | ifres, placé sur le d<br>Un                            | devant du guichet                                 |
| 3 | Argent de papier (piastres)<br>l'argent de métal ne peut être       | ou de métal (cents<br><i>déposé dans l'enve</i><br>Des | s). ( Ne pas oublier que loppe de dépôt).         |
| 4 | Appareil informatisé qui m<br>opérations bancaires.                 | e permet de faire,<br>Le                               | en tout temps, plusieurs                          |
| 5 | Numéro d'identification pe<br>carte, me permet de faire<br>magasin. | ersonnel présélecti<br>plusieurs transacti<br>Votre    | ionné qui, jumelé avec ma<br>ons au guichet ou au |
|   |                                                                     |                                                        |                                                   |

6 Endroit spécifique, situé près de l'écran, qu'on doit presser pour donner une commande précise à un appareil, tel un guichet automatique.

Une\_\_\_\_\_

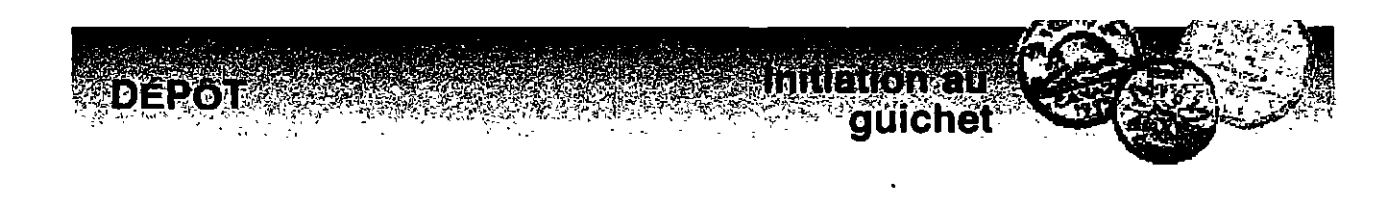

Replacer au bon endroit dans les différentes opérations du dépôt..

| mé  | talliques   | indiqué   | compte       | numéro             |
|-----|-------------|-----------|--------------|--------------------|
| cen | ts          | stable    | écran        | carte              |
| nun | nérique     | NIP       | relevé       | dépôt              |
| dép | oser        | flèches   | reprendre    | glissoir           |
| opé | erations    | 6075      | comptabilité | total              |
| 1   | Insérez v o | tre       | à l'endroit  |                    |
| 2   | Composez vo | otre      | à            | l'aide du clavier  |
| 3   | Appuyez sur | la touche |              |                    |
| 4   | Indiquez le |           | d'épargne    | e dans lequel vous |
|     | désirez     |           | des fonds (  | pour un compte     |
|     | d'épargne   |           | , il faut p  | réciser le         |
|     |             | de        | 1 à 99).     |                    |

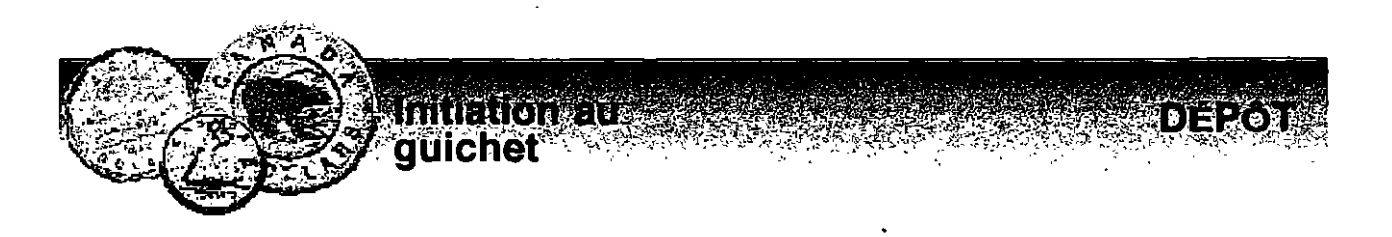

- 5 Composez le montant <u>à déposer</u>
  (espèces et chèques); n'oubliez pas d'ajouter les \_\_\_\_\_\_.
  Exemple: 5000 pour 50,00 \$ ou \_\_\_\_\_\_ pour
  60,75 \$.
- 6 Insérez votre dépôt dans l'enveloppe prévue à cette fin ( ne pas insérer de pièces \_\_\_\_\_\_\_dans l'enveloppe).

7 Insérez l'enveloppe dans le\_\_\_\_\_de dépôt dès que l'\_\_\_\_\_l'indique; insérez dans le sens des\_\_\_\_\_\_indiqué sur l'enveloppe.

8 Prenez le\_\_\_\_\_ d'\_\_\_\_\_et conservez-le pour votre

personnelle.

9 N'oubliez pas de\_\_\_\_\_votre carte.

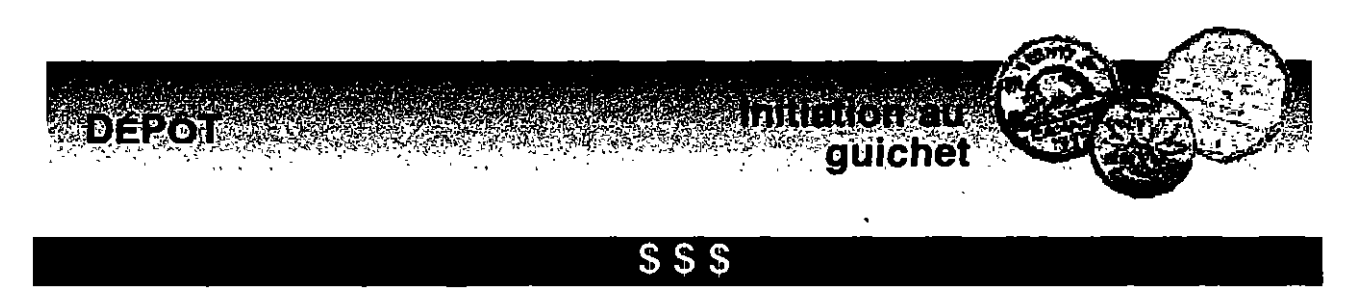

Relier, par des flèches, les verbes (actions) de la colonne de gauche à ceux de la colonne de droite.

## **SYNONYMES**

- a Insérez
- **b** Composez
- **c** Appuyez
- **d** Indiquez
- e Oubliez
- f Prenez
- g Conservez
- h Désirez

- 1 Écrivez formez
- 2 Gardez emportez
- 3 Saisissez attrapez
- 4 Entrez placez
- 5 Pesez poussez
- 6 Voulez souhaitez
- 7 Marquez désignez
- 8 Manquez négligez

## ANTONYMES

- 1 Déposer
- 2 Préciser
- 3 Ajouter
- 4 Insérer
- 5 Reprendre

- a Ignorer annuler
- b Soustraire enlever
- c Retirer prendre
- d Laisser oublier
- e Sortir reprendre

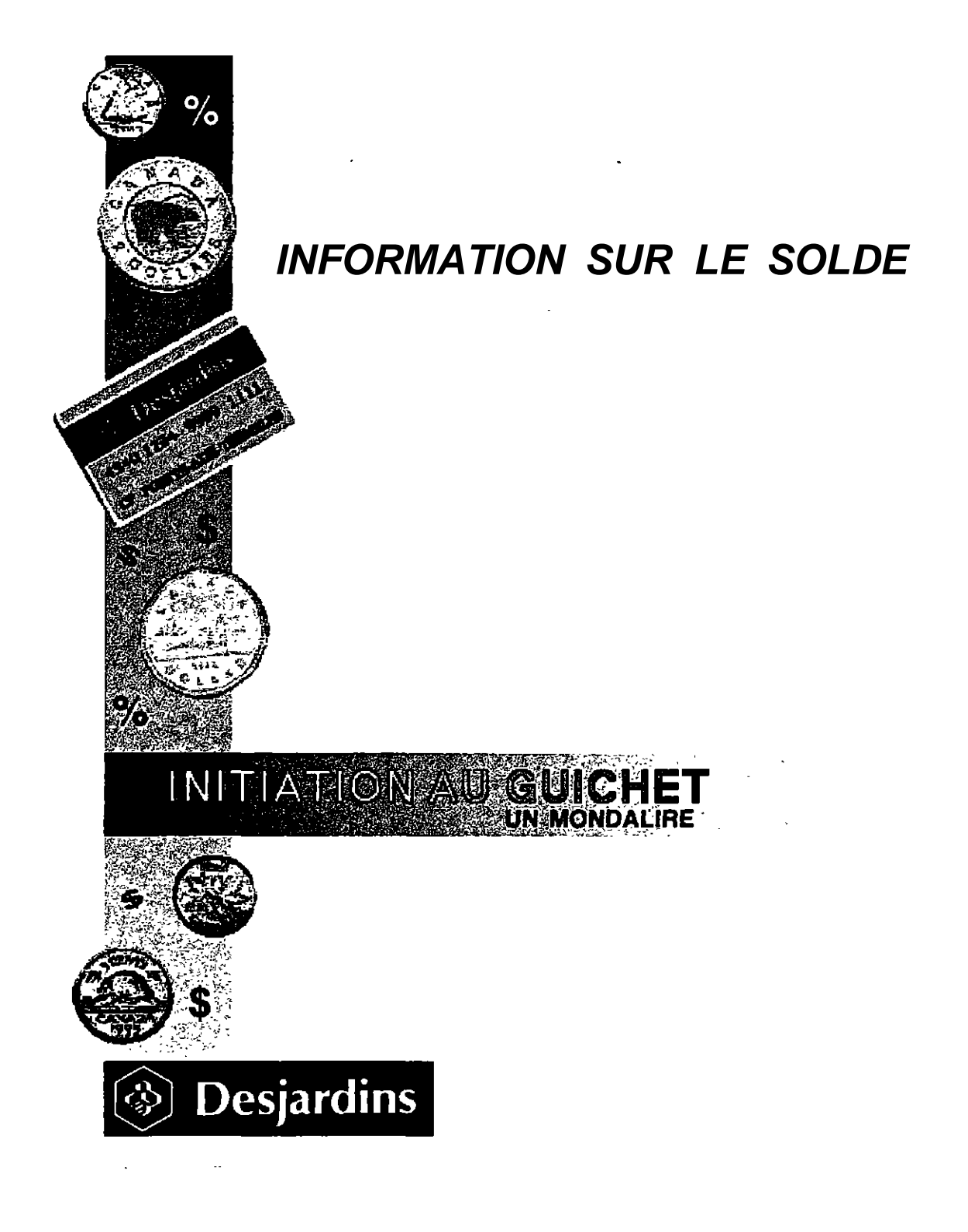

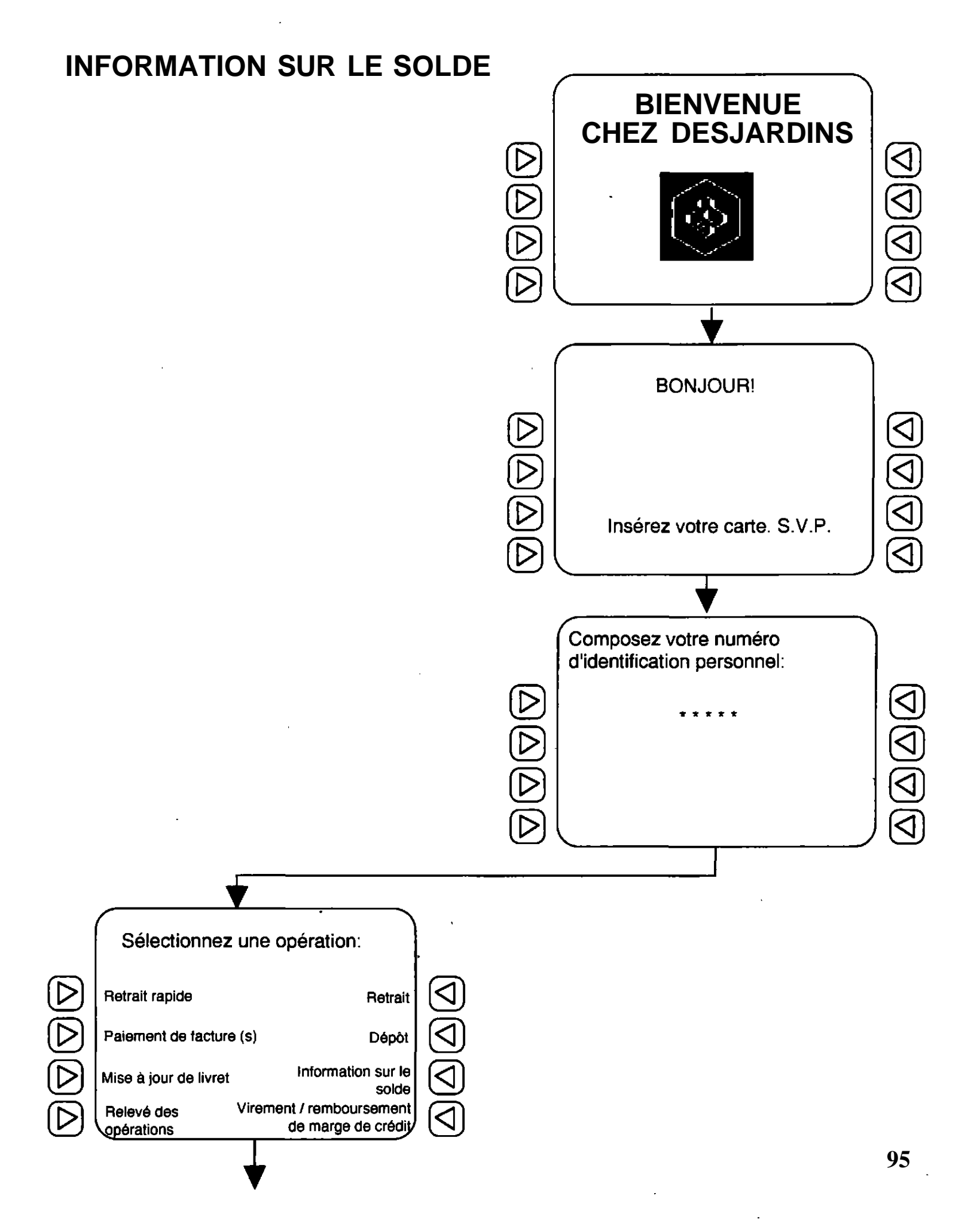

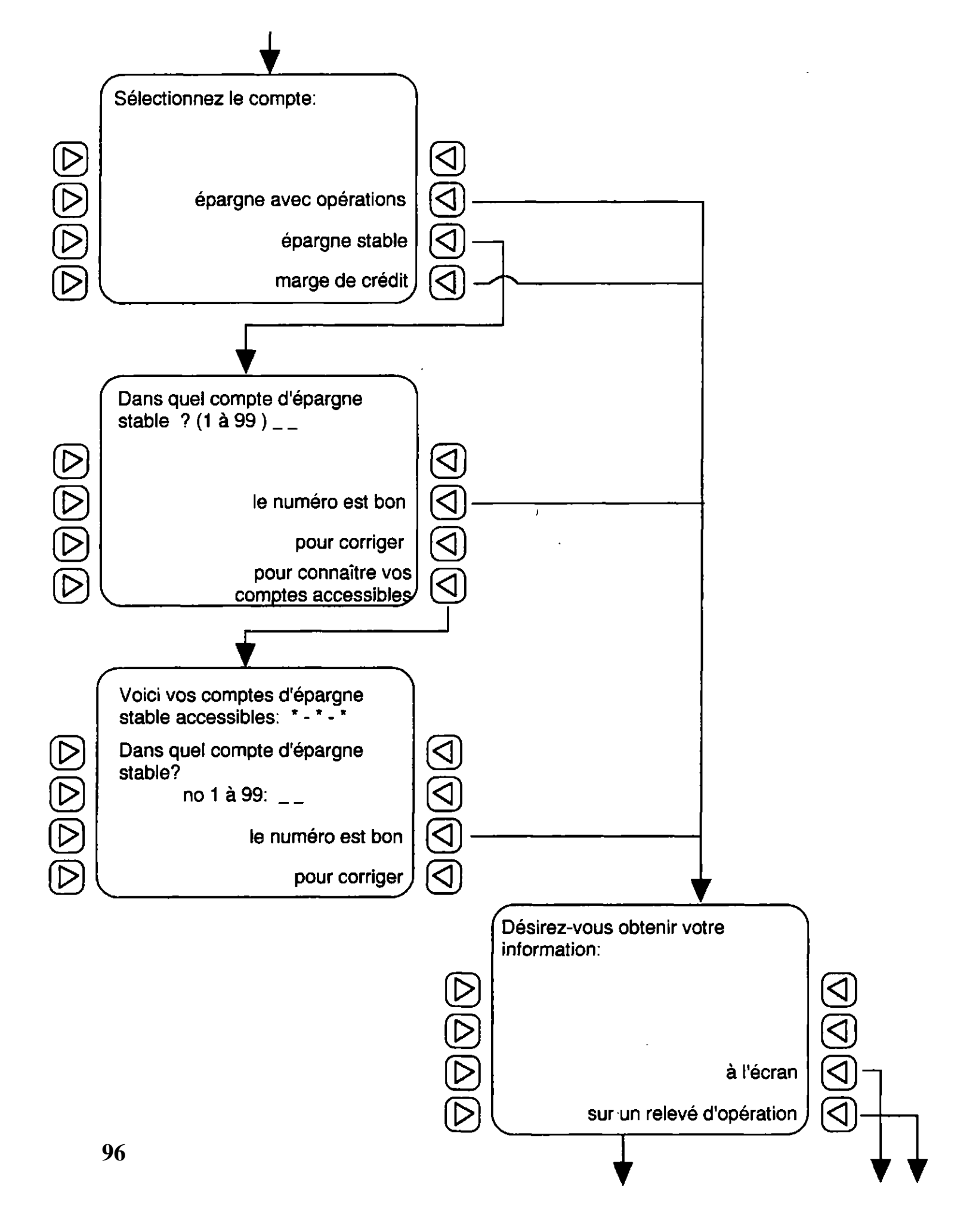

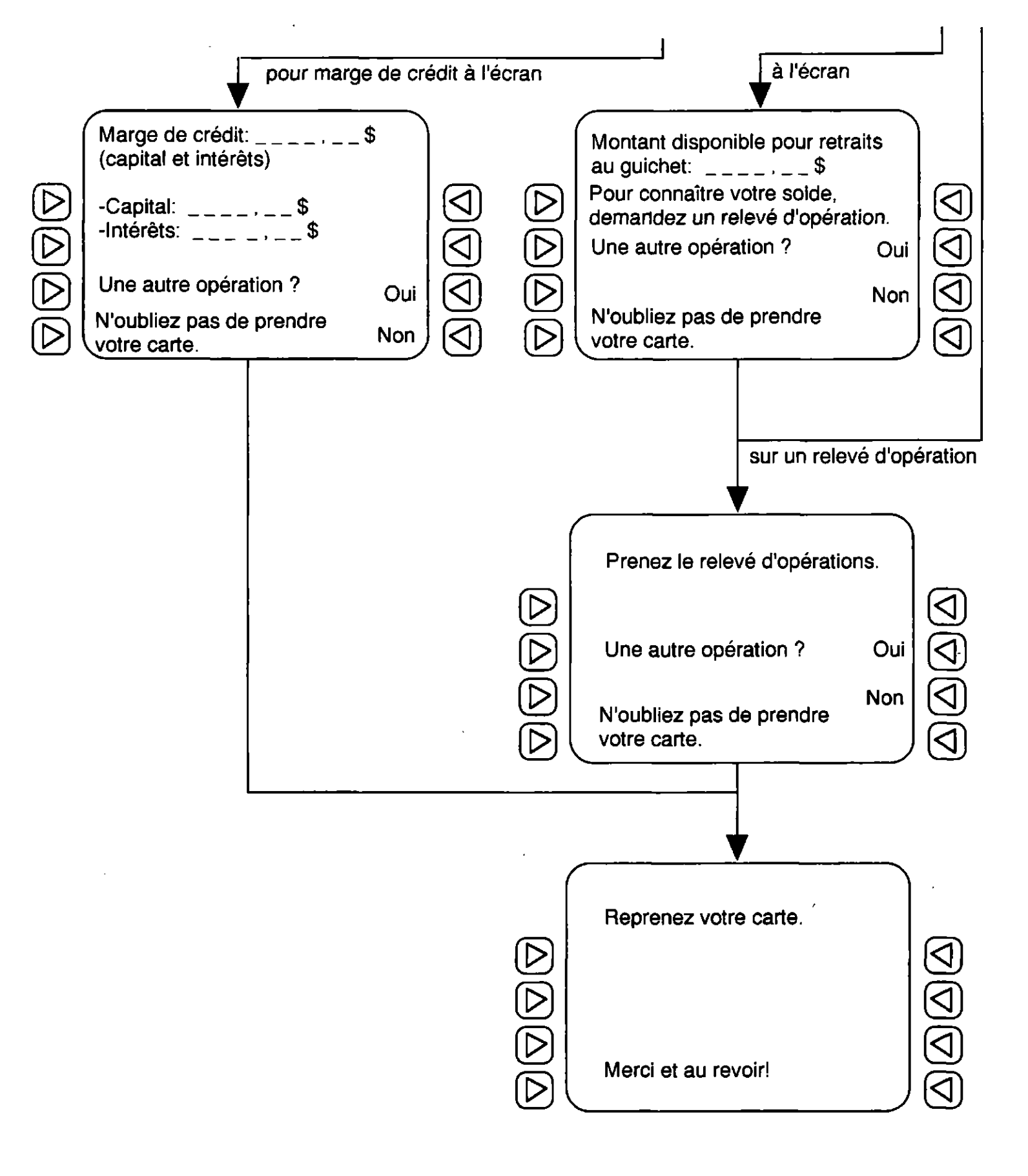

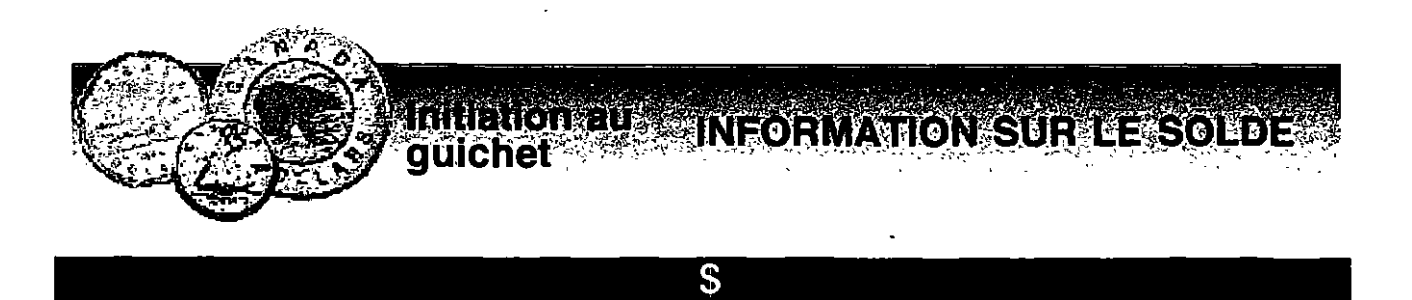

Relier les mots pareils.

- 1 solde a) livret 2 livret b) écran 3 carte c) relevé
- touche d) solde 4
- 5 relevé e) carte
- 6 numéro
- 7 écran

- f) touche
  - g) numéro

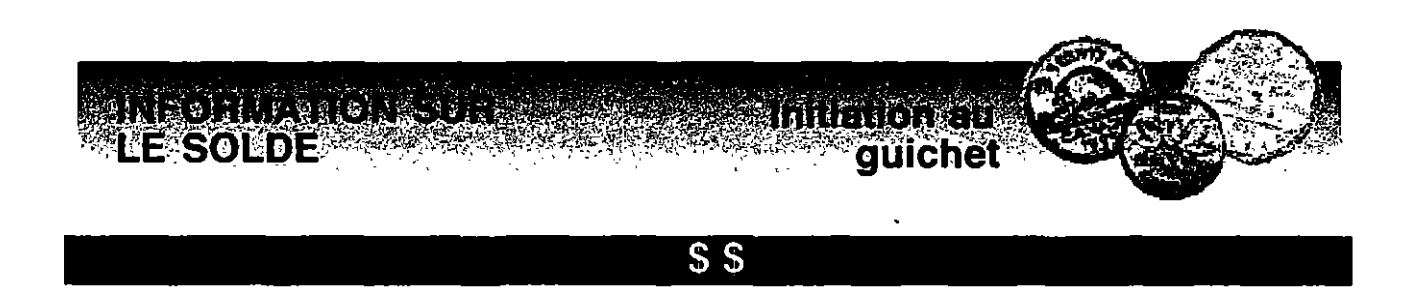

Pour trouver le mot de 5 lettres qui se cache dans la grille, utiliser les indices suivants.

- 1 La première lettre est en-dessous du B.
- 2 La deuxième lettre est à droite du C.
- 3 La troisième lettre est au-dessus du M.
- 4 La quatrième lettre est entre le B et le F.
- 5 La cinquième lettre est à gauche du L

| В | D | F | E | L |
|---|---|---|---|---|
| S | Q | С | 0 | М |
| A | U | W | Z | R |
| Т | J | н | G | X |
| K | N |   | Р | 0 |

La réponse est:\_\_\_\_\_

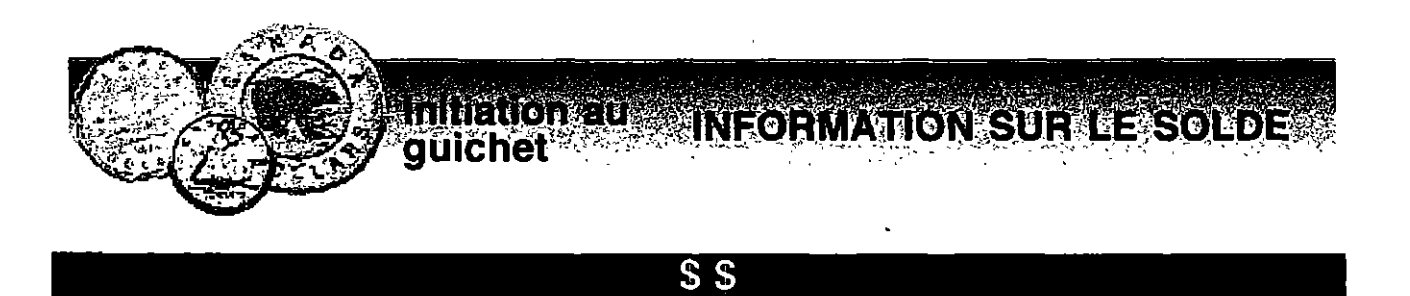

A l'aide des indices suivants, découvrir le mot qui se cache dans la grille.

- 1 Eliminez les diverses formes du son "EN".
- 2 Eliminez les diverses formes du son "ON".
- 3 Eliminez les diverses formes du son "O".
- 4 Eliminez les diverses formes du son "KA".
- 5 Eliminez les diverses formes du son "S".

| EM  | 0   | E  | ОМ |
|-----|-----|----|----|
| Р   | AR  | AU | AM |
| Ç   | KA  | ON | G  |
| EAU | EN  | Ν  | CA |
| S   | QUA | Е  | AN |

Le mot mystère:

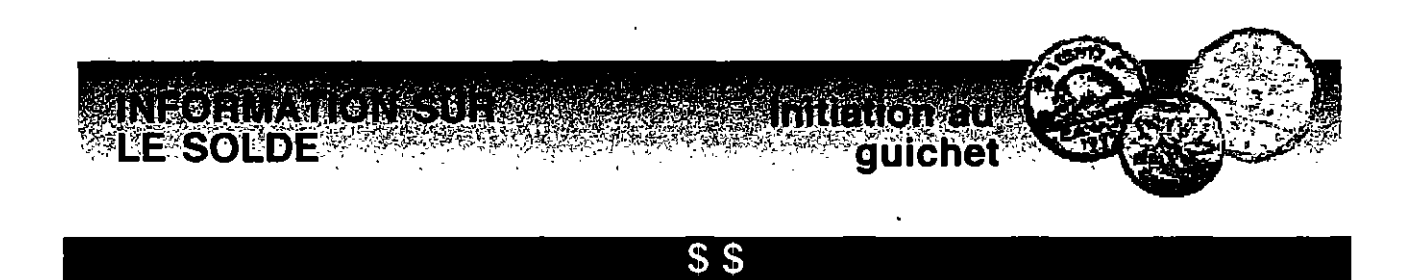

Remplacer chaque lettre par la lettre qui la précède dans l'alphabet pour découvrir un mot.

1 BQQVZF(Z)2 PCUFOJS JOGPSNBUJPO 3 FDSBO 4 \_\_\_\_\_ SFMFWF 5 HVJDIFU 6 BVUPNBUJRVF 7 DMBWJFS 8 NBSHF 9

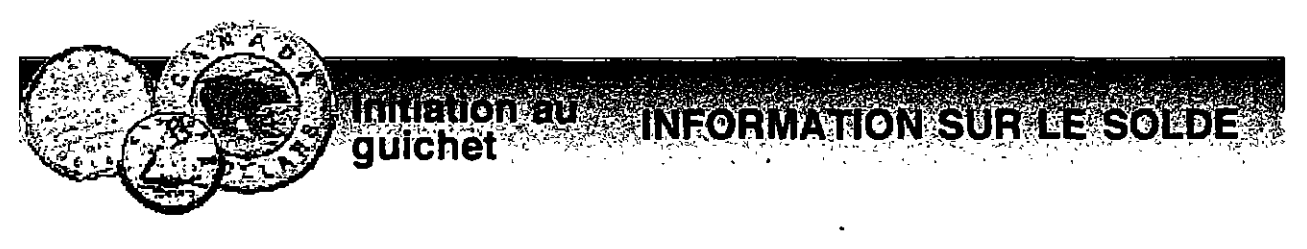

Mettre les termes suivants en ordre alphabétique.

| solde                   | 1  |
|-------------------------|----|
| mise à jour             | 2  |
| livret                  | 3  |
| compte                  | 4  |
| épargne stable          | 5  |
| épargne avec opérations | 6  |
| relevé                  | 7  |
| guichet                 | 8  |
| automatique             | 9  |
| carte                   | 10 |
| numéro                  | 11 |
| retrait                 | 12 |
| écran                   | 13 |
| touche                  | 14 |
| information             | 15 |
| clavier                 | 16 |
| numérique               | 17 |
| identification          | 18 |
| personnel               | 19 |
| Multiservices           | 20 |

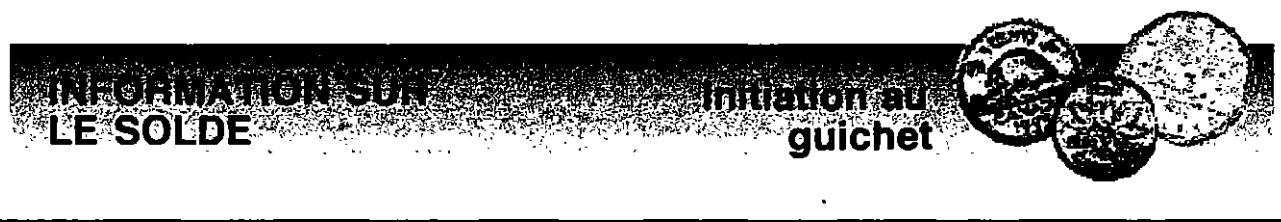

Trouver le mot ayant le même sens dans la colonne de droite que celui de la colonne de gauche.

| 1 | solde          | dette / reste / crédit                     |
|---|----------------|--------------------------------------------|
| 2 | affiché        | caché / montré / invisible                 |
| 3 | disponible     | séparé / libre / retenu                    |
| 4 | identification | anonymat / reconnaissance / impersonnel    |
| 5 | personnel      | individuel / collectif / populaire         |
| 6 | opération      | constant / traitement / stable             |
| 7 | relevé         | imperceptible / état de compte / invisible |
| 8 | retrait        | dépôt / soustraction / paiement            |
| 9 | stable         | fluctuant / constant / déséquilibré        |

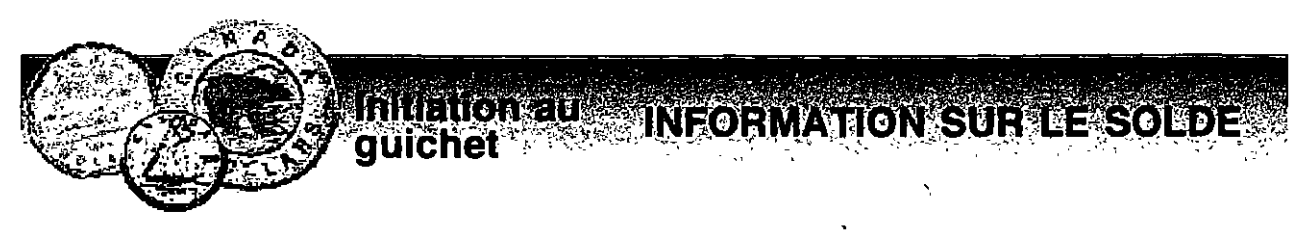

### Associer le mot à sa définition.

#### Mots:

Numéro d'identification personnel Solde de votre compte Compte d'épargne avec opérations Compte d'épargne stable Relevé d'opérations Marge de crédit Solde disponible

**Définitions:** 

| 1 | _= | montant qui reste sur votre compte.                                                 |
|---|----|-------------------------------------------------------------------------------------|
| 2 | _= | compte avec lequel on peut<br>effectuer les opérations courantes<br>(chèque, etc.). |
| 3 | _= | montant que l'on peut utiliser sur son compte.                                      |
| 4 | _= | montant sur votre compte utilisable<br>en surplus du solde disponible.              |
| 5 | _= | papier imprimé donnant les<br>informations relatives à votre<br>compte.             |
| 6 | _= | code servant à identifier l'utilisateur<br>des services bancaires<br>automatisés.   |
| 7 | _= | compte ne comportant pas<br>l'utilisation de chèques.                               |

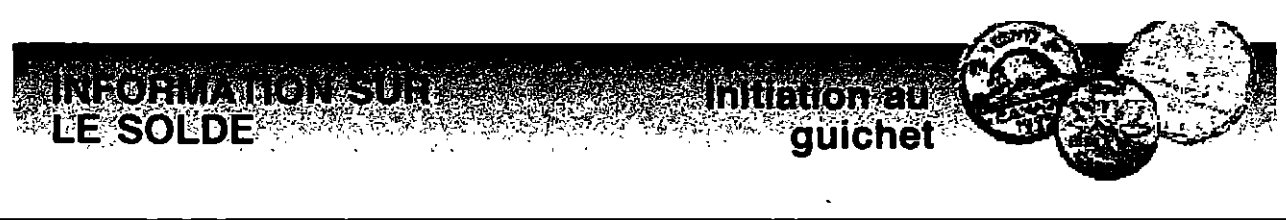

# Choisir les mots appropriés pour les espaces vides.

| Insérez v          | otre car    | rte          |            |          | De         | sjardins   | à    |
|--------------------|-------------|--------------|------------|----------|------------|------------|------|
| ľ <u></u>          | indi        | qué. C       | omposez    | votre    |            |            |      |
| d'identification p | personnel   | à l'aide     | du         |          |            | _numériq   | ue.  |
| Appuyez sur la     | touche      |              |            | _sur le  | solde.     | Indiquez   | le   |
|                    | duque       | l vous dés   | irez obten | ir le    |            |            | soit |
| votre              |             | d'épargi     | ne avec_   |          |            | ,          | un   |
|                    | d'          |              | stab       | le en pi | récisant l | e numéro   | de   |
| 1 à                | ,           | ou votre     | marge de   |          |            | I          | Les  |
| informations su    | r le        |              | d          | e vos    |            |            |      |
| épargne avec op    | pérations e | et épargne   |            |          | son        | t disponib | les  |
| sur l'écran ou     | imprimées   | s sur le_    |            |          | d'op       | érations   | du   |
|                    | Le          |              |            | affiché  | à l'écran  | est le so  | lde  |
|                    | pour r      | etrait au    |            |          | autom      | natique. I | _es  |
| soldes             |             | _sur le rele | vé d'opéra | ations c | lu         |            |      |
| sont le            |             | _de votre    | compte     | et le s  | olde disp  | oonible p  | our  |
| retrait au guiche  | t           |              | Con        | servez   | le relevé  | é pour vo  | otre |
| comptabilité pers  | onnelle.    |              |            |          |            |            |      |

| Multiservices | compte     | 99          | guichet     |
|---------------|------------|-------------|-------------|
| solde         | solde      | disponible  | crédit      |
| montant       | endroit    | épargne     | information |
| numéro        | opérations | imprimés    | clavier     |
| guichet       | comptes    | solde       | relevé      |
| compte        | guichet    | stable      | compte      |
|               |            | automatique |             |

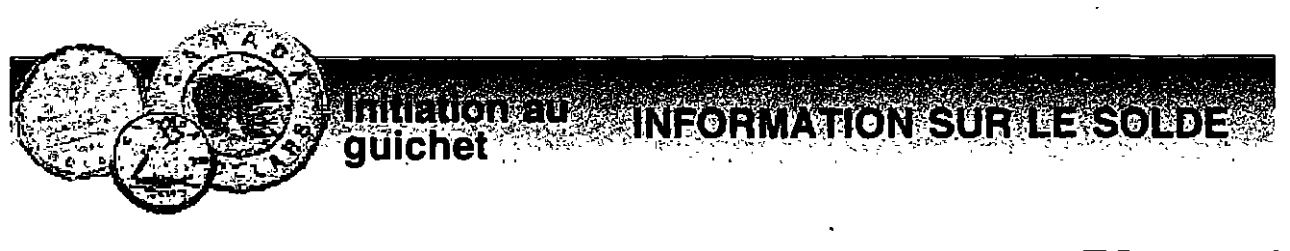

# A l'aide des indices suivants, découvrir la phrase qui se cache dans la grille.

- 1 Éliminez les termes qui se rapportent à l'hiver.
- 2 Eliminez les verbes qui se terminent en "ir".
- 3 Eliminez les adjectifs qualificatifs.
- 4 Eliminez les noms de sport.
- 5 Eliminez les noms ayant un lien avec les livres.

| verglas    | finir   | hockey       | appuyez     | beau       |
|------------|---------|--------------|-------------|------------|
| divertir   | sur     | page         | glace       | parvenir   |
| neige      | préface | divertissant | la          | basketball |
| ski        | touche  | offrir       | écrivain    | coloré     |
| insouciant | édition | flocons      | information | polir      |
| parcourir  | sur     | patin        | jeune       | givre      |
| le         | courir  | gel          | solde       | périr      |

Phrase mystère:

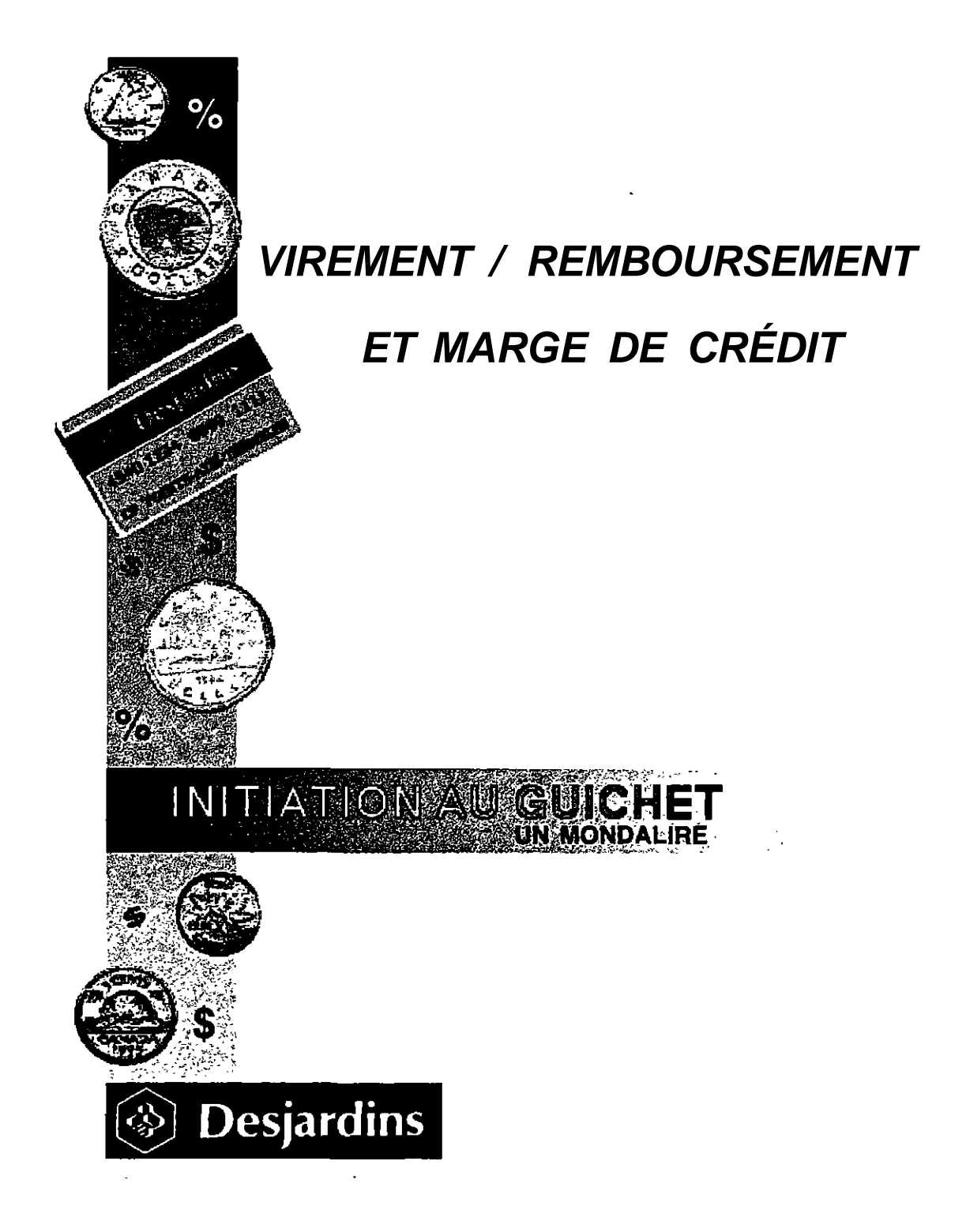

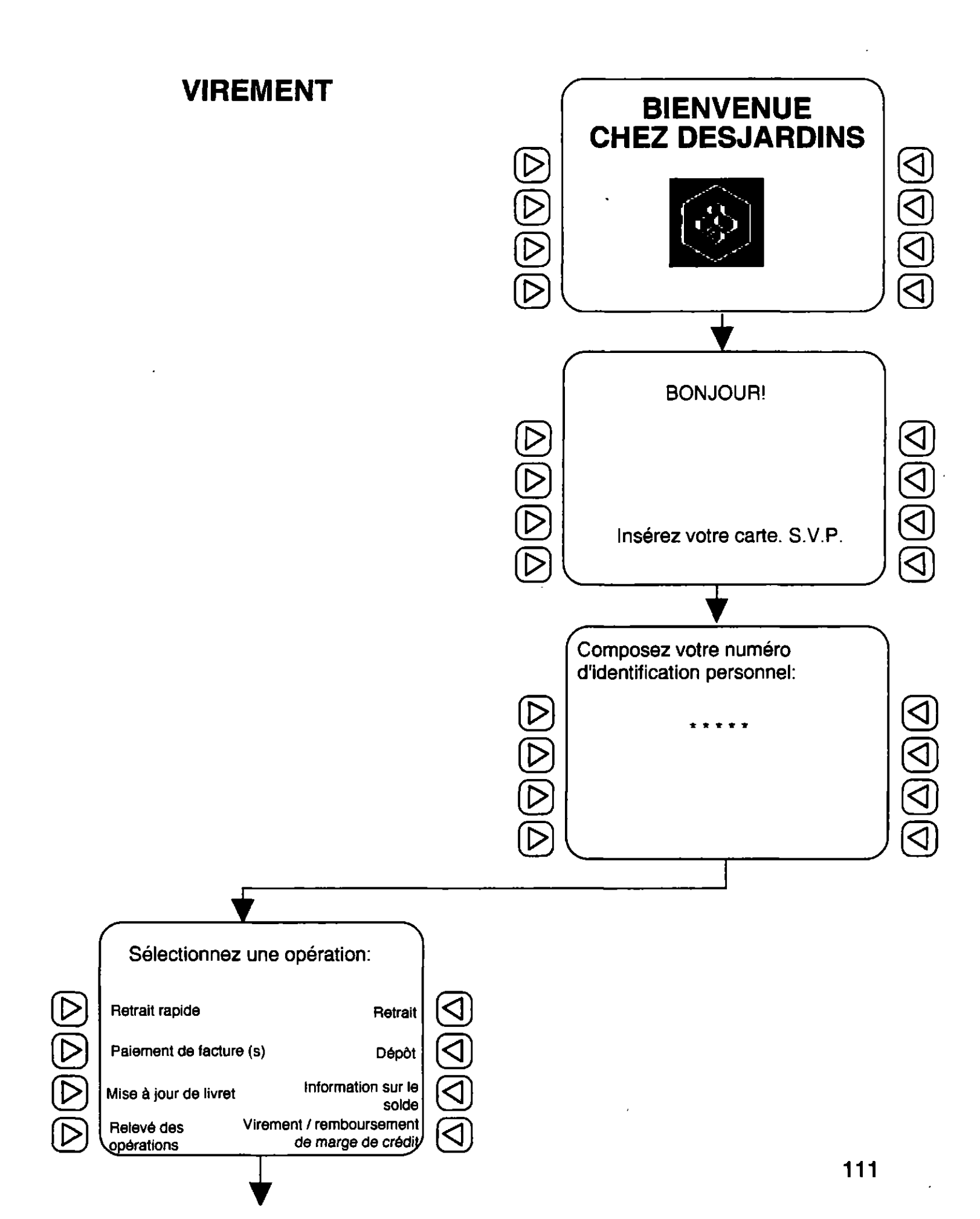

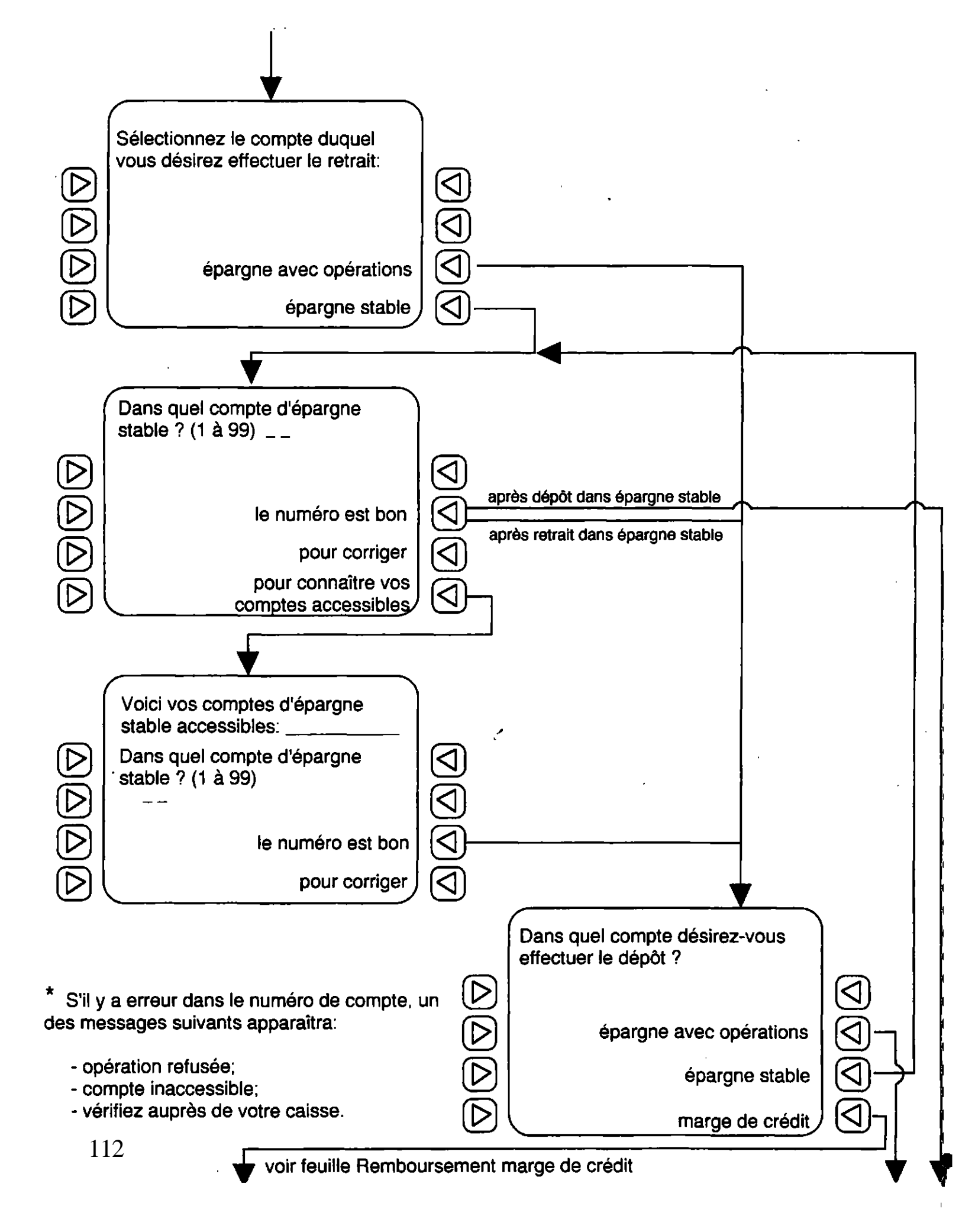

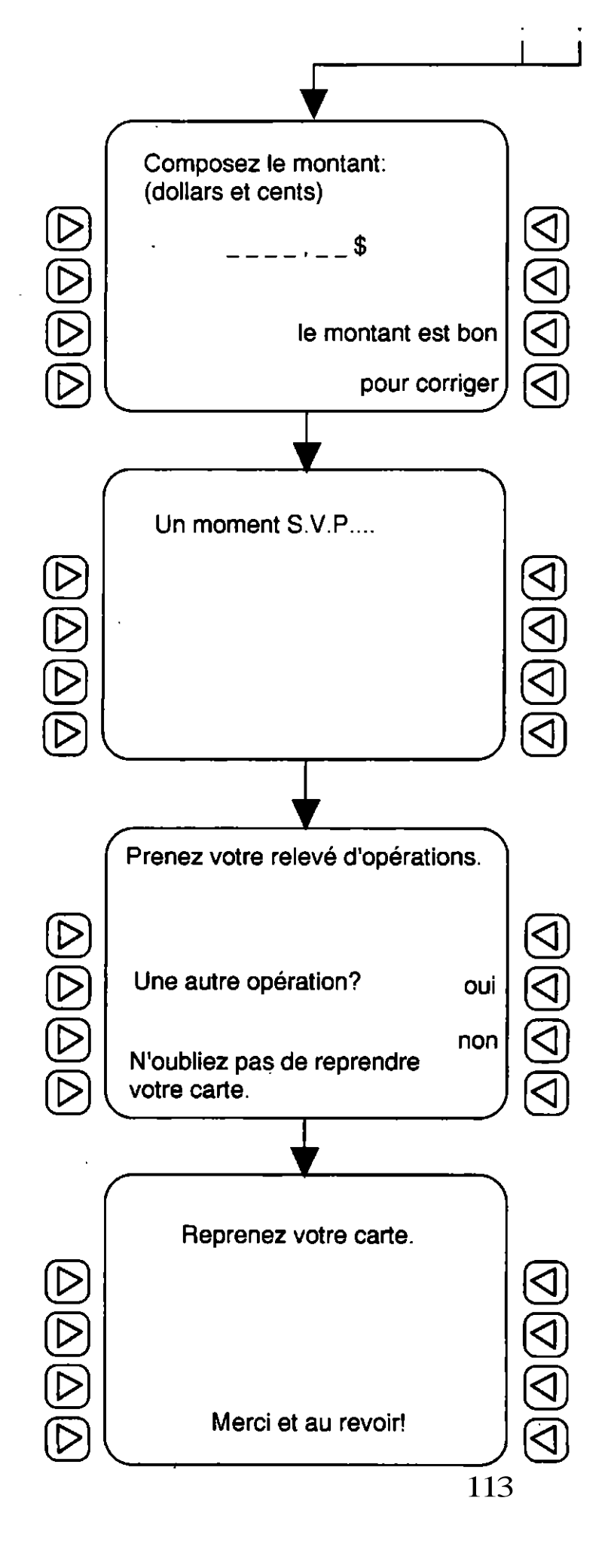

# Remboursement marge de crédit

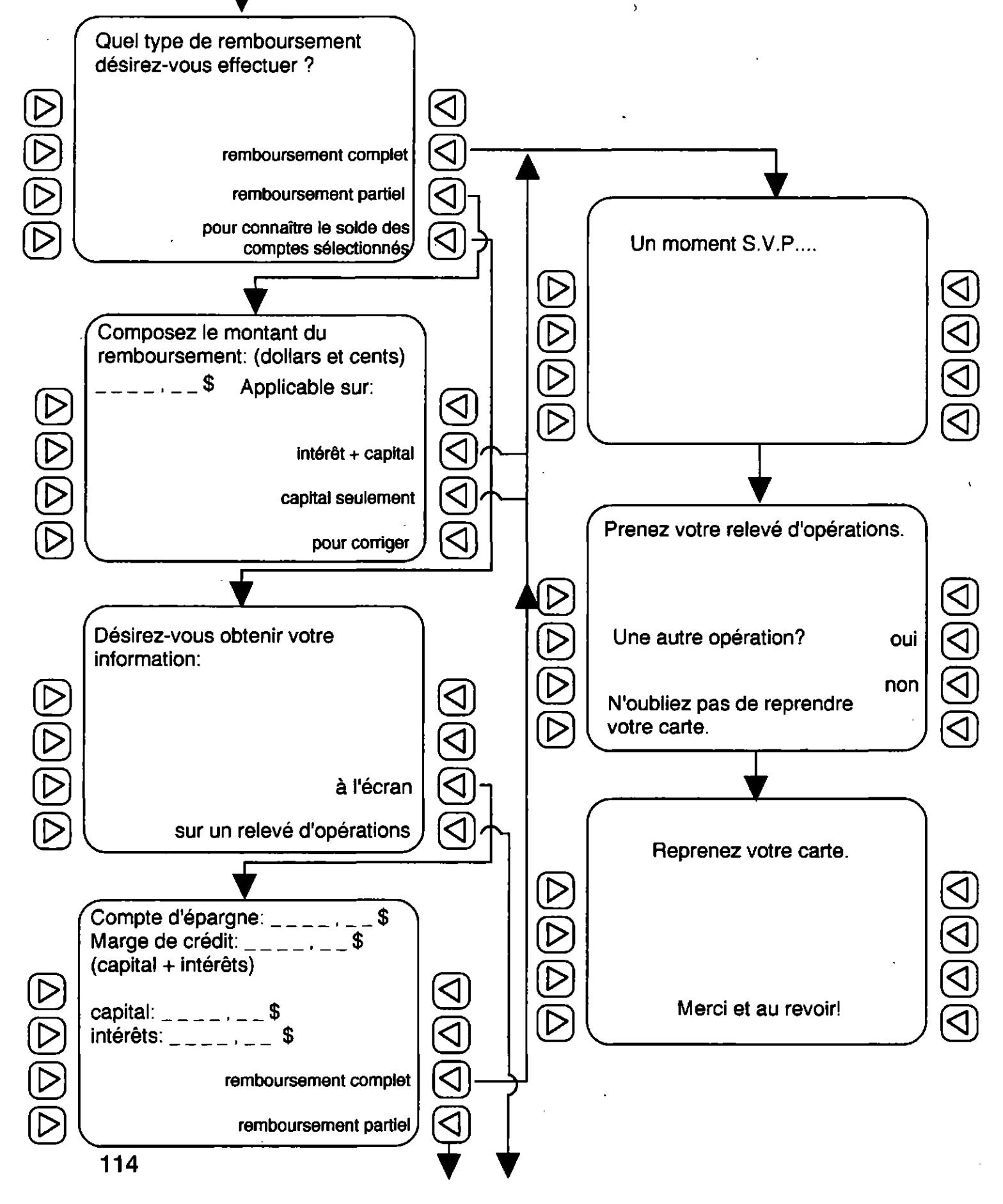

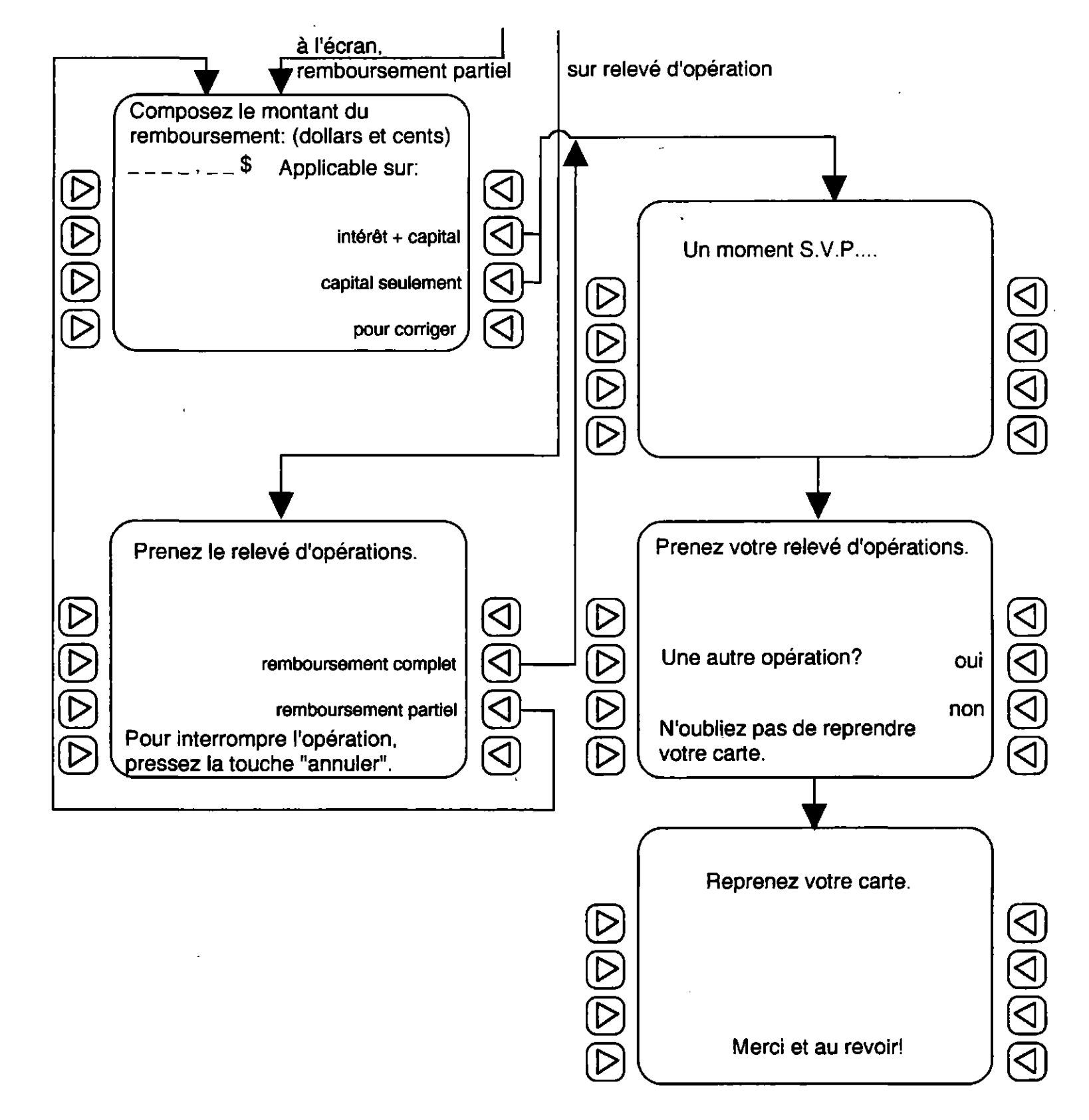

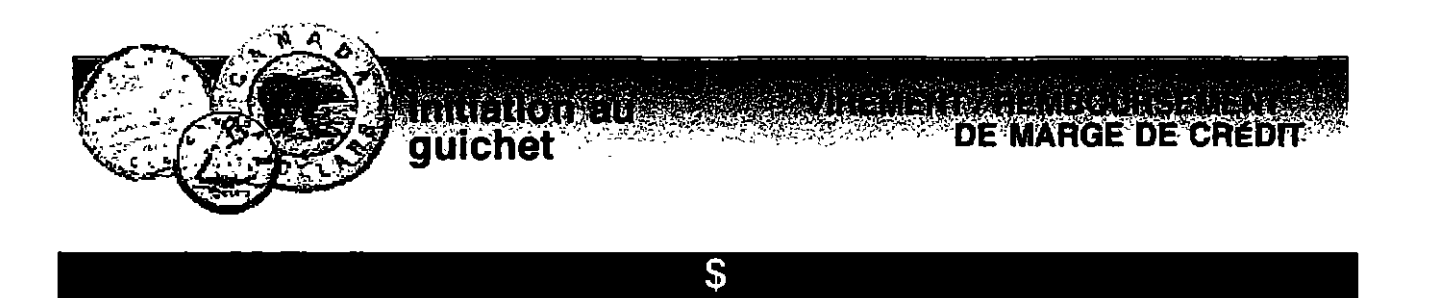

Retrouver et encercler le mot qui est écrit comme celui de gauche.

| 1 virement:      | virment      | vrirement     | vriement   | virement  |
|------------------|--------------|---------------|------------|-----------|
| 2 dépôt:         | dépos        | dépot         | dépôt      | déphôt    |
| 3 capital:       | kapital      | capital       | capistal   | cahpital  |
| 4 remboursement: | renboursemer | nt rembousern | nent rembo | oursement |
| 5 marge:         | mage         | magre         | marge      | mrage     |
| 6 effectuer:     | effetuer     | effectuer     | efectuer   | effecteur |
| 7 numéro:        | nurméo       | numéor        | numéro     | unméro    |

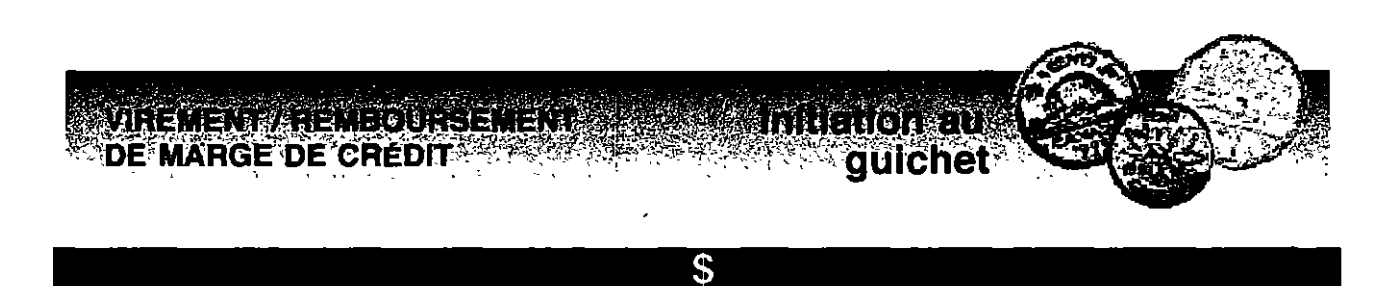

Placer les termes suivants dans la grille.

| 1 | complet | 5 | montant       |
|---|---------|---|---------------|
| 2 | crédit  | 6 | opération     |
| 3 | intérêt | 7 | remboursement |
| 4 | marge   | 8 | virement      |

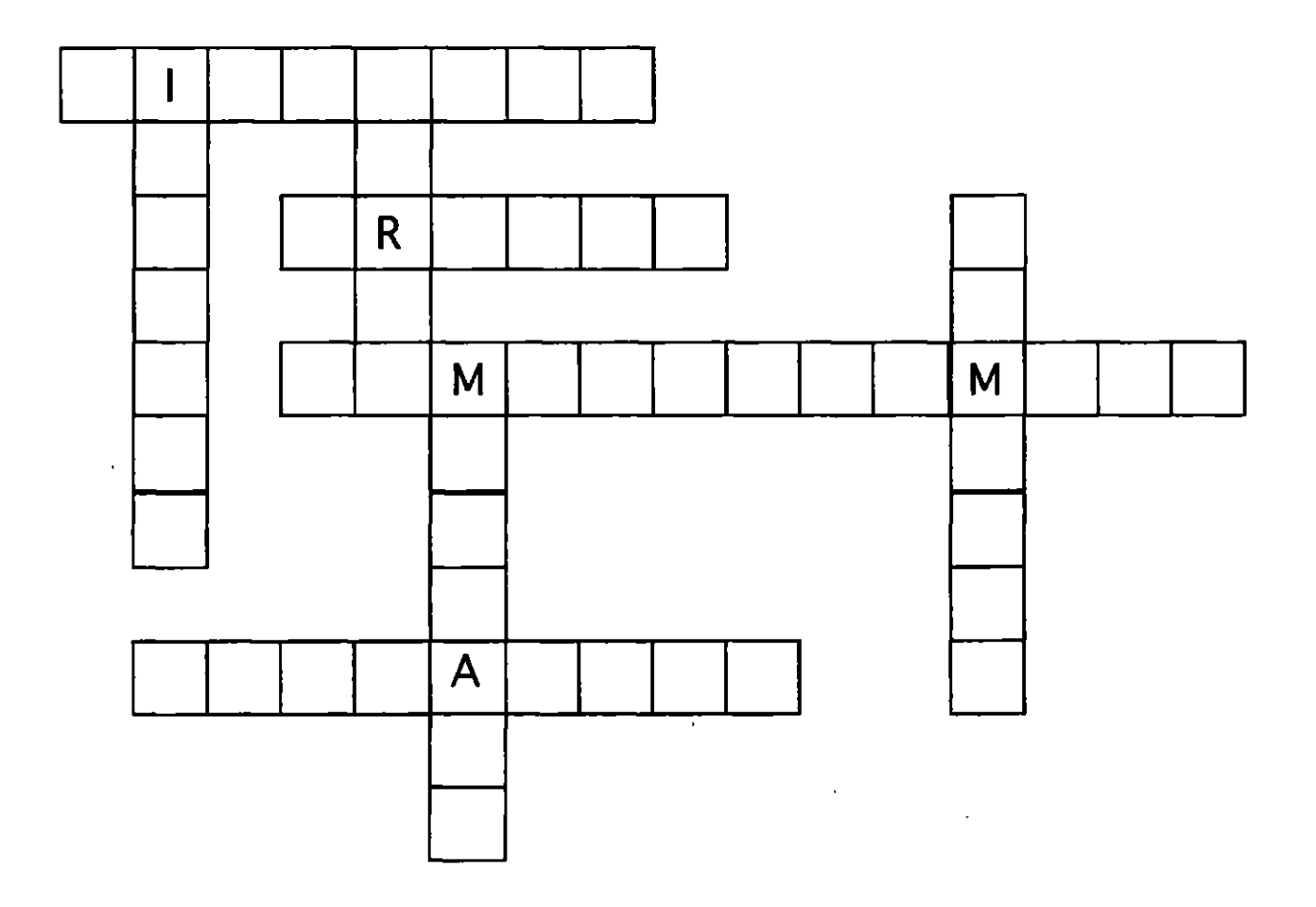

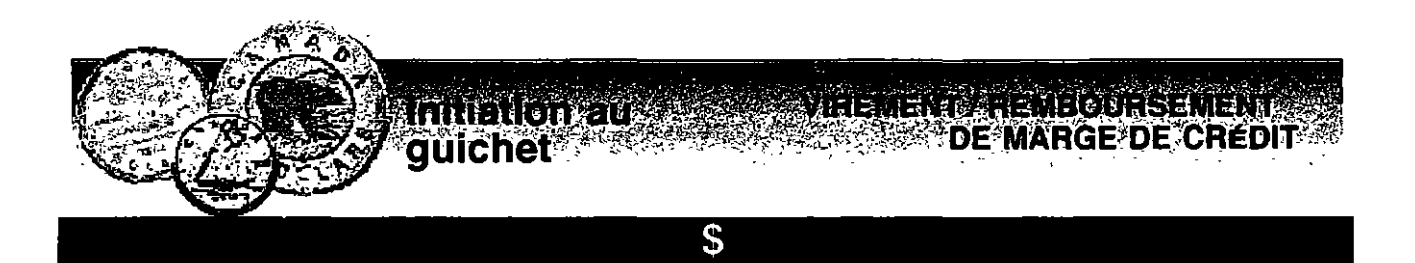

Retrouver et encercler dans la grille les mots suivants:

1carte4marge2crédit5retrait3dépôt6virement

| E | D | I | Т | С | R | м | V |
|---|---|---|---|---|---|---|---|
| D | 1 | v |   | С | E | A | I |
| Р | Ŧ | М | A | R | G | E | R |
| 0 | E | G | R | E | T | G | E |
| Т | D | D | T | D | R | A | М |
| I | 0 | R | E |   | v | Т | Е |
| V | С | Α | R | Т | E | М | N |
| G | V | С | D | Е | Р | 0 | Т |

MIREMENVARIEMEQUASEMENTO Initiation au DE MARGE DE CRÉDIT

#### \$\$

Rebâtir les verbes.

- 1 sé rer in
- 2 po com ser
- 3 ner sé tion lec
- 4 rer dé si
- 5 fec tu ef er
- 6 tre naî con
- 7 nez pre
- 8 nez pre re

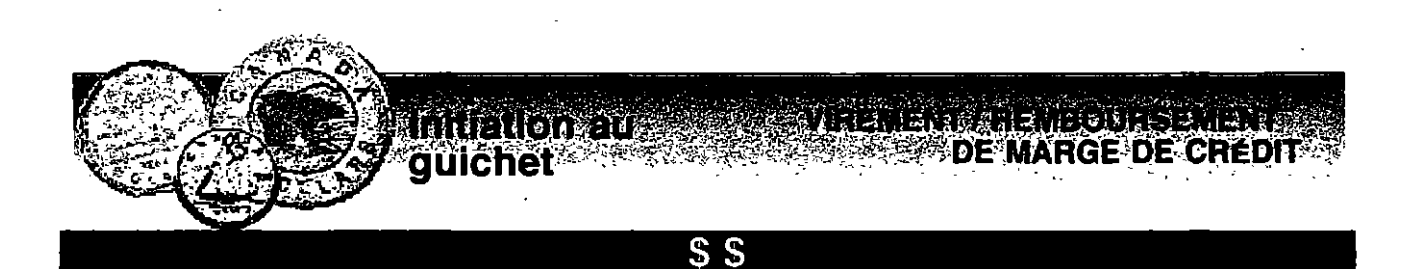

Placer les mots par ordre alphabétique.

- 1 identification / opération / remboursement / montant
- 2 numéro / compte / solde / dépôt / retrait
- 3 marge / crédit / intérêt / capital / écran
- 4 crédit / compte / capital / carte / complet
- 5 virement / épargne / relevé / moment

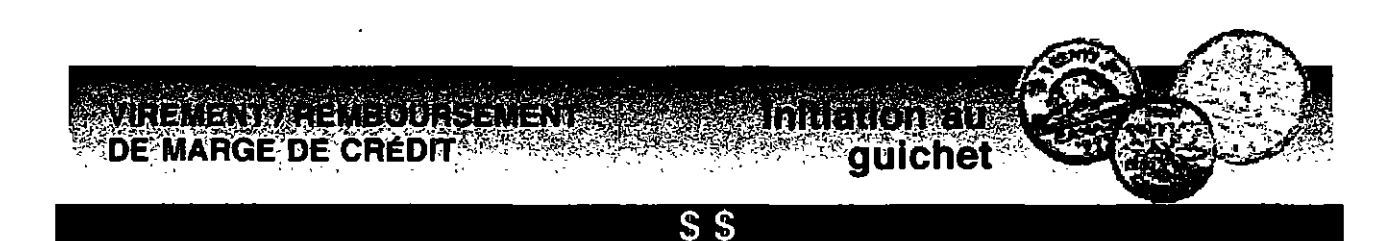

## Placer les termes suivants dans la grille.

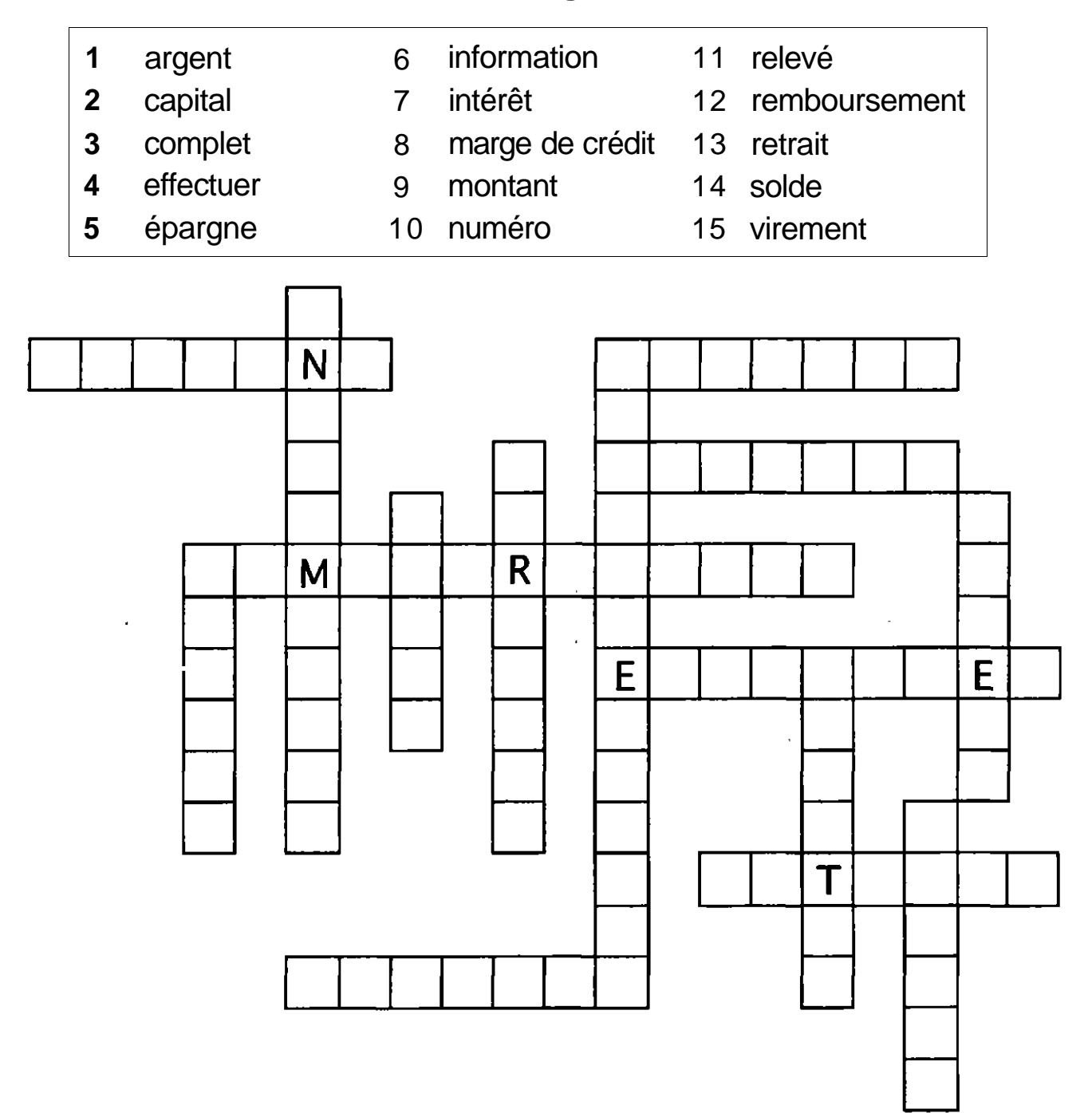

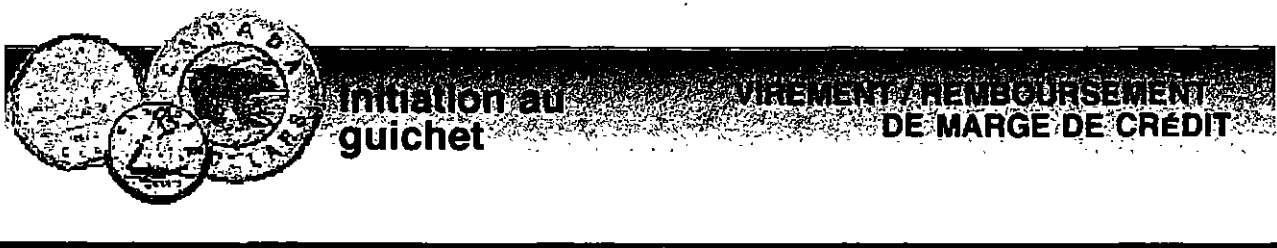

\$\$

Retrouver et encercler dans la grille les 10 mots suivants:

- 1 capital
- 2 complet
- 3 crédit
- 4 dépôt
- 5 écran

- 6 intérêt
- 7 numéro
- 8 opération
- 9 retrait
- 10 virement

| V | I | Ŕ | E | N | U | М | Е | R | 0 | 0 |
|---|---|---|---|---|---|---|---|---|---|---|
| R | l | С | Α | Р |   | Т | Α | L | Z | Р |
| E | С | R | Α | Ν | Р | L | Т | Ē | R | Е |
| Ι | С | Α | E | Ρ | Т | I | D | Р | E | R |
| Ţ | R | Ċ | 0 | М | Р | L | E | Т | Т | Α |
| E | Ē | P | Т | A | E | 0 | Р | L | R | Т |
| N | D | R | С | 0 | М | N | 0 | 0 | Α | ļ |
| N |   | N | Т | E | R | E | Т | М | 1 | 0 |
| Ι | Т | Е | С | R | N | Α | P | С | Т | N |

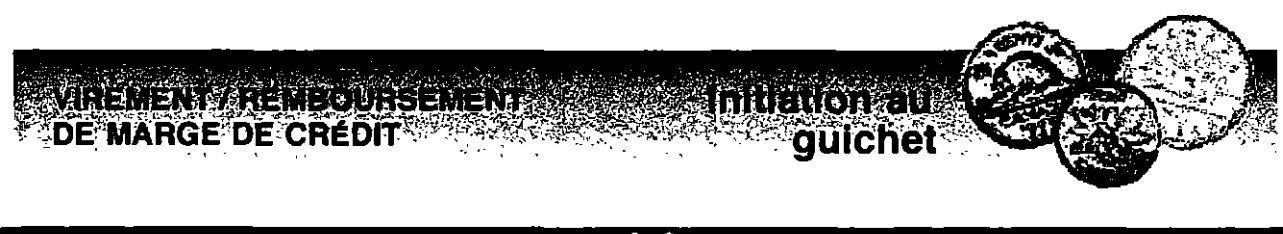

#### \$\$

# Placer les différentes opérations par ordre de déroulement pour effectuer un virement.

- Sélectionnez l'opération.
- Dans quel compte désirez-vous effectuer le dépôt ?
- Composez votre numéro d'identification personnel.
- Prenez le relevé d'opération.
- Insérez votre carte SVP.
- De quel compte désirez-vous effectuer le retrait ?
- Reprenez votre carte.

| 1 |  |  |  |
|---|--|--|--|
| 2 |  |  |  |
| 3 |  |  |  |
| 4 |  |  |  |
| 5 |  |  |  |
| 6 |  |  |  |
| 7 |  |  |  |
|   |  |  |  |

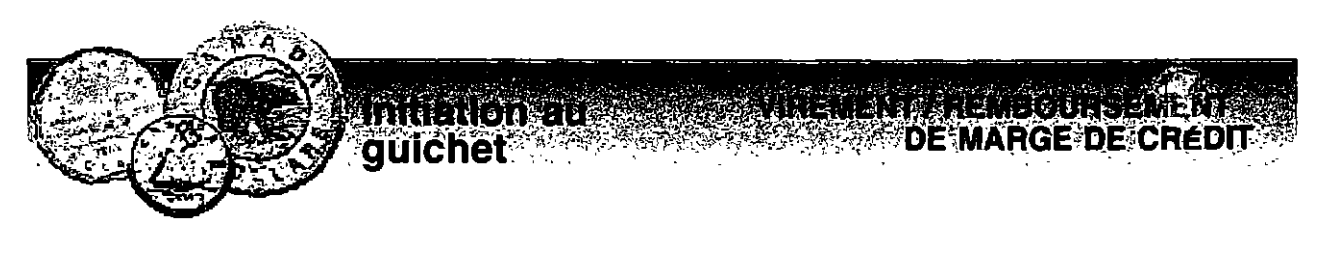

# S \$ \$

Compléter les phrases avec les mots de l'encadré.

| re | emboursement                                | relevé           | dépôt                     | partiel       |  |  |
|----|---------------------------------------------|------------------|---------------------------|---------------|--|--|
|    | <u>carte</u>                                | <u>effectuer</u> | <u>compte</u>             | information   |  |  |
| 1  | Quel type de re                             | mboursemer       | nt désirez-vous           | ?             |  |  |
| 2  | Composez le mo                              | ontant du        |                           |               |  |  |
| 3  | De quel                                     |                  | _désirez-vous effectuer l | e retrait ?   |  |  |
| 4  | Prenez le                                   |                  | d'opérations.             |               |  |  |
| 5  | Reprenez votre_                             |                  | Merci. Au revoi           | r.            |  |  |
| 6  | Dans quel compte désirez-vous effectuer le? |                  |                           |               |  |  |
| 7  | Remboursement                               | complet ou       | remboursement             | ?             |  |  |
| 8  | Désirez-vous vot<br>d'opérations ?          | re               | à l'écran ou              | sur le relevé |  |  |

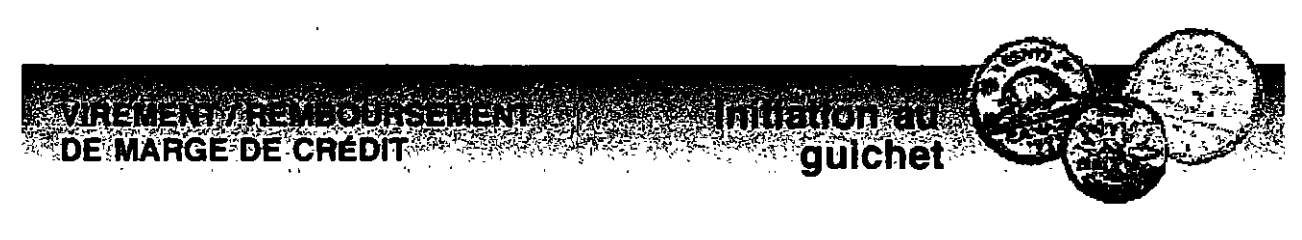

#### Reconstruire les expressions.

- 1 d'identification votre personnel numéro composez
- 2 compte désirez-vous dans quel effectuer dépôt le
- 3 comptes pour solde connaître des le sélectionnés
- 4 remboursement montant composez le du
- 5 relevé prenez le d'opération
- 6 effectuer de type désirez-vous quel remboursement

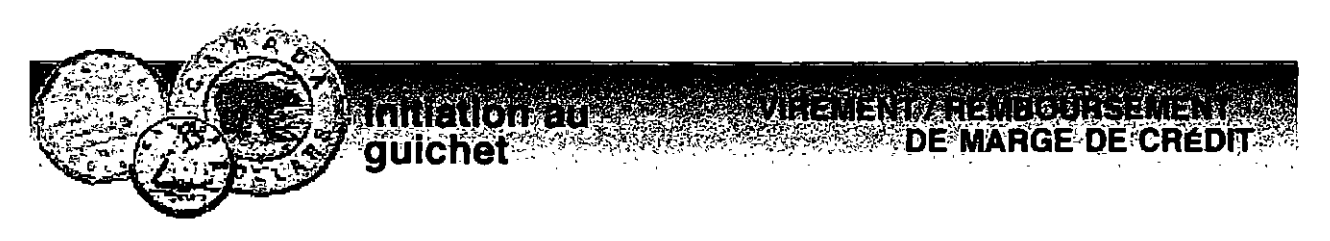

Compléter la grille.

1

2

3

4

5

6

7

8

9

compte

crédit

dépôt

doİlar

écran

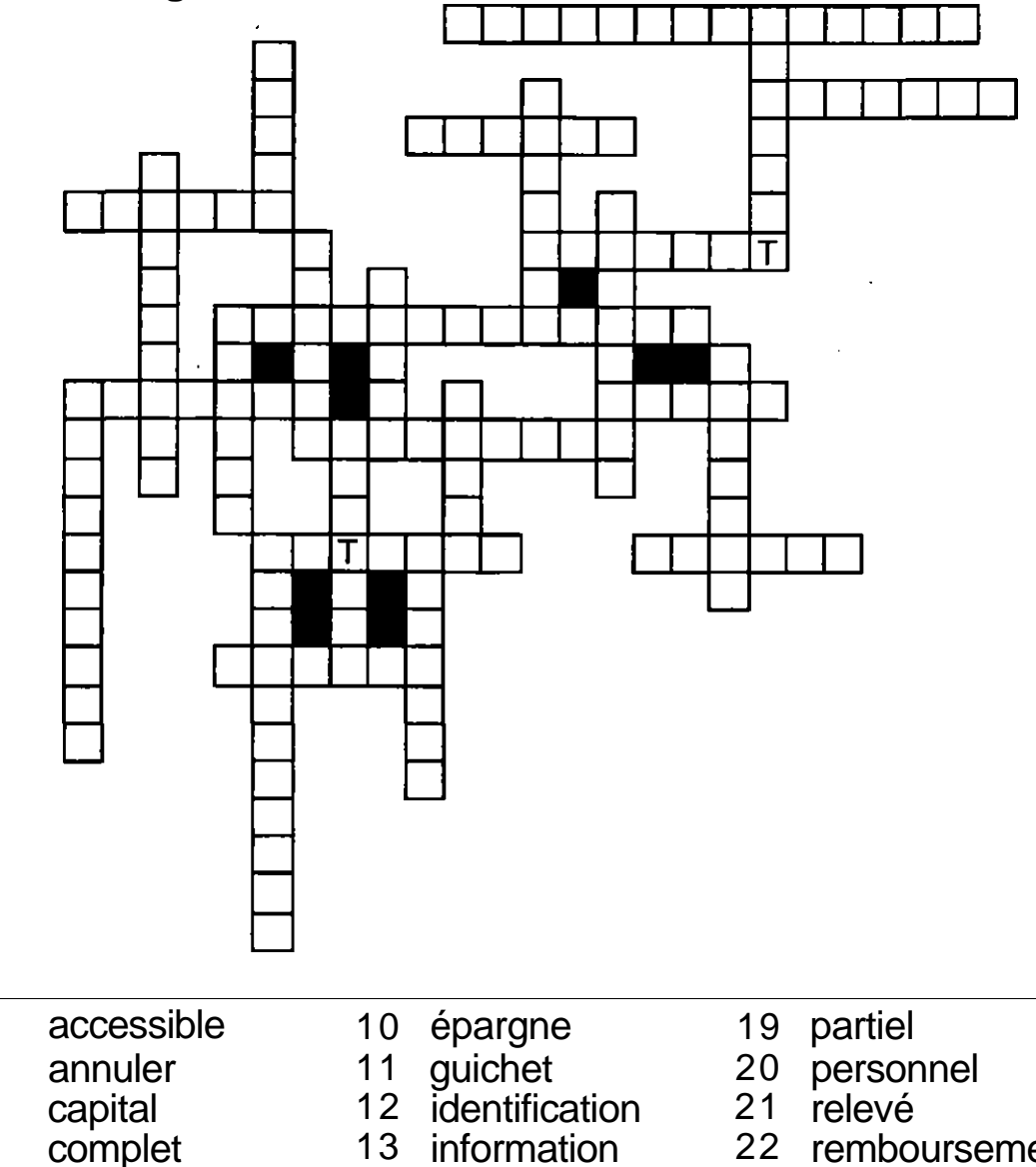

- 22 remboursement
  - 23 retrait
  - 24 solde
  - 25 stable
- 17 numéro 18 opération

14 intérêt

15 marge

16 montant

26 virement

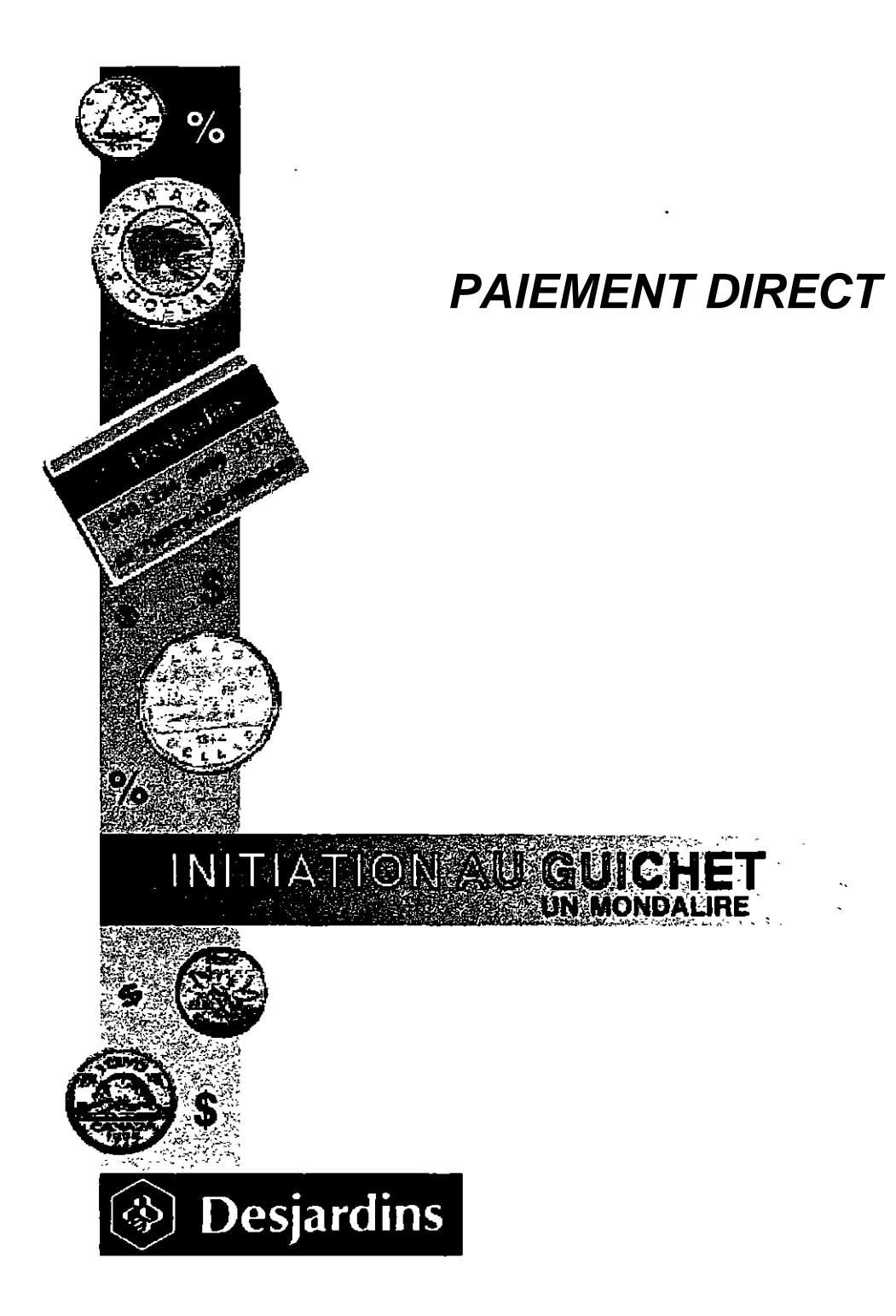
# PAIEMENT DIRECT

1. Présentez votre carte Multiservices au commerçant.

2. Le commerçant enregistre le montant de vos achats et vous présente le clavier sélecteur.

3. Vérifiez le montant indiqué au petit écran: (000.00 \$ + OK.)

4. Pressez la touche OK (souvent verte) pour confirmer le montant.

5. (<u>Quel compte?</u>) apparaît. Choisissez le compte duquel le montant sera retiré en pressant la touche chèque (CHQ. ou E.O.P.) ou épargne (EP/ES ou SAVE). Ces touches peuvent être à droite, à gauche ou en-haut du clavier. Le compte d'épagne stable que vous pouvez utiliser (un seul) est déjà préétabli.

6.(N.I.P. + OK) apparaît. Vous composez votre N.I.P. (numéro d'identification personnel). \*\*\*\*\* montre que les chiffres sont bien entrés. Appuyez sur la touche OK. N'oubliez pas votre carte, votre relevé, votre reçu et vos achats.

Et pourquoi pas un retrait en même temps?

Au début, <u>en présentant votre carte</u>, demander si vous pouvez retirer plus d'argent. Plusieurs marchands offrent ce service.

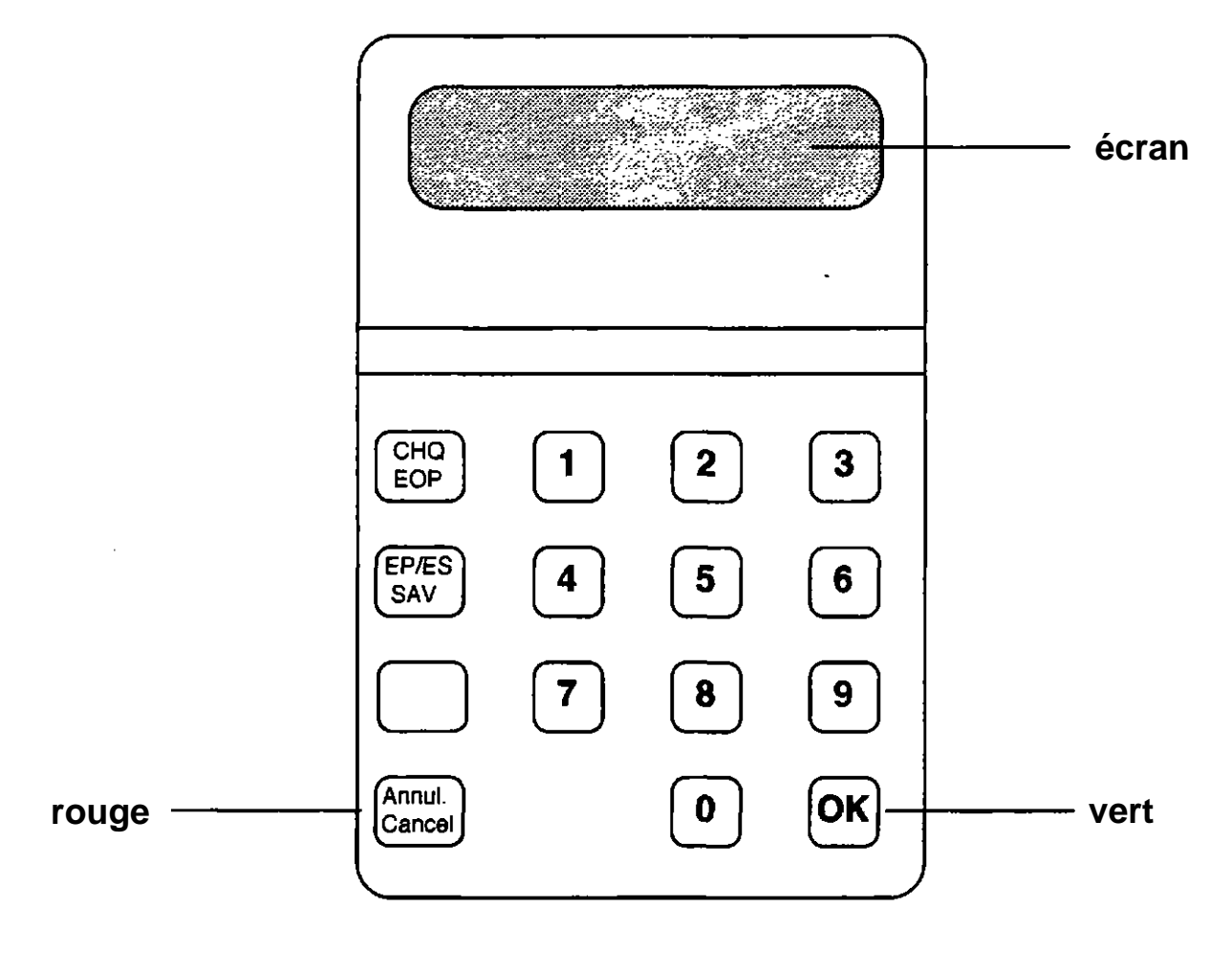

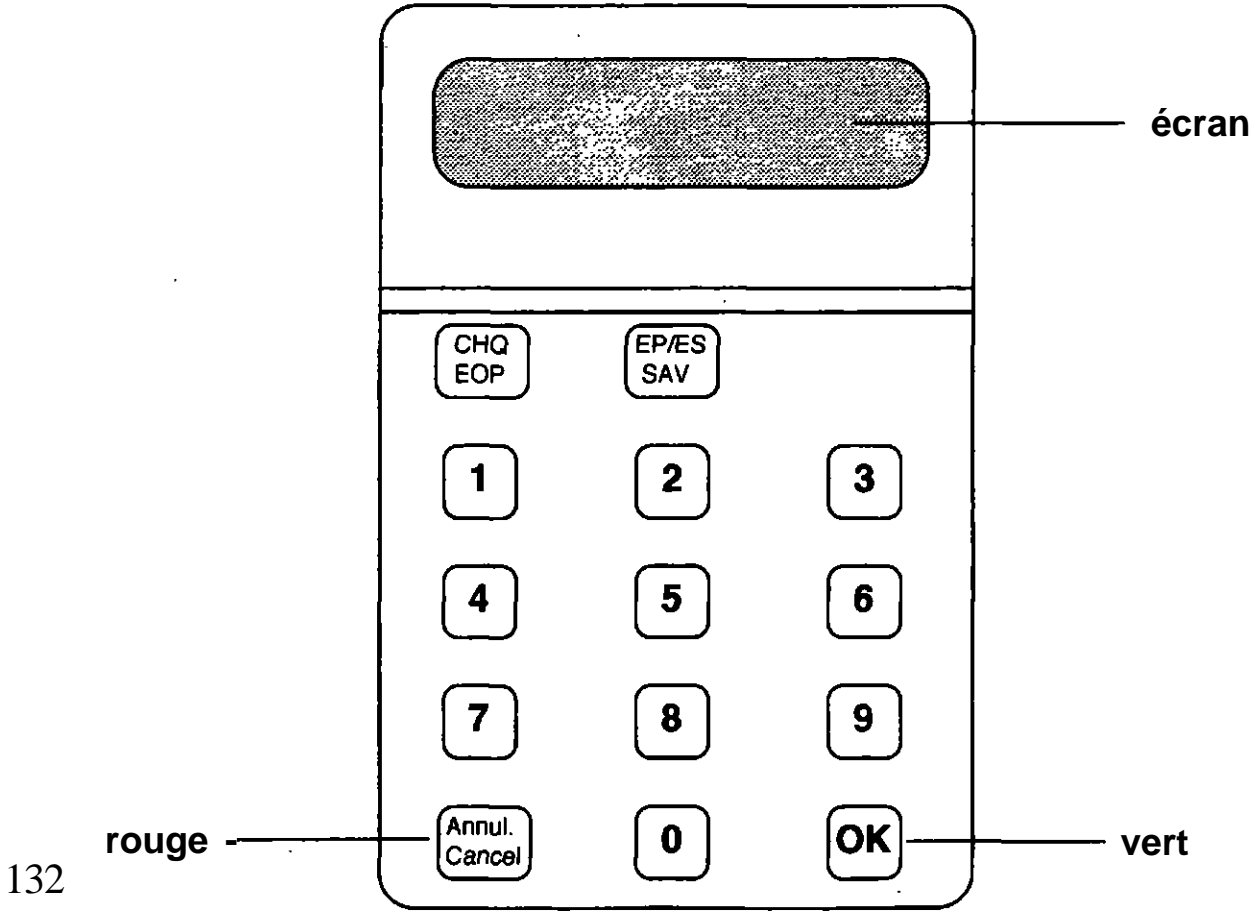

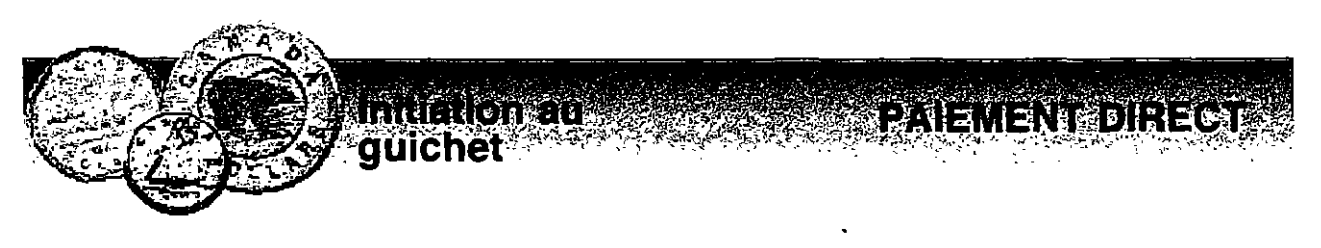

\$

Dans les mots de droite, souligner celui qui n'est pas écrit comme celui de gauche.

| 1  | sélecteur      | sélecteur / sélectuer / sélecteur                |
|----|----------------|--------------------------------------------------|
| 2  | écran          | écran / écran / écran / écran                    |
| 3  | NIP            | NIP/NIP/NPI/NIP                                  |
| 4  | chèque         | chèque / chègue / chèque / chèque                |
| 5  | préétabli      | préétabli / préétabli / prétabli / préétabli     |
| 6  | personnel      | personnel / personnel / personnel / personel     |
| 7  | identification | idantification / identification / identification |
| 8  | retrait        | retriat / retrait / retrait / retrait            |
| 9  | relevé         | relevé / relevé / révélé / relevé                |
| 10 | reçu           | reçu / reçu / reçu                               |
| 11 | stable         | stable / stable / stable / stalbe                |
| 12 | paiement       | paiement / paiment / paiement / paiement         |

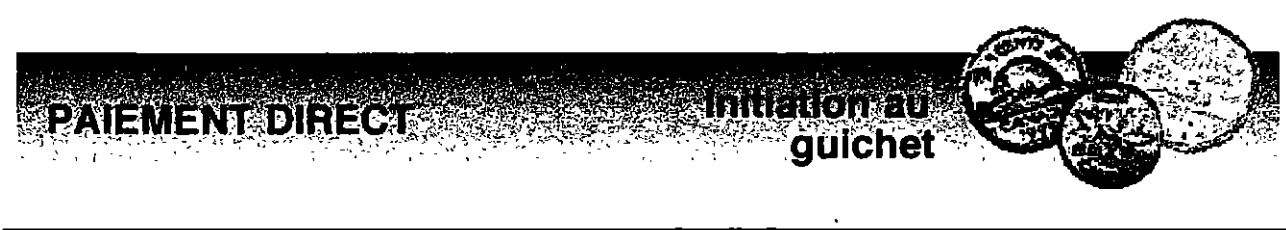

\$

Ajouter LE , LA , L' ou LES selon le cas.

| 1  | _ numéro   | 12               | compte d'épargne           |
|----|------------|------------------|----------------------------|
| 2  | _ flèches  | 13               | clavier sélecteur          |
| 3  | opération  | 14               | compte d'opérations        |
| 4  | enveloppe  | 15               | caisse populaire           |
| 5  | _ glissoir | 16               | carte Multiservices        |
| 6  | _ touches  | 17               | paiement direct            |
| 7  | _ NIP      | 18               | institution bancaire       |
| 8  | reçu       | 19               | compte préétabli           |
| 9  | _ écran    | 20               | touche OK                  |
| 10 | _ retrait  | 21               | touche ANNULER             |
| 11 | relevé     | 22<br>d'identifi | numéro<br>cation personnel |

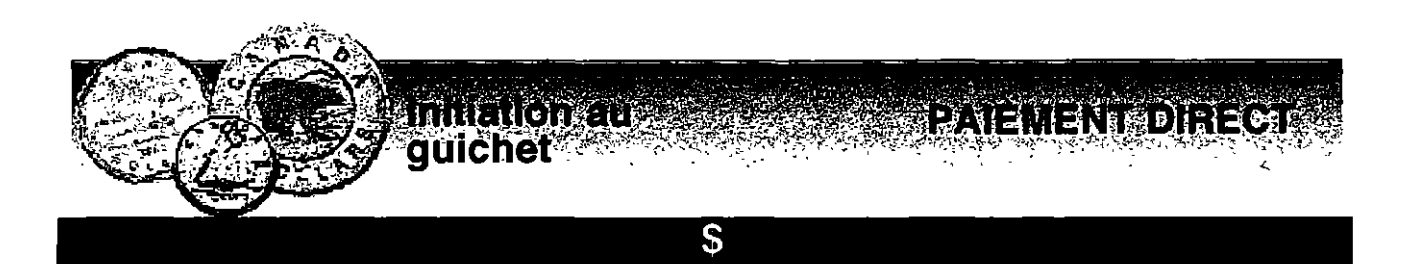

Mettre le bon accent sur les "e" s'il y a lieu.

6

- relevé 1
- écran 5 sélecteur
- 2 épargne
- 3 reçu

4

- numéro 7
- enveloppe 8 direct
- 9 clavier 10 opération
- 11 paiement
- 12 personnel

S

Réécrire les mots du haut en séparant les syllabes.

Exemple: glis - soir

5 1 9 6 10 2 3 7 11 12 8 4

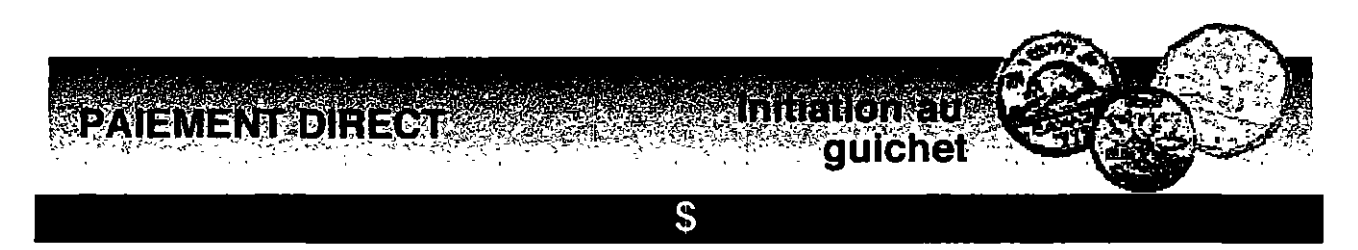

# Placer les verbes suivants dans la grille.

| présentez  | vérifiez | pressez |
|------------|----------|---------|
| choisissez | composez | appuyez |

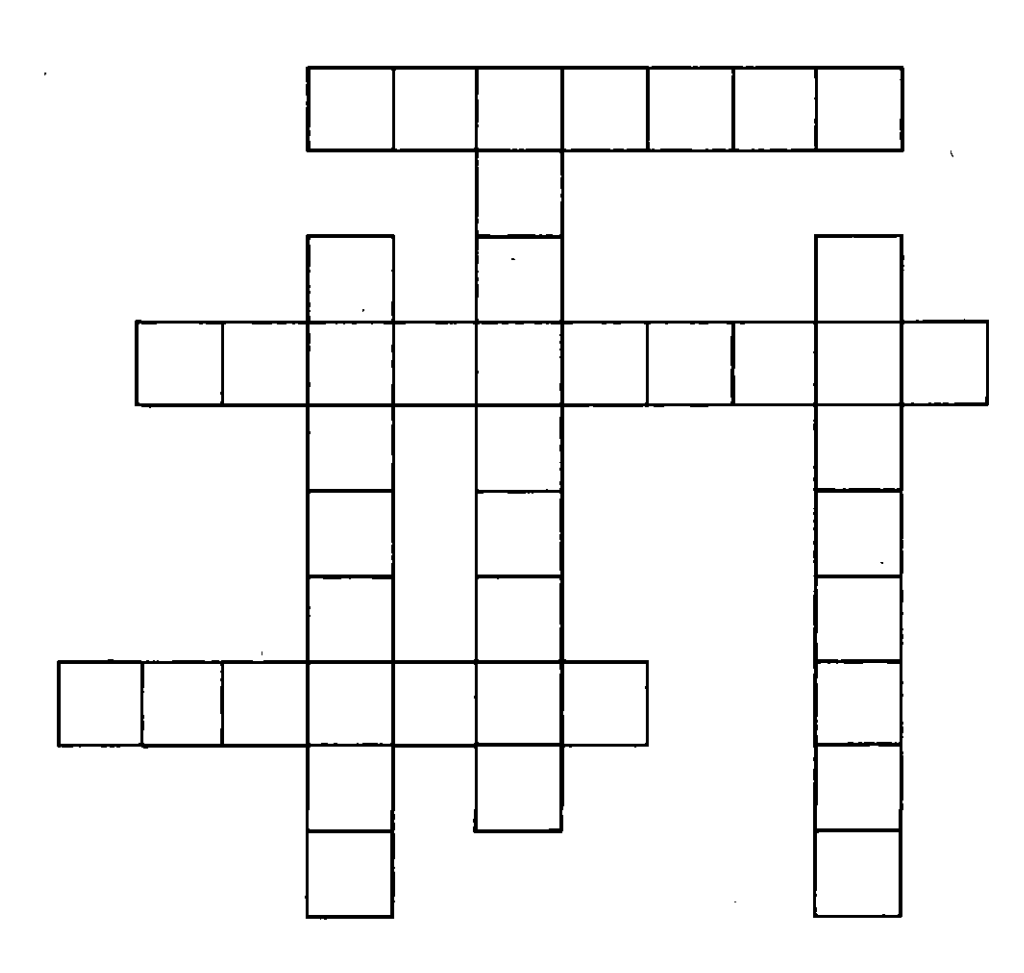

# \$\$

Classer les mots de l'exercice précédent en ordre alphabétique.

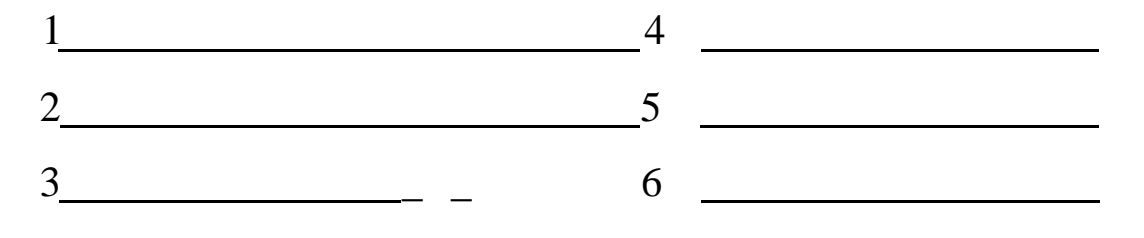

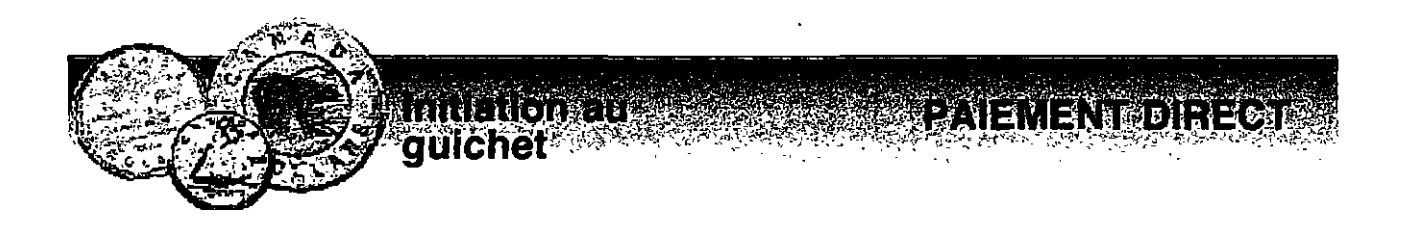

Pour trouver le mot de 8 lettres qui se cache dans la grille, utiliser les huit indices suivants:

- 1 2 3 4 5
- 6
- 7
- 8

**Réponse:** 

| р | V | Н | F |   | S |
|---|---|---|---|---|---|
| G | K | Α | J | 0 | U |
| Q | E | Ν | R | Μ | W |
| Т | L | Х | E | D | С |
| Z | I | Т | Y | E | Е |

Pour trouver le mot de 6 lettres qui se cache dans la grille, utiliser les six indices suivants:

- 1 La première lettre est sous le M:
- 2 La deuxième lettre est à droite du Z:
- 3 La troisième lettre est entre le N et le M:
- 4 La quatrième lettre est entre le Y et le E:
- 5 La cinquième lettre est à droite du D:
- 6 La sixième lettre est au-dessous du Q:

# Réponse:

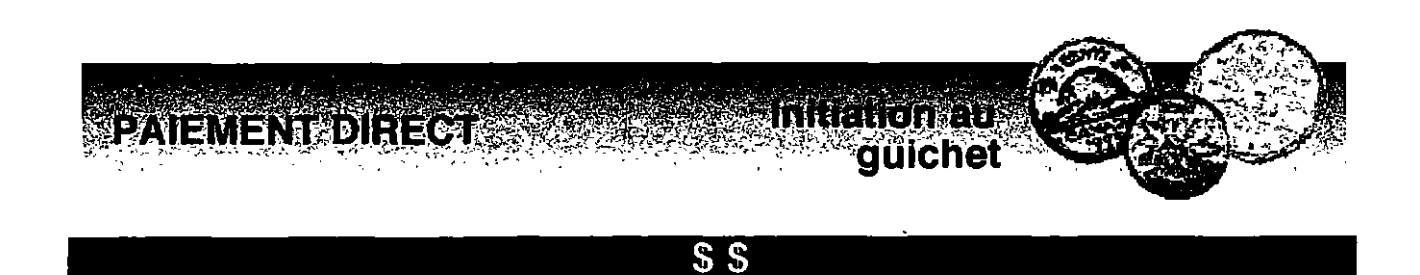

Ajouter les voyelles qui manquent pour compléter les expressions suivantes:

- 1 P\_\_\_M\_NT D\_R\_CT
- 2 CL\_V\_\_R S\_L\_CT\_\_R
- 3 C\_MPT\_\_\_P\_RGN\_\_ ST\_BL\_\_
- 4 C\_MPT\_ \_\_P\_R\_T\_\_NS (CH\_Q\_\_)
- 5 C\_\_RT\_\_ M\_LT\_S\_RV\_C\_S
- 6 N\_M\_R\_ D'\_D\_NT\_F\_C\_T\_\_N P\_RS\_NN\_L
- 7 C\_\_\_SS\_\_ P\_P\_L\_\_R\_ D\_SJ\_RD\_NS

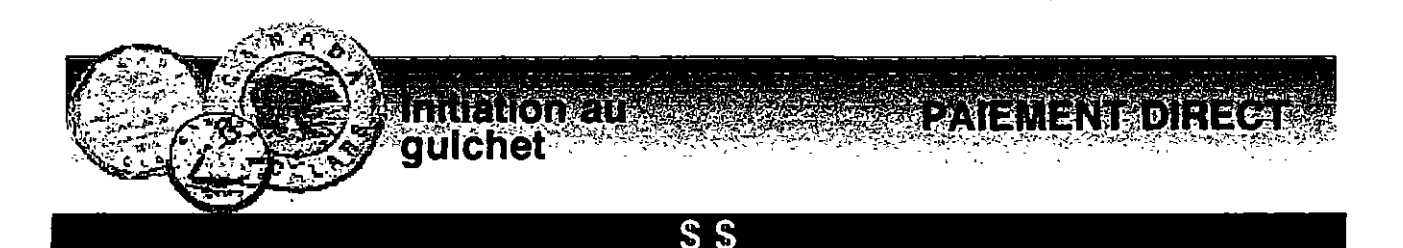

Placer les mots suivants dans les espaces libres.

| EP / ES-Save | rouge      | EOP-CHQ  |
|--------------|------------|----------|
| à gauche     | commerçant | à droite |
| astérisques  | compte     | verte    |

Sur le clavier sélecteur Desjardins:

- 1 La touche OK est de couleur
- 2 La touche pour annuler est de couleur
- 3 Lors du paiement direct, les numéros de votre NIP sont remplacés, à l'écran, par 5 petites étoiles appelées\_\_\_\_\_.
- 4 Sur le clavier sélecteur Desjardins, le compte chèque ou opérations est représenté par\_\_\_\_\_, le\_\_\_\_\_, le\_\_\_\_\_.
- 5 La touche OK est\_\_\_\_\_, en-bas du clavier.
- 6 Les touches pour choisir le compte duquel vous désirez retirer sont \_\_\_\_\_du clavier.
- 7 C'est le \_\_\_\_\_qui indique le montant de vos achats, vous le vérifiez et l'autorisez en appuyant sur OK.

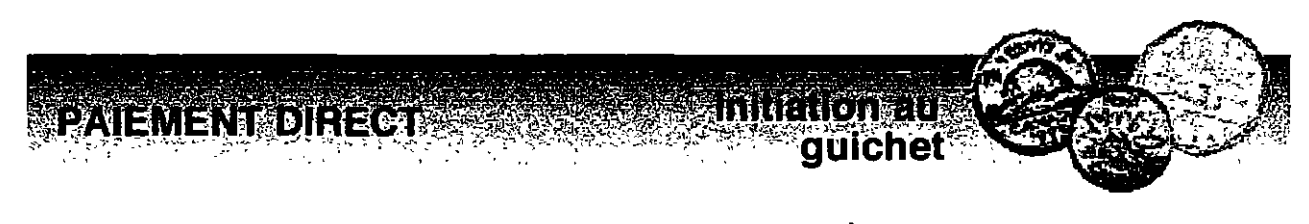

\$\$

Écrire les étapes du paiement direct en les plaçant dans l'ordre.

Composez votre NIP + OK.

Vérifiez et autorisez le montant en appuyant sur OK.

Le marchand enregistre le montant.

Présentez votre carte.

Choisissez le compte en appuyant sur EOP ou ES.

Reprenez votre carte, votre relevé, votre reçu et vos achats.

| 1_       |  |  |
|----------|--|--|
|          |  |  |
|          |  |  |
| 2_       |  |  |
|          |  |  |
| 3        |  |  |
| <b>~</b> |  |  |
|          |  |  |
| 4        |  |  |
|          |  |  |
| 5        |  |  |
| 3        |  |  |
|          |  |  |
| 6        |  |  |
|          |  |  |

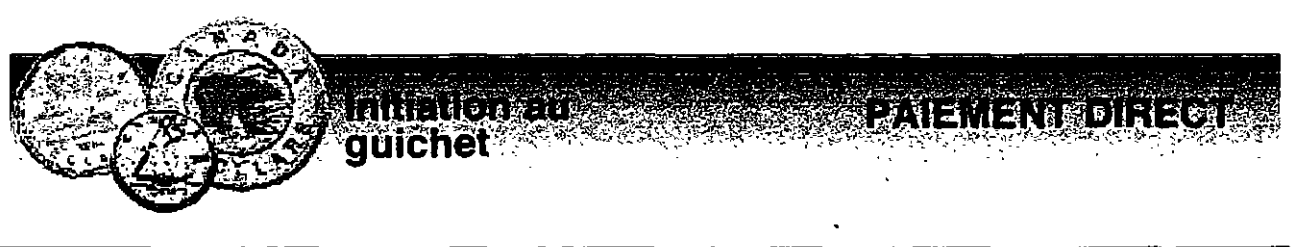

# \$\$\$

# Mettre la bonne terminaison.

| 1         | pai        | _ ement / ment / emant |  |  |
|-----------|------------|------------------------|--|--|
| 2         | gli        | soire / ssoir / soir   |  |  |
| 3         | tou        | che / de / she         |  |  |
| 4         | cla        | vire / vier / veir     |  |  |
| 5         | enve       | cloppe / lope / loppe  |  |  |
| 6         | mon        | tan / tant / temps     |  |  |
| 7         | commer     | cant / cent / çant     |  |  |
| 8         | re         | ssu / çu / eu          |  |  |
| 9         | identifica | sion/tion/cion         |  |  |
| <u>10</u> | épar       | que / gne / gue        |  |  |
| <u>11</u> | rele       | vé / vè / vê           |  |  |
| <u>12</u> | opéra      | tion / sion / cion     |  |  |
| <u>13</u> | com        | te / pte / pde         |  |  |
| <u>14</u> | са         | rte/tre/te             |  |  |
| <u>15</u> | a          | cha / chat / chas      |  |  |
| <u>16</u> | écr        | an / ant / and         |  |  |
| <u>17</u> | re         | trait / tret / trais   |  |  |
| 18        | sélec      | ture / tuer / teur     |  |  |

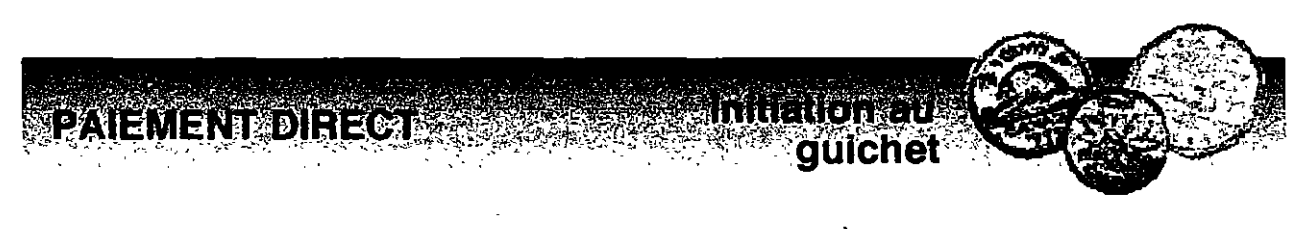

# \$\$\$

Vrai ou faux ?

1 Sur le clavier sélecteur Desjardins,

la touche OK est rouge :

la touche ANNULER est à droite

les touches EOP et EP/ES sont à gauche du clavier

2 Quand je paie par paiement direct,

a) j'inscris moi-même le montant:

- b) j'autorise le montant en appuyant sur OK:
- 3 Je peux utiliser tous mes comptes d'épargne stable, lors de mon paiement direct:
- 4 Après avoir terminé les opérations de paiement direct, je peux demander à faire un retrait en plus:

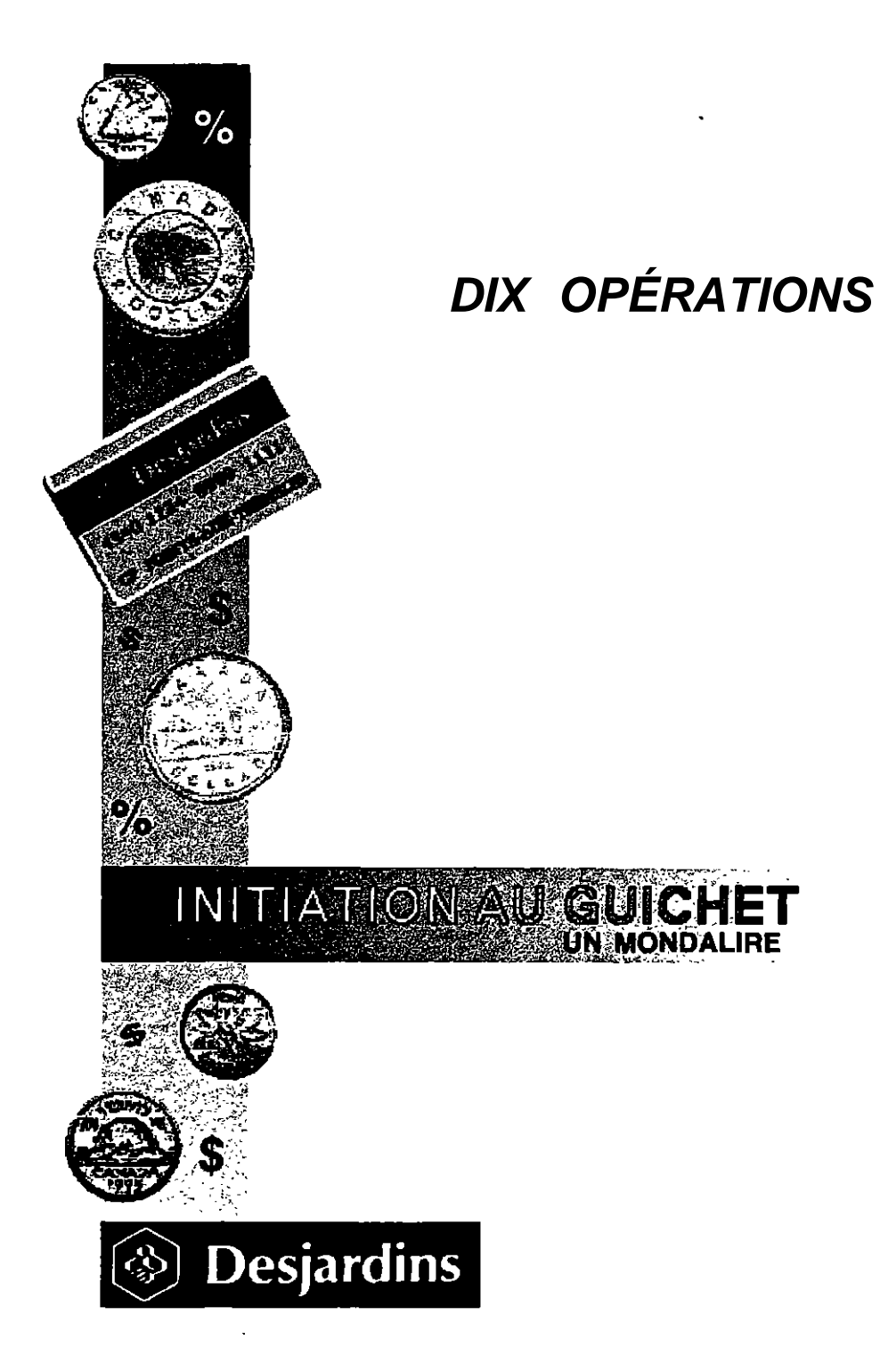

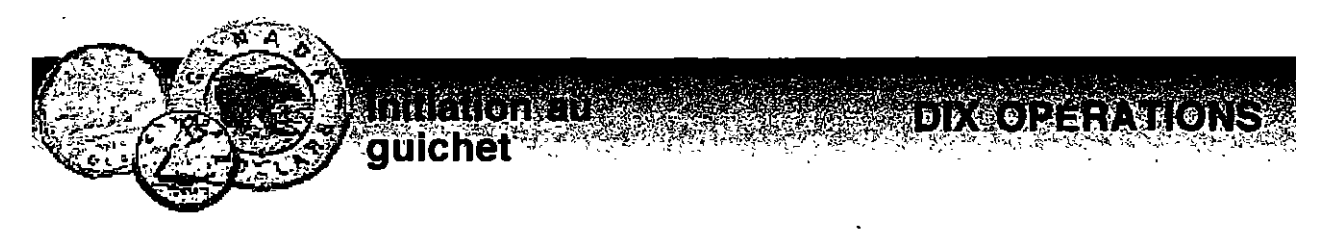

# \$\$

# Encercler les mots dans la grille.

| chèque              | dépôt       | facture |  |
|---------------------|-------------|---------|--|
| guichet<br>virement | mise à jour | retrait |  |

| F | A | С | т | U | R | E | м | Ι | ν. |
|---|---|---|---|---|---|---|---|---|----|
| A | С | 0 | C | н | E | a | υ | E | Ι  |
| С | R | E | Т | R | Α | - | Т | Е | R  |
| т | D | G | υ | I | С | н | E | Т | E  |
| F | ш | С | T | υ | н | E | Т | 0 | М  |
| R | Ρ | 0 | Ð | D | Е | Т | A | С | E  |
| м | I | S | E | A | J | 0 | ບ | R | N  |
| R | Ť | E | Ρ | 0 | Т | R | A | Ι | Т  |
| U | Ι | G | 0 | 1 | Н | E | S | V | A  |
| R | L | L | Т | U | R | E | J | 0 | R  |

# ant des ale se a si a si DIXCOREFATIONS auichet

\$\$

Placer les mots suivants, au bon endroit, dans le texte.

| opérations<br>guichet<br>retrait<br>direct<br>carte | succursale<br>paiement<br>argent<br>Multiservices<br>vingt | NIP<br>compte<br>populaire<br>rapide |
|-----------------------------------------------------|------------------------------------------------------------|--------------------------------------|
|-----------------------------------------------------|------------------------------------------------------------|--------------------------------------|

d'\_\_\_\_pour aller faire son Marie a besoin épicerie. Son argent est placé dans un \_\_\_\_\_à la caisse\_\_\_\_\_Desjardins. Elle a en sa possession une carte\_\_\_\_\_. Marie a donc deux choix qui s'offrent à elle: soit qu'elle passe à un automatique retirer une somme d'argent en faisant un\_\_\_\_ retrait ou un selon ses besoins, en tenant compte du multiple de\_\_\_\_\_; soit qu'elle se serve de sa au moment de passer à la caisse de son épicerie en utilisant le \_\_\_\_. Pour ces\_\_\_\_\_\_, elle doit avoir en main sa carte Multiservices et avoir en tête son (numéro d'identification personnel) qu'elle a d'abord déterminé avec sa\_\_\_\_\_.

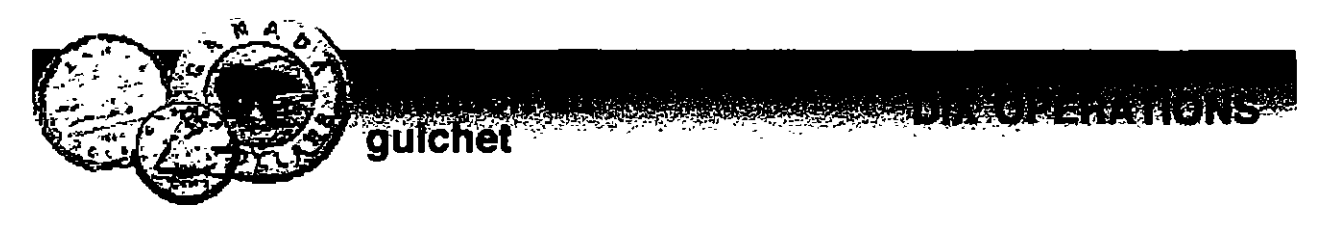

S S

Placer dans les cases TOUS les mots des dix opérations possibles avec votre carte de guichet.

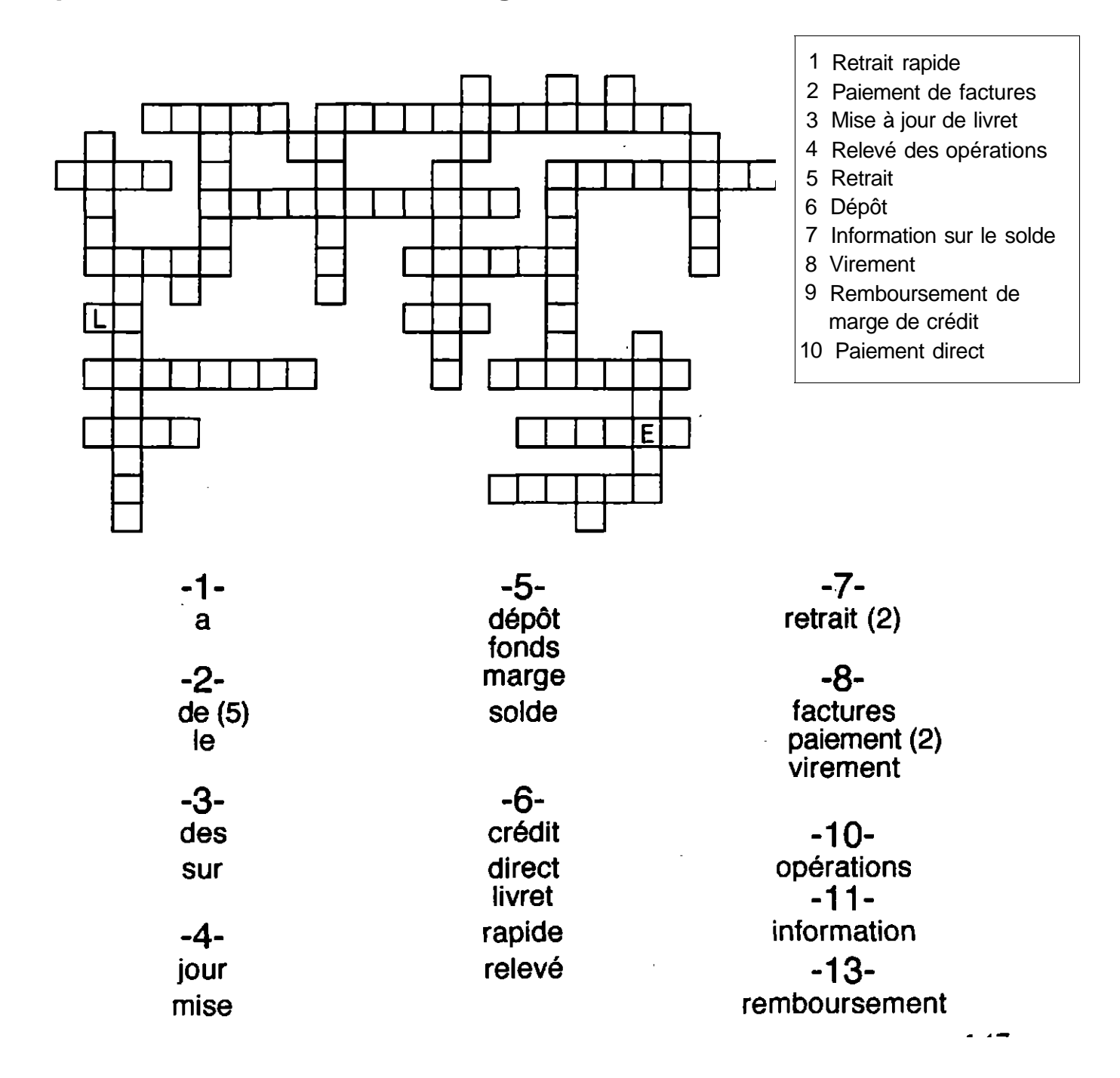

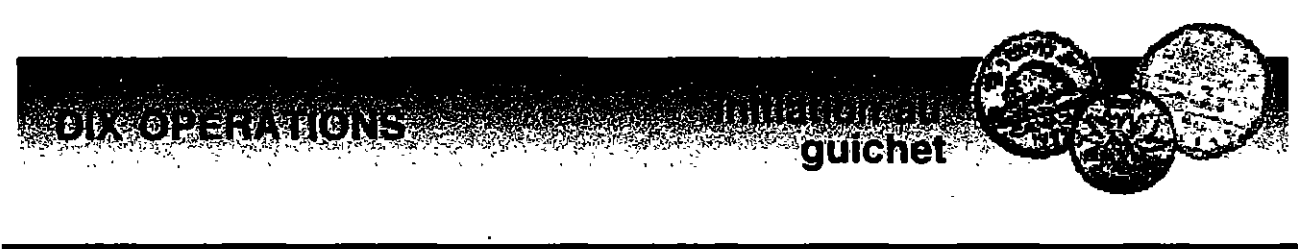

# \$\$\$

Remplacer chaque lettre par la lettre qui la précède (vient avant) dans l'alphabet.

| 1  | E F Q P U<br>                       |
|----|-------------------------------------|
| 2  | SFUSBJU SBQJEF                      |
| 3  | NJTF B KPVS EF MJWSFU               |
| 4  | QBJFNFOU EJSFDU                     |
| 5  | Q B J F N F O U E F G B D U V S F T |
| 6  | SFUSBJU                             |
| 7  | JOGPSNBUJPO TVS MF                  |
|    | TPMEF                               |
| 8  | SFMFWF EFT PQFSBUJPOT               |
| 9  | SFNCPVSTFNFOU EF NBSHF              |
|    |                                     |
| 10 | WJSFNFOU EF GPOET                   |

Ì

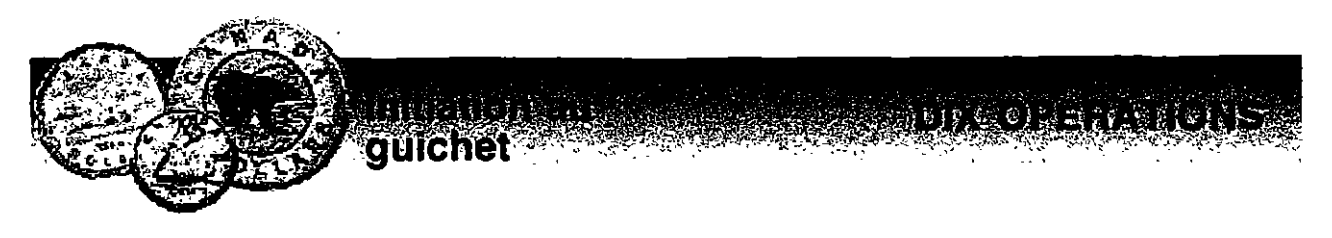

# \$\$\$

Lire et écrire les mots suivants en les classant par ordre alphabétique.

| épargne        | dépôt         | retrait  | guichet |
|----------------|---------------|----------|---------|
| opération      | compte        | rapide   | argent  |
| carte          | crédit        | direct   | marge   |
| identification | remboursement | paiement |         |

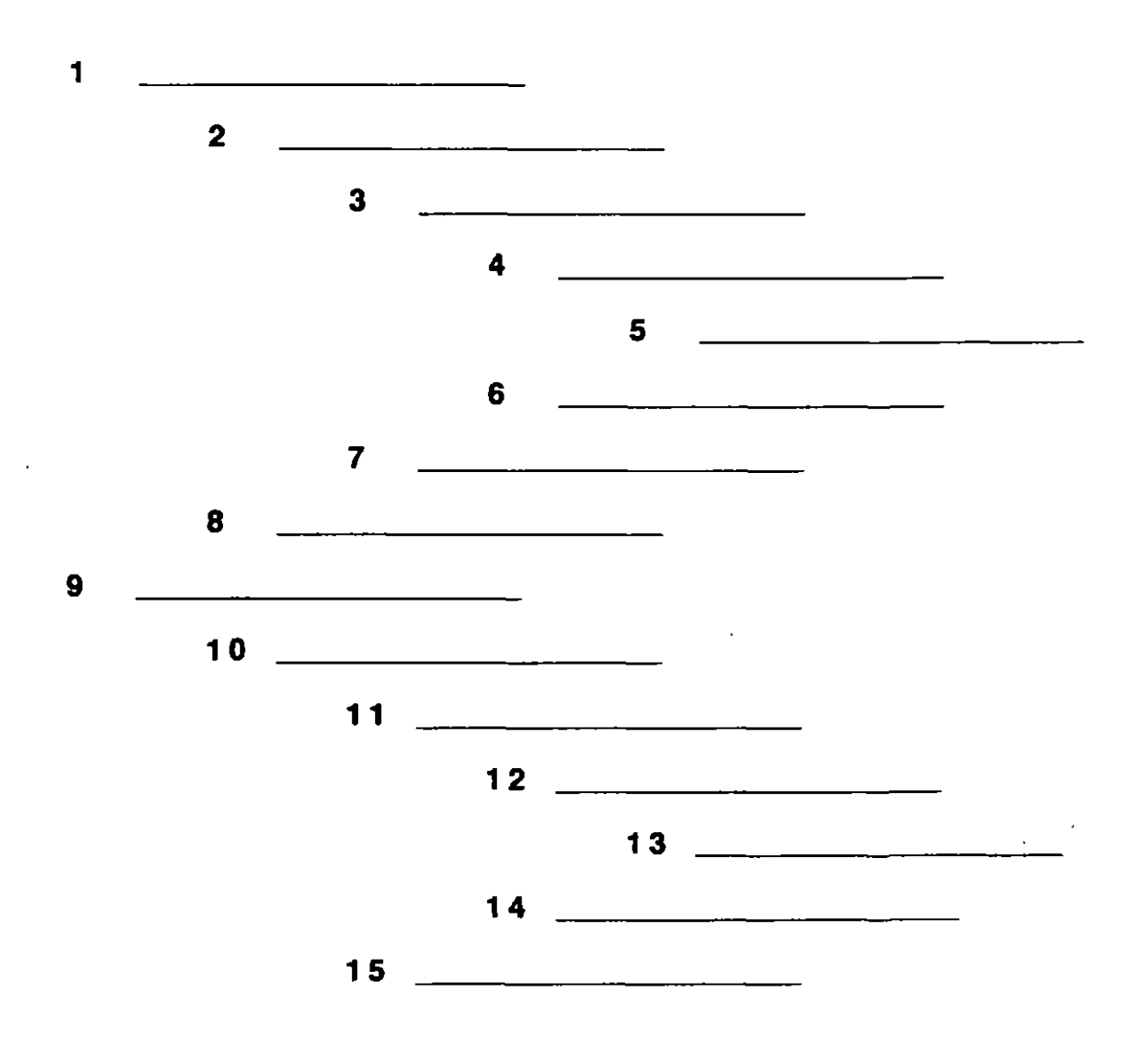

guichet

# \$ \$ S

Replacer les lettres de chaque mot.

| 1  | M     | 1     | Е | N | Т | V     | R   | Е     |   |   | Е   | D   |        | D     | N | 0   | S     | F          |     |   |   |
|----|-------|-------|---|---|---|-------|-----|-------|---|---|-----|-----|--------|-------|---|-----|-------|------------|-----|---|---|
| 2  | Т     | Р     | É | D | 0 |       |     |       |   |   | _   |     | _      |       |   |     |       |            |     |   |   |
| 3  | R     | R     | Т | т | A | E     | 1   |       |   |   |     |     |        |       |   |     |       |            |     |   |   |
| 4  | E     | 0     | s | E | м | R     | м   | в     | υ | R | E   | T N | ľ      |       | E | D   |       |            |     |   |   |
|    | R     | A     | M | E | G |       |     | E     | D |   |     | I . | T      | с<br> | R | D   | É     | -          |     |   |   |
| 5  | L     | R     | E | Е | É | v     |     | S     | D | E |     | Р   | N      | É     | Т | R   |       | 0          | 0   | A | S |
| 6  | т     | R     | E | A | т | R     | 1   |       | A |   |     | • R | P      | E     |   |     |       |            |     |   |   |
| 7  | R     | 0     | F | N |   | Т     | М   | A     | 1 | N | 0   |     | S      | F     | 2 | U   |       | <b>E</b> . | L   |   |   |
|    | L     | D     | s | 0 | E |       |     |       |   |   |     |     |        |       |   |     |       |            |     |   |   |
| 8  | M     | A     | E | т | E | P     | N   | !     |   |   | R ( |     | ד      | - I   | D | E   |       |            |     |   |   |
| 9  |       | s     | E | M |   | À     | · · | U     | R |   | ).  |     | U      | C     | ) | V   | E     | E 1        | R 1 |   | L |
| 10 | E<br> | M<br> | E | P | N | A<br> |     | Т<br> |   |   | E   | D   | С<br>— | E     | Ξ | s . | A<br> | U          | T   | F | R |

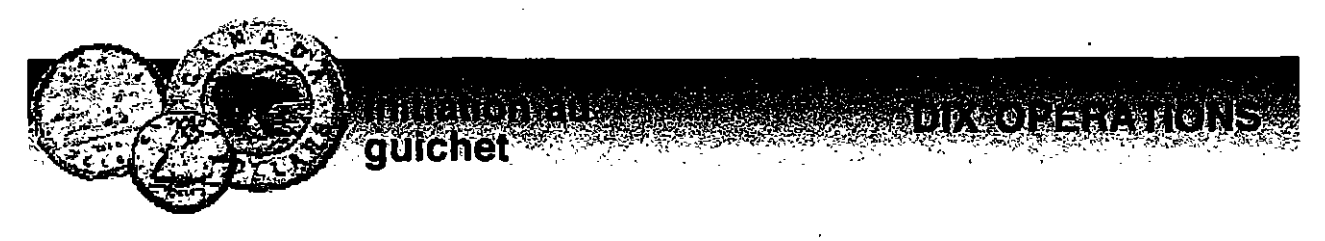

SSS

Corriger les erreurs dans les différentes opérations suivantes:

- 1 paienemt tirect
- 2 mize à joue de lirvet
- 3 dépôs
- 4 infromation sus le slode
- 5 paiment de fractures
- 6 rertait
- 7 relevé des opératoins
- 8 retriat paride
- 9 renboursement de magre de crédis
- 10 rivement de fonts

# 

## \$\$\$

Retrouver dans la grille les termes suivants.

chèque dépôt épargne facture guichet mise à jour opération paiement retrait virement

| G  | L   | v | S | F   | A  | С | . T | u   | R  | E | К | Ĺ | s  |    | v    |
|----|-----|---|---|-----|----|---|-----|-----|----|---|---|---|----|----|------|
| A  | C   |   |   | E   | S  | E | н   | E   | 0  | S | T | B | .U | Р  | Α    |
| 0  | U   | R | N |     | v  |   | B   | Е   | S  | L | N |   | 0  | IJ | S.   |
|    | B   | U | L | 0   | v  | B | s   | Ρ   | G  | N | G | A | s  | s  | z    |
| Α  | я   | L | 1 | s   | 0  | N | T   | s   | A  | U | D | 0 | F  | J  | _ u_ |
| U  | L   | N | U | 1   | Т  | R | Q   | U   | Е  | s | Ε | U | L  | L  | Α    |
| s  | B   | 1 |   | E   | N  | V | 0   | _U_ | B  | S | Р |   | L. | N  | 0    |
|    | S   | G | u | · . | Μ  | 1 | S   | E   | A  |   | 0 | U | R  | R  | 0    |
| L  | E   | U | R |     | v. | B | 0   | м   | м  | 0 |   | н | R  | Q  | υ    |
| G  | U   |   | R | Т   | Α  | E | 0   | Р   | E  | R |   | S | м  | L  | Q    |
| 0  | Α   | С | н | E   | Т  | M | Α   | R   | Α  | G | L | G | S  | S  |      |
| 0  | Р   | н | т | ο   | Р  | Ē | R   | Α   | T  | 1 | 0 | N |    | V. | E    |
| Р  | 0   | E | S |     | _A | N | L   | В   | G. | N | Е |   | 0  | IJ | B.   |
| R  | E   | т | R | Α   |    | т | 0   | v   | S  | Ε | v | м | I  | S  | E    |
| E  | . н | L | А | P   | U  | 0 | B   | Р   | Т  | R | Α | L | E  | G  | Ν    |
| ับ | G   | v | т |     | 0  | Ν | w   | x   | E  | Р | Α | R | G  | Ν  | E    |
| Е  | R   | B |   | R   | G  |   | Ś   | х   | G  | B | L | X | Р  | 0  | T    |

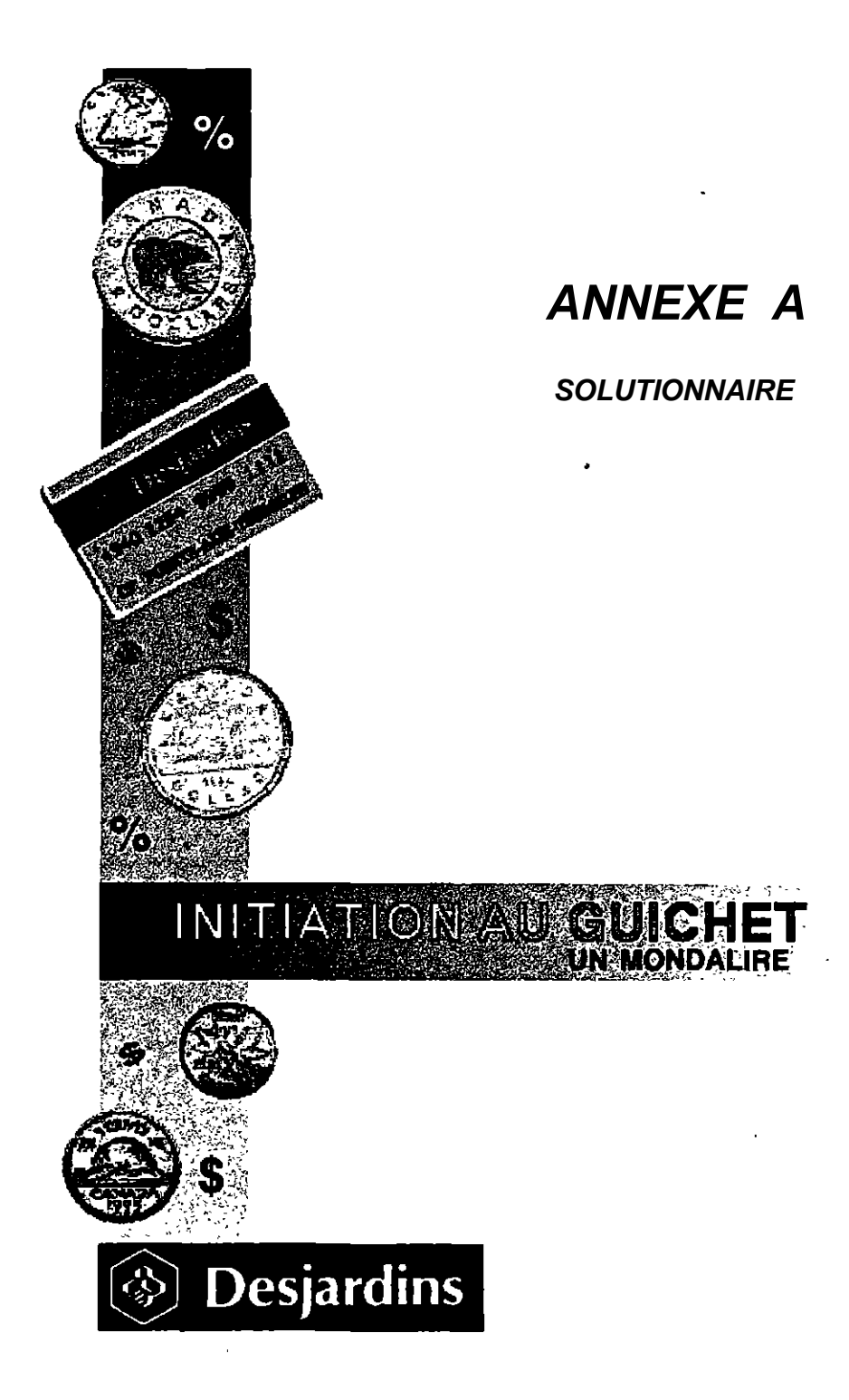

# **Retrait rapide**

# Activité de la page 15

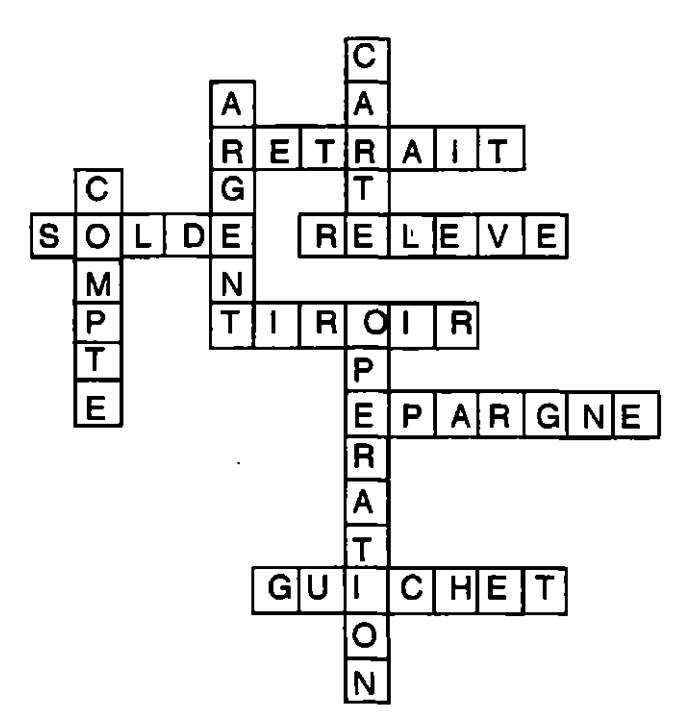

Activité de la page 16

- 1 Insérez votre carte.
- 2 Composez votre numéro d'identification personnel.
- 3 Sélectionnez l'opération.
- 4 Choisissez le montant.
- 5 Prenez l'argent dans le tiroir.
- 6 Reprenez votre carte.

- 1 Reprenez votre carte.
- 2 Prenez l'argent dans le tiroir.
- 3 Information sur le solde.
- 4 Composez le montant.
- 5 Sélectionnez le compte.
- Montant disponible pour le retrait au guichet. 6
- 7 Pour interrompre l'opération pressez la touche "annuler".

#### Activité de la page 18

- compte / guichet / montant / opération / retrait а
- composez / corriger / interrompre / reprenez / sélectionnez b
- С argent / carte / information / multiple / tiroir
- écran / épargne / identification / numéro / relevé d

#### Activité de la page 19

- 6 7 1 numéro argent
- 2 retrait solde
- 3 8 opération carte
- 4 compte 9 relevé
- 5 10 guichet montant

### Activité de la page 20

- 1 Composez votre numéro d'identification personnel.
- 2 Sélectionnez le compte.
- 3 Prenez le relevé d'opération.

# Paiement de facture

- cavalier / clavier / calmer / clavier 1
- 2 mouche / touche / tourne / touche
- 3 fracture / facteur / facture / facture
- paiement /payement / paiement /païen 4
- montante /montant /montant /mouton 5-

- g f 1
- е b
- d
- 2 3 4 5 6 а
- 7 С

# Activité de la page 28

| 1 | G | 7  | J |
|---|---|----|---|
| 2 | K | 8  | Ε |
| 3 | I | 9  | С |
| 4 | F | 10 | Н |
| 5 | Α | 11 | D |
| 6 | В |    |   |

# Activité de la page 29

| 1 | compte    | 7  | paiement |
|---|-----------|----|----------|
| 2 | épargne   | 8  | glissoir |
| 3 | partie    | 9  | čarte    |
| 4 | opération | 10 | montant  |
| 5 | écran     | 11 | facture  |
| C | anvalanna |    |          |

6 enveloppe

# Activité de la page 30

| 1 | facture   | 6  | paiement  |
|---|-----------|----|-----------|
| 2 | compte    | 7  | carte     |
| 3 | épargne   | 8  | dépôt     |
| 4 | montant   | 9  | opération |
| 5 | enveloppe | 10 | relevé    |

- 1
- 2
- payé / factures / guichet enveloppe / glissoir indiqué / compte / paiement 3
- 4 relevé
- 5 carte / achats
- identification 6

- épargne 1 6 composez
- 2
- facture 7 insérez compte 8 indiquez enveloppe 9 appuyez paiement 10 prenez 3 indiquez
- 4 appuyez
- 5

#### Activité de la page 33

- 1 Insérez votre carte SVP.
- 2 Composez votre numéro d'identification personnel (NIP).
- Sélectionnez l'opération: paiement de facture(s). 3
- Quel compte désirez-vous utiliser pour le paiement de votre 4 (vos) facture (s) ?
- 5 Composez le montant de chaque facture.
- Désirez-vous payer une autre facture. 6
- 7 Préparez votre enveloppe de guichet.
- 8 Insérer l'enveloppe dans le glissoir.
- 9 Prenez le relevé d'opération.
- 10 Reprenez votre carte.

# Mise a jour de livret

#### Activité de la page 41

- 1 carte
- 2 numéro d'identification personnel (NIP)
- 3 mise à jour
- 4 compte

- 5 stable / numéro
- solde / livret 6
- 7 Insérez
- 8 livret

#### Activité de la page 42

Réponse: Epargne stable

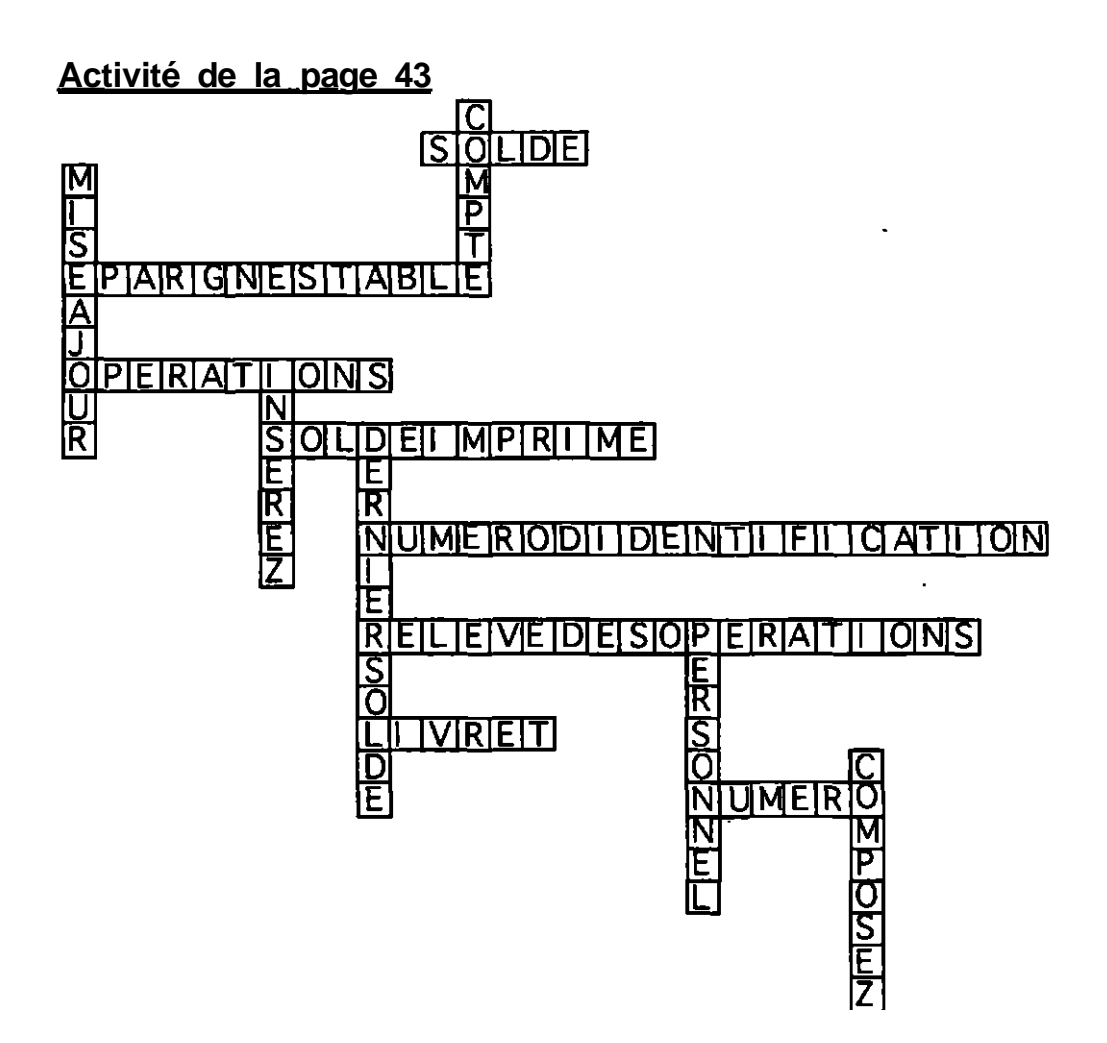

- 1 Insérez votre carte.
- 2 Composez votre numéro d'identification personnel.
- 3 Indiquez le compte pour lequel vous désirez effectuer la mise à jour.
- Pour un compte d'épargne stable, précisez le numéro du compte de 1 à 99. 4
- 5 Indiquez le dernier solde imprimé.
- 6 Insérez votre livret.
- 7 Reprenez votre livret lorsque l'opération est terminée.

### Activité de la page 45

Réponse: Composez votre numéro d'identification personnel.

- 1 Mise à jour du livret
- 2 Épargne avec opérations
- 5- Operation 6- Épargne stable
- 3 Dernier solde
- 7- Compte
- 4 Insérez votre livret

- 1 Mise à jour de livret
- Épargne stable 2
- 3 Dernier solde imprimé
- 4 Livret
- 5 Numéro d'identification personnel
- 6 Opération

## Activité de la page 48

| 1 | Faux | 4 | Faux |
|---|------|---|------|
| 2 | Vrai | 5 | Faux |
| 3 | Vrai | 6 | Faux |

# Relevé des opérations

# Activité des pages 55-56

Les réponses viennent d'elles-mêmes

# Activité de la page 57

- relevé 5 compte 6 forsillot 7 1 épargne
- 2 stable
- 3 impression
- 4 carte

## Activité de la page 58

- 1 épargne / feuillet / opération
- carte / clavier / impression 2
- chèque / compte / relevé 3
- 4 insérez / prenez / sélectionnez

- Relevé des opérations 1
- Épargne stable 2
- 3 Feuillet
- 4 Epargne avec opérations
- 5 Impression
- 6 Compte

- chèque 1
- opération
- 2 3 4 épargne
- relevé
- 5 carte

## Activité de la page 61

- 1 impression 6 relevé
- 2 insérez 7 carte
- 3 sélectionnez 8 reprenez
- 4 9 complétez épargne
- 5 10 opération compte

# Activité de la page 62

- 1 Caisse populaire
- relevé des opérations 6 compte / stable / numéro 7 2
- 3
- feuillet 4

relevé

5

- 6 identification / clavier
  - reprendre / carte

### Activité de la page 63

- Sélectionnez le compte. 1
- 2 3 Indiquez "compte d'épargne stable ".
- Dans quel compte d'épargne stable, numéro 1 à 99 ?
- 4 5 Insérez votre feuillet.
- Impression en cours.
- Votre relevé est complété, prenez le . Une autre opération ? 6
- 7
- 8 Reprenez votre carte.

# Retrait

- 1 choisissez 7 composer
- 2 prenez 8 corriger
- 3 obtenir 9 connaître
- 4 10 annuler interrompre
- 5 connaître 11 insérez
- 6 sélectionnez 12 désirez

- 1 Insérez votre carte.
- 2 3 4 Prenez l'argent dans le tiroir.
- Information sur le solde.
- Reprenez votre carte.
- 5
- Prenez le relevé d'opérations. Sélectionnez le compte d'épargne stable. 6

Activité de la page 73

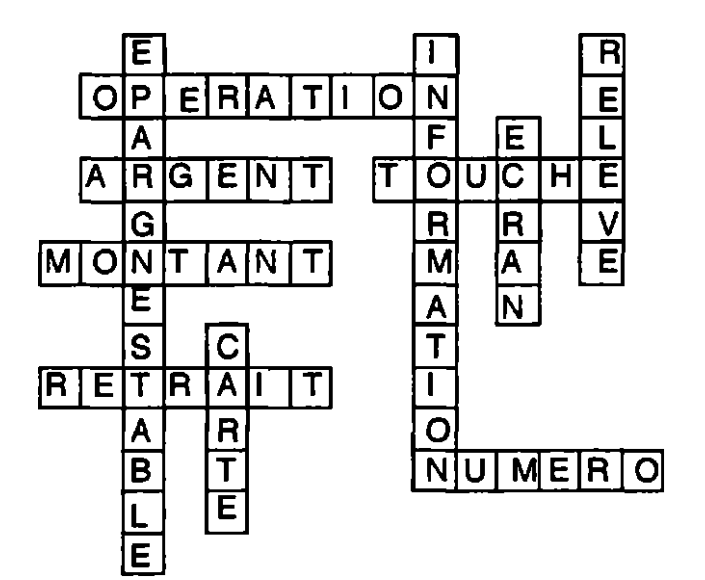

- 1 2 5 6 montant
- tiroir 3
- comptes retrait 7
- multiple
- 4 opération
- solde

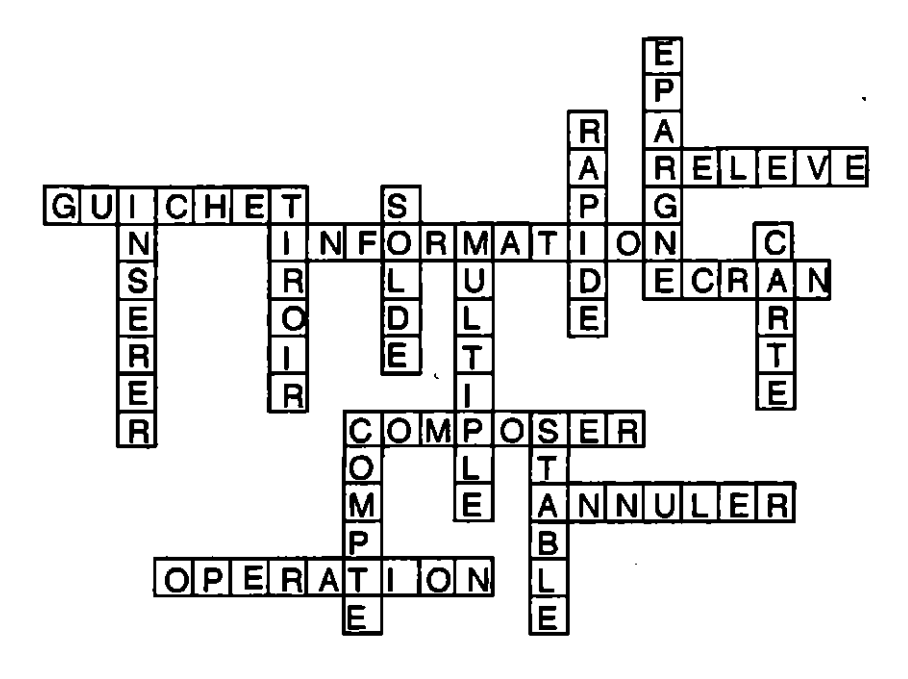

# Activité des pages 76-77

- 1 Choisissez le montant.
- 2 Le montant doit être un multiple de 20 \$.
- 3 Reprenez votre carte. Merci et au revoir.
- 4 Prenez l'argent dans le tiroir.
- 5 Voici vos comptes d'épargne stable accessibles.

# Depot

3

6

7

- 1 crate 10 munéro 2 dépôt
  - 11 calvier
  - Déjardins 12 Beinvenue
- 4 Multiservice 5
- quichet 13 14 flèches
- conpte douche 15
  - envelope montent
    - glissoire 16 épragne
- 8 17 déposer
- pèices g

# Activité des pages 86-87

Bonjour Bienvenue chez Desjardins.

- 1 Insérez votre carte SVP.
- 2 Composez votre numéro d'identification personnel.
- 3 Sélectionnez l'opération :

#### Tableau 1

- 1 Retrait rapide
- 2 Paiement de facture(s)
- 3 Mise à jour du livret
- 4 Relevé des opérations

- 5 Retrait
- 6 Dépôt
- 7 Information sur le solde
- 8 Virement / Remboursement marge de crédit

#### <u>Tableau 2</u>

- 1 Sélectionnez le compte
- A Epargne avec opérations
- B Epargne stable

#### Tableau 3

- 2 Composez le montant (dollars et cents)
- A Le montant est bon
- B Pour corriger
- 3 Préparez votre enveloppe
- 4 Insérez l'enveloppe dans le glissoir
- 5 Prenez votre relevé d'opérations
- 6 Reprenez votre carte

- 1 Insérez votre carte.
- 2 Composez votre NIP.
- 3 Appuyez sur la touche "dépôt".
- 4 Indiquez le compte d'épargne dans lequel vous désirez déposer des fonds.
- 5 Composez le montant total à déposer (espèces et chèques).
- 6 Insérez votre dépôt dans l'enveloppe (pas de pièces).
- 7 Insérer l'enveloppe dans le glissoir, dans le sens des flèches.
- 8 Prenez votre relevé d'opérations.
- 9 Reprenez votre carte.

- dépôt 1
- clavier numérique 2
- 3 espèces
- 4 guichet automatique
- 5 ŇΡ
- 6 touche

Activité des pages 90-91

- 1 carte / indiqué
- NIP / numérique 2
- 3 dépôt
- compte / déposer / stable / numéro total / cents / 6075 4
- 5
- métalliques 6
- 7 glissoir / écran / flèches
- relevé / opérations / comptabilité 8
- reprendre 9

Activité de la page 92

**Synonymes** 

| a | 4 | е | 8 |
|---|---|---|---|
| b | 1 | f | 3 |
| С | 5 | a | 2 |
| d | 7 | К | 6 |
|   |   |   |   |

### Antonymes

| 1 | С | 4 | е |
|---|---|---|---|
| 2 | а | 5 | d |
| 3 | b |   |   |

# Information sur le solde

| 1 | d | 5 | С |
|---|---|---|---|
| 2 | а | 6 | a |
| 3 | е | 7 | Ď |
| 4 | f |   |   |

Réponse: solde

Activité de la page 101

Réponse: épargne

# Activité de la page 102

- 1 appuyez 6 guichet
- 2 obtenir 7 automatique
- 3 information 8 clavier
- 4 9 écran marge
- 5 relevé

# Activité de la page 103

- 1 automatique
- 2 carte
- 3 clavier
- 4 compte
- 5 écran
- 6 épargne avec opérations 13
- 7 épargne stable
- mise à jour 12

livret

guichet

identification

information

8

9

10

11

- multiservices
- 14 numérique

# Activité de la page 104

- 1 traitement reste 6
- 2 7 montré état de compte
- 3 8 libre soustraction
- 4 reconnaissance 9 constant
- 5 individuel

# Activité de la page 105

- 1 Solde de votre compte
- 2 3 4 Compte d'épargne avec opérations
- Solde disponible
- Marge de crédit
- 5 Relevé d'opérations
- Numéro d'identification personnel 6
- 7 Compte d'épargne stable

- 15 numéro
- 16 personnel
- 17 relevé
- 18 retrait
- 19 solde
- 20 touche

166

# <u>Activité de la page 106</u>

| 1 | Multiservices | 10 | compte  |
|---|---------------|----|---------|
| 2 | endroit       | 11 | épargne |
| 3 | numéro        | 12 | 99      |
| 4 | clavier       | 13 | crédit  |
| 5 | information   | 14 | solde   |
| 6 | compte        | 15 | comptes |
| 7 | solde         | 16 | stable  |
| 8 | compte        | 17 | relevé  |
| 9 | opérations    | 18 | guichet |

- 19 montant
- 20 disponible
- 21 guichet
- 22 imprimés
- 23 quichet
- 24 solde
- 25 automatique

# Activité de la page 107

Réponse: Appuyez sur la touche information sur le solde.

# Virement / remboursement de marge de crédit

## Activité de la page 117

| 1 | virment       | vrirement        |
|---|---------------|------------------|
| 2 | dépos         | dépôt            |
| 3 | kapital       | <u>capital</u>   |
| 4 | renboursement | rembrousement    |
| 5 | mage          | magre            |
| 6 | effetuer      | <u>effectuer</u> |
| 7 | nurméo        | numéor           |

vriement <u>dépôt</u> capistal rembouserment <u>marge</u> efectuer numéro virement déphôt cahpital <u>remboursement</u> mrage effecteur unméro

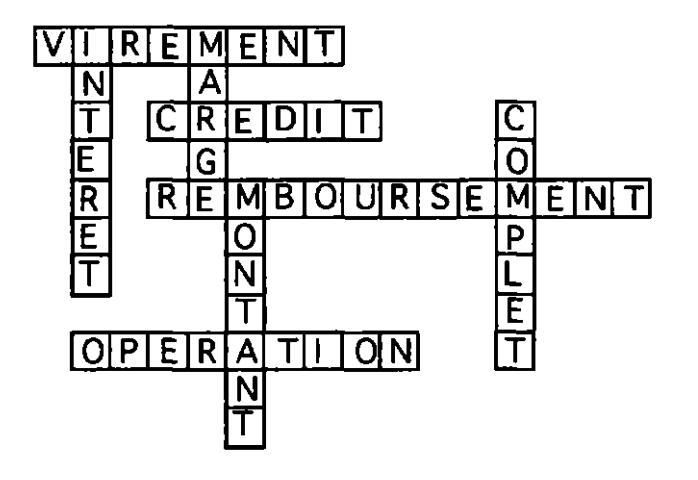

| E | D | 1 | T   | С | R      | Μ | Y   |
|---|---|---|-----|---|--------|---|-----|
| D | I | V |     | Ĉ | E      | Α |     |
| Ρ | Т | M | X A |   | ្រិទី្ |   | ÷R⊳ |
| 0 | E | G | R   |   | Τ      | G | Ê   |
| Т | D | D |     | D | R      | Α | M   |
|   | 0 | R | E.  | l | V      | T | E   |
| V | C | A | 8   | 1 | E      | M | N   |
| G | V | C |     | E | P      | 0 | T   |

## Activité de la page 120

| 1 | insérer      | 5 | effectuer |
|---|--------------|---|-----------|
| 2 | composer     | 6 | connaître |
| 3 | sélectionner | 7 | prenez    |

4 désirer 8 reprenez

# Activité de la page 121

- 1 identification / montant / opération / remboursement
- 2 compte / dépôt / numéro / retrait / solde
- 3 capital / crédit / écran / intérêt / marge
- 4 capital / carte / complet / compte / crédit
- 5 épargne / moment / relevé / virement

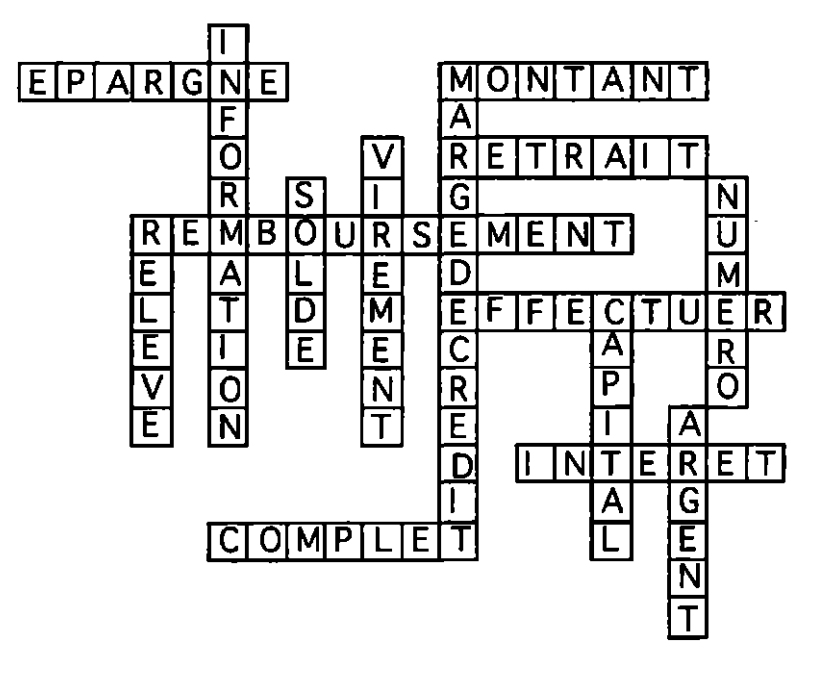
| V | 1                         | R   | E          | N          | U   | M  | E          | . A . | 0            | 0          |
|---|---------------------------|-----|------------|------------|-----|----|------------|-------|--------------|------------|
| R |                           | C   | - <b>A</b> | <b>P</b> . |     | ्म | A          | - L.  | Z            | <b>P</b>   |
| E | C                         | R   | A          | N          | Ρ   | L  | T          | Ē     | R            | हि         |
| I | C                         | Α   | E          | Ρ          | T   |    | <b>D</b> . | Ρ     | E            | R          |
| Ť | : <b>R</b> .              | C   | 0          |            | ÷Р, | ူင | ÷E :       | N 1   |              | A          |
| Ε | : <b>E</b> :              | Ρ   | Т          | Α          | E   | 0  | P          | L     | R            | <b>. T</b> |
| N |                           | R   | C          | 0          | M   | N  | 0          | 0     | A            | 1.4        |
| Ň |                           | N N |            | 2          | R   | Ε  | ्रा ।      | Μ     | -^~ <b>t</b> | 0          |
|   | $\mathbf{T}_{\mathbf{r}}$ | E   | С          | R          | N   | A  | P          | C     |              | Ň          |

#### Activité de la page 124

- 1 Insérez votre carte SVP.
- 2 Composez votre numéro d'identification personnel.
- 3 Sélectionnez l'opération.
- 4 De quel compte désirez-vous effectuer le retrait?
- 5 Dans quel compte désirez-vous effectuer le dépôt?
- 6 Prenez le relevé d'opération.
- 7 Reprenez votre carte.

#### Activité de la page 125

- 1 effectuer 5 carte
- 2 remboursement 6 dépôt
- 3 compte 7 partiel
- 4 relevé 8 information

- 1 Composez votre numéro d'identification personnel.
- 2 Dans quel compte désirez-vous effectuer le dépôt?
- 3 Pour connaître le solde des comptes sélectionnés.
- 4 Composez le montant du remboursement.
- 5 Prenez le relevé d'opération.
- 6 Quel type de remboursement désirez-vous effectuer ?

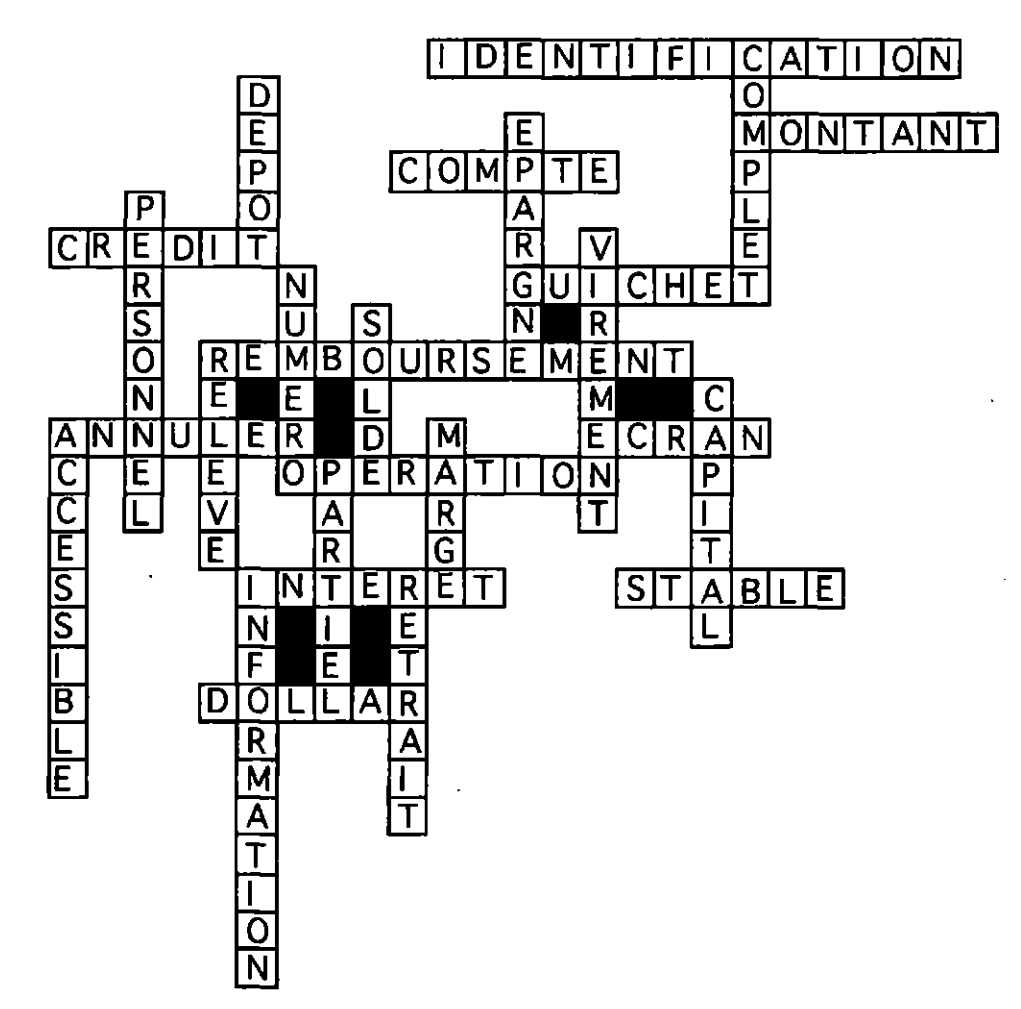

# **Paiement direct**

- 1 sélecteur / <u>sélectuer</u> / sélecteur
- 2 ecran / écran / écran / écran
- 3 NIP / NIP / <u>NPI</u> / NIP
- 4 chèque / <u>chèque</u> / chèque / chèque
- 5 préétabli / préétabli / préétabli
- 6 personnel / personnel / personnel / personel
- 7 idantification / identification / identification
- 8 retriat / retrait / retrait / retrait
- 9 relevé / relevé / revelé / relevé
- 10 recu / recu / recu / recu
- 11 stable / stable / stable / stable
- 12 paiement / paiment / paiement / paiement

| 1 | le  | 9 l <sup>1</sup> | 17 | le             |
|---|-----|------------------|----|----------------|
| 2 | les | 10 le            | 18 | $\mathbf{I}^1$ |
| 3 | Ľ   | 11 le            | 19 | le             |
| 4 | Ī'  | 12 le            | 20 | la             |
| 5 | le  | 13 le            | 21 | la             |
| 6 | les | 14 le            | 22 | le             |
| 7 | le  | 15 la            |    |                |
| 8 | le  | 16 la            |    |                |

# Activité de la page 135

#### 1ère partie

| 1 | relevé    | 5 | écran     |
|---|-----------|---|-----------|
| 2 | épargne   | 6 | sélecteur |
| 3 | reçu      | 7 | numéro    |
| 4 | enveloppe | 8 | direct    |
|   |           |   |           |

# 2ième partie

| 1 | re - le - vé       | 5 | é - cran        | 9  | cla - vier         |
|---|--------------------|---|-----------------|----|--------------------|
| 2 | é - par -gne       | 6 | se - lec - teur | 10 | o - pé - ra - tion |
| 3 | re-çu              | 7 | nu - mé - ro    | 11 | paie - ment        |
| 4 | en - ve - lop - pe | 8 | di - rect       | 12 | per - son - nel    |

9

11

clavier 10 opération

12 personnel

paiement

# Activité de la page 136

<u>1ère partie</u>

|   |   |   | _ |   | _ |   | _ | _ |   |   |
|---|---|---|---|---|---|---|---|---|---|---|
|   |   |   | Α | Ρ | Ρ | υ | Y | E | Ζ |   |
|   |   |   |   |   | R |   |   |   |   |   |
|   |   |   | С |   | Ε |   |   |   | V |   |
|   | C | Ĥ | 0 | 1 | S | Ι | S | S | Ε | Ζ |
|   |   |   | Μ |   | E |   | Ť |   | R |   |
|   |   |   | Ρ | : | Ν |   |   |   |   |   |
|   |   |   | 0 |   | Т |   |   |   | F |   |
| Ρ | R | Ε | S | S | Ε | Ζ |   |   | 1 |   |
|   |   |   | E |   | Ζ |   |   |   | Ε |   |
|   |   |   | Ζ |   |   | - |   |   | Ζ |   |
|   |   |   |   |   |   |   |   |   |   |   |

#### 2ieme partie

| 1 | appuyez    |
|---|------------|
| 2 | choisissez |

- 4 présentez
- 5 6
- 3 composez
- pressez
- vérifiez

Réponse: Paiement direct

Activité de la page 138

- 1 Paiement direct
- 2 Clavier sélecteur
- 3 Compte épargne stable
- Compte opérations (chèque) 4
- 5 Carte Multiservices
- 6 Numéro d'identification personnel
- 7 Caisse populaire Desjardins

Activité de la page 139

- 1 5 à droite verte
- 2 6 rouge 7
- 3 astérisques
- 4 EOP-CHQ - compte - EP / ES-SAVE

#### Activité de la page 140

- 1 Présentez votre carte.
- 2 Le marchand enregistre le montant.
- Vérifiez et autorisez le montant en appuyant sur OK. 3
- Choisissez le compte en appuyant sur EOP ou ES. 4
- Composez votre NIP + OK. 5
- Reprenez votre carte, votre relevé, votre reçu et vos achats. 6

7

#### Activité de la page 141

- 1 paiement
- 2 glissoir 3 touche

4

5

6

- 8 reçu 9 identification

commerçant

- clavier
- 10 épargne 11 relevé
- enveloppe montant
- 12 opération
- 13 compte 14 carte
- 15 achat
- 16 écran
- 17 retrait
- 18 sélecteur

- Faux / Faux / Vrai 1
- 2 Faux / Vrai / Vrai
- 3 Faux
- 4 Faux

- - à gauche
    - commerçant

# Les dix opérations

Activité de la page 145

|   | A            | ି C          | T | U        | . <b>R</b> : | E. | Μ | ŀ | V. |
|---|--------------|--------------|---|----------|--------------|----|---|---|----|
| Α | С            | 0            | C |          | E            | Q  | U | E |    |
| С | . <b>R</b> . | _ <b>E</b> . | Ĩ | R        |              |    | ा | E |    |
| T | D            | G            | U | <b>.</b> | ≪ <b>C</b>   | H  |   |   | E  |
| F | Е            | C            | Т | U        | H            | E  | T | 0 | M  |
| R | Ρ            | 0            | D | D        | E            | Τ  | Α | Ċ | E  |
| M |              | S            | E | A        | <u></u>      | 0  | U | R | N  |
| R | Ť            | Ē            | P | 0        | Т            | R  | Ā |   | T  |
| U | l            | G            | 0 |          | H            | E  | S | V | Α  |
| R | L            | L            |   | U        | R            | Ε  | J | 0 | R  |

Activité de la page 146

Marie a besoin d'<u>ARGENT</u> pour aller faire son épicerie. Son argent est placé dans un <u>COMPTE</u> à la caisse <u>POPULAIRE</u> Desjardins. Elle a en sa possession une carte <u>MULTISERVICES</u>. Marie a donc deux choix qui s'offrent à elle: soit qu'elle passe à un <u>GUICHET</u> automatique retirer une somme d'argent en faisant un <u>RETRAIT</u> ou un retrait <u>RAPIDE</u> selon ses besoins, en tenant compte du multiple de <u>VINGT</u>; soit qu'elle se serve de sa <u>CARTE</u> au moment de passer à la caisse de son épicerie en utilisant le <u>PAIEMENT DIRECT</u>. Pour ces <u>OPÉRATIONS</u>, elle doit avoir en main sa carte Multiservices et avoir en tête son NIP (numéro d'identification personnel) qu'elle a d'abord déterminé avec sa <u>SUCCURSALE</u>.

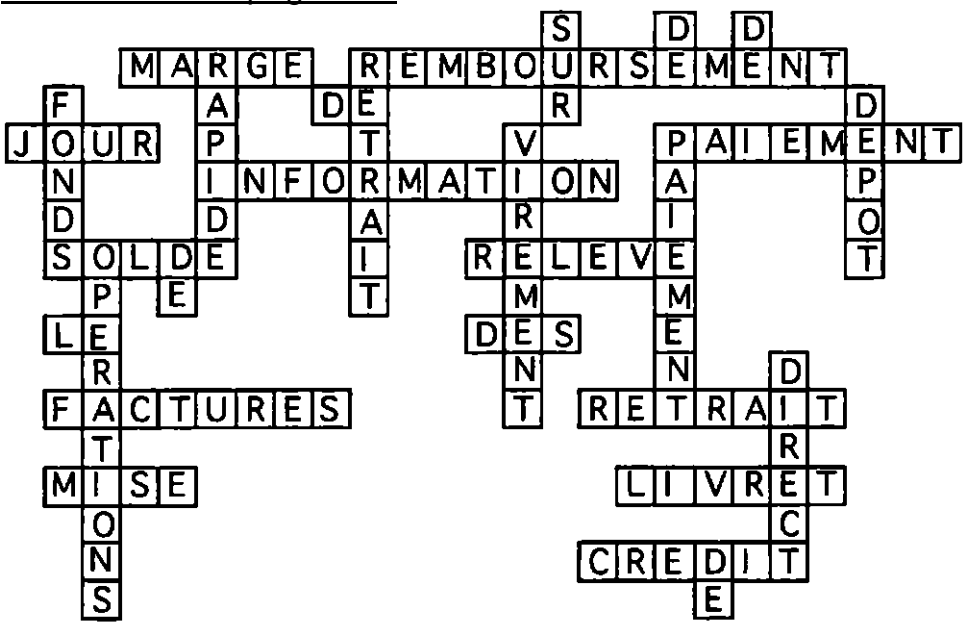

- 1 dépôt
- 2 retrait rapide 3 mise à jour de livret
- 4 paiement direct
- 5 paiement de factures
- 6 retrait
- 7 information sur le solde
- 8 relevé des opérations
- 9 remboursement de marge de crédit
- 10 virement de fonds

#### Activité de la page 149

- 1 argent 2 carte
- direct 6 7
- 3 compte 4 crédit

- épargne guichet 8
- 9 identification
- 5 dépôt

- 10 marge

- opération 11
- 12 paiement
- 13 rapide
- 14 remboursement
- 15 retrait

#### Activité de la page 150

- 1 virement de fonds
- 2 3 dépôt
- retrait
- 4 remboursement de marge de crédit
- relevé des opérations 5

- 1 paiement direct
- 2 mise à jour de livret
- 3 dépôt
- 4 information sur le solde
- 5 paiement de factures

- retrait rapide 6
- 7 information sur le solde
- 8 paiement direct
- 9 mise à jour de livret
- paiement de factures 10
- retrait 6
- 7 relevé des opérations
- retrait rapide 8
- 9 remboursement de marge de crédit
- virement de fonds 10

| G | L | V  | S | ĉ F | A | C    | T | U | R | E    | K      | L            | S |   | V |
|---|---|----|---|-----|---|------|---|---|---|------|--------|--------------|---|---|---|
| Ā | С |    | Ĺ | Ε   | S | Ε    | H | Ē | Q | S    | T      | R            | U | Ρ | Α |
| 0 | U | R  | N |     | V |      | R | E | S | L    | N      | - <b> </b> . | 0 | U | S |
| J | R | U  | L | 0   | V | R    | S | Ρ | Q | Ν    | G      | A            | S | S | Ζ |
| Α | R |    |   | S   | 0 | N    | T | S | Α | U    | D      | 0            | F | J | U |
| U | J | N  | U | 1   | Т | R    | Q | U | Ε | S    | E      | U            | L | L | Α |
| S | R | J  | 1 | Ē   | Ν | Y    | 0 | U | R | S    | Ρ      | 1            | L | N | 0 |
|   | S | G  | υ |     | Μ | ĝa 🔛 | S | Ε | A | ી    | 0      | U            | R | R | 0 |
| L | E | U  | R |     | V | R    | 0 | M | Μ | 0    | )<br>T | Η            | Ŕ | Q | U |
| G | U |    | R | T   | Α | E    | 0 | Р | Ε | R    | Γ      | S            | M | L | Q |
| 0 | Α | C  | H | Ε   | Τ | M    | A | R | Α | G    | L      | G            | S | S | Ū |
| 0 | Ρ | H  | Т | 0   | Ρ | Е    | R | A | T |      | Ο      | N            | Ι | V | Ε |
| Ρ | 0 | E  | S | J   | Α | N    | L | R | G | N    | Ε      | L            | 0 | U | R |
| R | Ε | T. | R | A   |   | ્યા  | 0 | V | S | Ē    | V      | Μ            | ł | S | Ê |
| E | Η | L  | Α | Ρ   | U | 0    | R | Ρ | Ť | R    | A      | Ľ            | H | G | N |
| U | G | V  | Т | ł   | 0 | N    | W | X | Ε | é P. | A      | R            | G | Ň | E |
| Ε | R | R  | Ι | R   | G | Ι    | S | X | G | R    | L      | X            | Ρ | 0 | J |

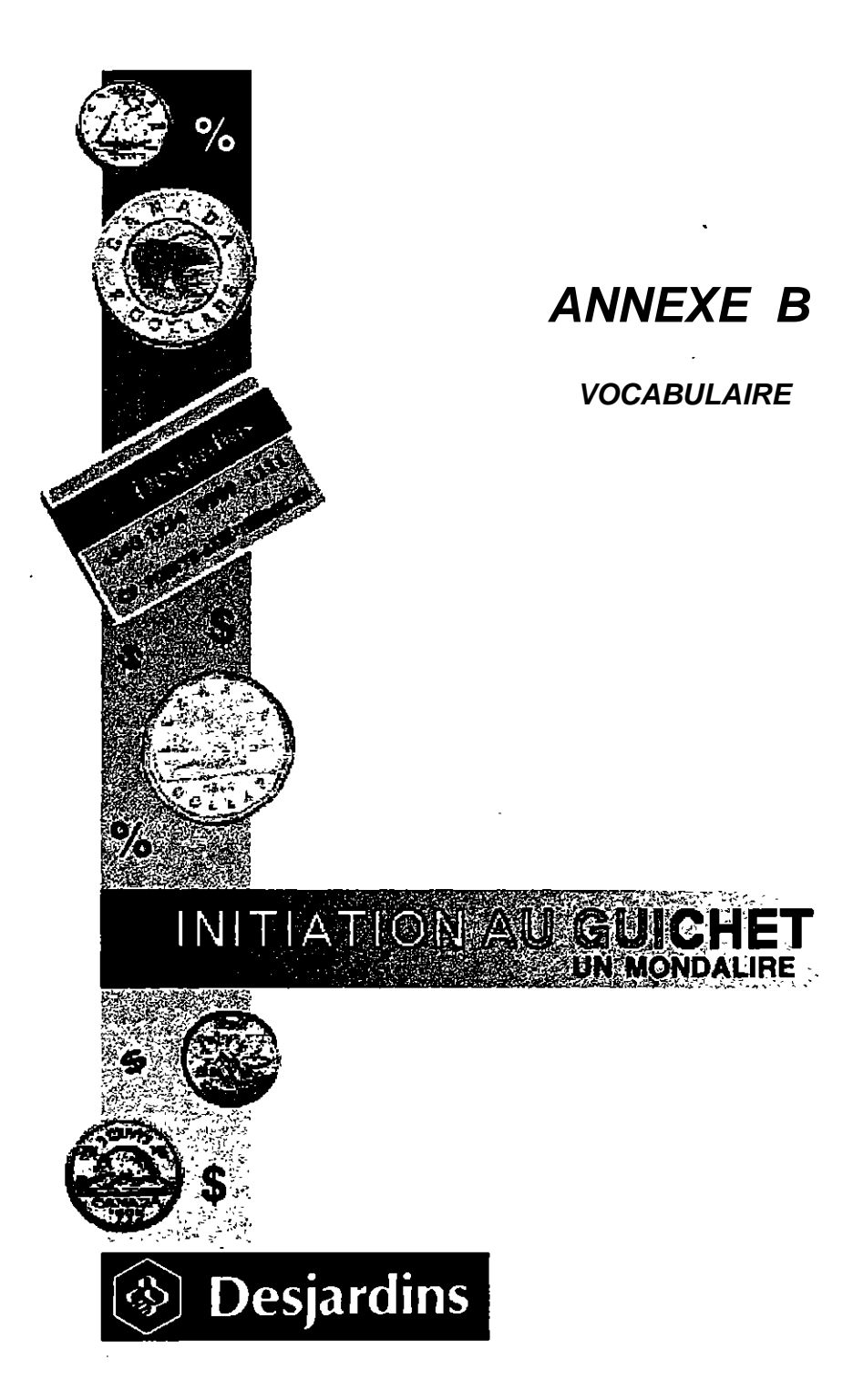

| Argent                                                       | Montant ( disponible, bon, autre )                                |  |  |  |  |  |
|--------------------------------------------------------------|-------------------------------------------------------------------|--|--|--|--|--|
| Carte                                                        | Multiple de 20,00\$                                               |  |  |  |  |  |
| Chèque                                                       | NIP ( numéro d'identification personnel )                         |  |  |  |  |  |
| Clavier numérique                                            | Numéro $(1 - 2 - 0)$                                              |  |  |  |  |  |
| Clavier                                                      |                                                                   |  |  |  |  |  |
| Compte ( accessible ) sélecteur                              | Paiement de facture                                               |  |  |  |  |  |
| Compte d'épargne avec opérations ( EOP)                      | Paiement direct ( Interac )                                       |  |  |  |  |  |
| Compte d'épargne stable (ES 1 à 99)                          |                                                                   |  |  |  |  |  |
| Crédit                                                       | Relevé d'opérations                                               |  |  |  |  |  |
|                                                              | Remboursement ( complet, partiel )                                |  |  |  |  |  |
| Dépôt                                                        | Retrait                                                           |  |  |  |  |  |
| Ecran                                                        | Retrait rapide ( 20\$, 40\$, 60\$, 100\$, 140\$, 200\$ ou 400\$ ) |  |  |  |  |  |
| Enveloppe                                                    |                                                                   |  |  |  |  |  |
|                                                              | Solde imprimé                                                     |  |  |  |  |  |
| Facture                                                      | Solde affiché                                                     |  |  |  |  |  |
| Feuillet                                                     |                                                                   |  |  |  |  |  |
| Folio ( <i>numéro du livret bancaire</i> )                   | Tiroir                                                            |  |  |  |  |  |
|                                                              | Touche ( OK)                                                      |  |  |  |  |  |
| Glissoir de dépôt                                            | Transaction                                                       |  |  |  |  |  |
| Guichet ( automatique )                                      | Virement de fonds                                                 |  |  |  |  |  |
| Information sur le solde ( <i>sur écran )</i><br>ou imprimée | Virement / remboursement et marge de crédit                       |  |  |  |  |  |
| Livret                                                       |                                                                   |  |  |  |  |  |
| Marge de crédit                                              |                                                                   |  |  |  |  |  |

Mise à jour de livret

# Verbes utilisés

Annuler

Composer ( ez )

Connaître ( pour )

Corriger ( *pour* )

Déposer

Interrompre ( *pour* )

Préciser

Presser "annuler"

Reprendre

# Formules de politesse utilisées

Au revoir

Bienvenue

Merci

SVP (s'il vous plaît)

Un moment

Appuyez

Autorisez

Désirez-vous obtenir...

Indiquez

Insérez

N'oubliez pas...

Prenez

Reprenez